# PRESSURA™ ROOM PRESSURE MONITOR MODEL RPM10 AND RPM20

OPERATION AND SERVICE MANUAL

P/N 6006644, REVISION C JANUARY 2015

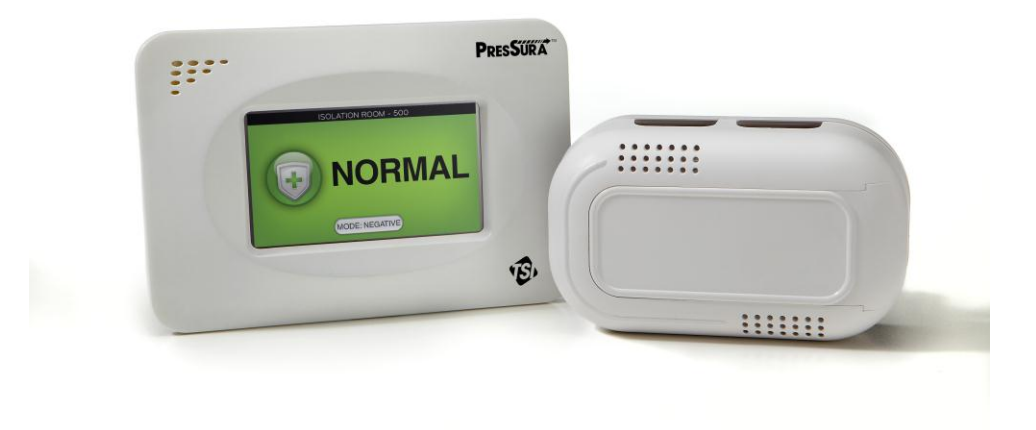

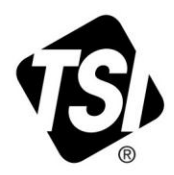

# START SEEING THE BENEFITS OF REGISTERING TODAY!

Thank you for your TSI instrument purchase. Occasionally, TSI releases information on software updates, product enhancements and new products. By registering your instrument, TSI will be able to send this important information to you.

## http://register.tsi.com

As part of the registration process, you will be asked for your comments on TSI products and services. TSI's customer feedback program gives customers like you a way to tell us how we are doing.

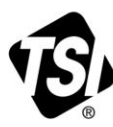

UNDERSTANDING, ACCELERATED

TSI Incorporated - Visit our website www.tsi.com for more information.

India

China

©2015 TSI Incorporated

| USA     |
|---------|
| UK      |
| France  |
| Germany |

Tel: +1 800 874 2811 Tel: +44 149 4 459200 Tel: +33141192199 Tel: +49 241 523030

Tel: +91 80 67877200 Singapore Tel: +65 6595 6388

Tel: +86 10 8219 7688

Printed in U.S.A.

# PRESSURA™ ROOM PRESSURE CONTROLLER MODEL RPM10 AND RPM20

OPERATION AND SERVICE MANUAL

P/N 6006644, REVISION C JANUARY 2015

OTHER COUNTRIES Sales & Customer Service: (001 651) 490-2811 <u>Fax:</u> (001 651) 490-3824

> E-MAIL answers@tsi.com

> > WEB SITE www.tsi.com

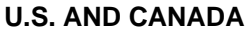

<u>Sales & Customer Service:</u> (800) 874-2811/(651) 490-2811 <u>Fax:</u> (651) 490-3824

SHIP/MAIL TO: TSI Incorporated ATTN: Customer Service 500 Cardigan Road Shoreview, MN 55126 USA

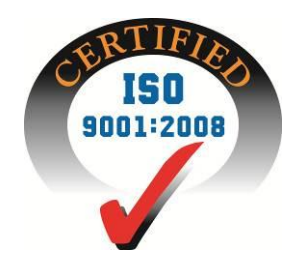

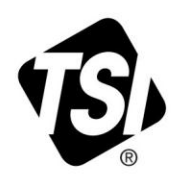

Copyright © TSI Incorporated / 2013-2015 / All rights reserved.

#### Part number 6006644 / January 2015

#### Limitation of Warranty and Liability (effective April 2014)

(For country-specific terms and conditions outside of the USA, please visit www.tsi.com.)

Seller warrants the goods, excluding software, sold hereunder, under normal use and service as described in the operator's manual, to be free from defects in workmanship and material for **24 months**, or if less, the length of time specified in the operator's manual, from the date of shipment to the customer. This warranty period is inclusive of any statutory warranty. This limited warranty is subject to the following exclusions and exceptions:

- a. Hot-wire or hot-film sensors used with research anemometers, and certain other components when indicated in specifications, are warranted for 90 days from the date of shipment;
- b. Pumps are warranted for hours of operation as set forth in product or operator's manuals;
- c. Parts repaired or replaced as a result of repair services are warranted to be free from defects in workmanship and material, under normal use, for 90 days from the date of shipment;
- d. Seller does not provide any warranty on finished goods manufactured by others or on any fuses, batteries or other consumable materials. Only the original manufacturer's warranty applies;
- e. This warranty does not cover calibration requirements, and seller warrants only that the instrument or product is properly calibrated at the time of its manufacture. Instruments returned for calibration are not covered by this warranty;
- f. This warranty is **VOID** if the instrument is opened by anyone other than a factory authorized service center with the one exception where requirements set forth in the manual allow an operator to replace consumables or perform recommended cleaning;
- g. This warranty is VOID if the product has been misused, neglected, subjected to accidental or intentional damage, or is not properly installed, maintained, or cleaned according to the requirements of the manual. Unless specifically authorized in a separate writing by Seller, Seller makes no warranty with respect to, and shall have no liability in connection with, goods which are incorporated into other products or equipment, or which are modified by any person other than Seller.

The foregoing is IN LIEU OF all other warranties and is subject to the LIMITATIONS stated herein. NO OTHER EXPRESS OR IMPLIED WARRANTY OF FITNESS FOR PARTICULAR PURPOSE OR MERCHANTABILITY IS MADE. WITH RESPECT TO SELLER'S BREACH OF THE IMPLIED WARRANTY AGAINST INFRINGEMENT, SAID WARRANTY IS LIMITED TO CLAIMS OF DIRECT INFRINGEMENT AND EXCLUDES CLAIMS OF CONTRIBUTORY OR INDUCED INFRINGEMENTS. BUYER'S EXCLUSIVE REMEDY SHALL BE THE RETURN OF THE PURCHASE PRICE DISCOUNTED FOR REASONABLE WEAR AND TEAR OR AT SELLER'S OPTION REPLACEMENT OF THE GOODS WITH NON-INFRINGING GOODS.

TO THE EXTENT PERMITTED BY LAW, THE EXCLUSIVE REMEDY OF THE USER OR BUYER, AND THE LIMIT OF SELLER'S LIABILITY FOR ANY AND ALL LOSSES, INJURIES, OR DAMAGES CONCERNING THE GOODS (INCLUDING CLAIMS BASED ON CONTRACT, NEGLIGENCE, TORT, STRICT LIABILITY OR OTHERWISE) SHALL BE THE RETURN OF GOODS TO SELLER AND THE REFUND OF THE PURCHASE PRICE, OR, AT THE OPTION OF SELLER, THE REPAIR OR REPLACEMENT OF THE GOODS. IN THE CASE OF SOFTWARE, SELLER WILL REPAIR OR REPLACE DEFECTIVE SOFTWARE OR IF UNABLE TO DO SO, WILL REFUND THE PURCHASE PRICE OF THE SOFTWARE. IN NO EVENT SHALL SELLER BE LIABLE FOR LOST PROFITS, BUSINESS INTERRUPTION, OR ANY SPECIAL, INDIRECT, CONSEQUENTIAL OR INCIDENTAL DAMAGES. SELLER SHALL NOT BE RESPONSIBLE FOR INSTALLATION, DISMANTLING OR REINSTALLATION COSTS OR CHARGES. No Action, regardless of form, may be brought against Seller more than 12 months after a cause of action has accrued. The goods returned under warranty to Seller's factory shall be at Buyer's risk of loss, and will be returned, if at all, at Seller's risk of loss.

Buyer and all users are deemed to have accepted this LIMITATION OF WARRANTY AND LIABILITY, which contains the complete and exclusive limited warranty of Seller. This LIMITATION OF WARRANTY AND LIABILITY may not be amended, modified or its terms waived, except by writing signed by an Officer of Seller.

#### **Service Policy**

Knowing that inoperative or defective instruments are as detrimental to TSI as they are to our customers, our service policy is designed to give prompt attention to any problems. If any malfunction is discovered, please contact your nearest sales office or representative, or call TSI's Customer Service department at (800) 874-2811 or (651) 490-2811.

#### Trademarks

TSI and TSI logo are registered trademarks of TSI Incorporated. PresSura is a trademark of TSI Incorporated. BACnet is a trademark of ASHRAE. Modbus is a registered trademark of Modicon, Inc. LonWorks is a registered trademark of Echelon<sup>®</sup> Corporation.

# CONTENTS

| HOW TO USE 1 | THIS MANUAL                                                                                                    | .1                               |
|--------------|----------------------------------------------------------------------------------------------------|----------------------------------|
|              | Safety Information<br>Description of Caution Symbol<br>Access Code / Passcode                                                                                      | .1<br>.1<br>.1                   |
| PART ONE     |                                                                                                    | . 3                              |
|              | User Basics                                                                                                    | .3                               |
|              | Useful User Information                                                                                                    | . 3<br>. 3                       |
|              | Operator Panel<br>Display Screen<br>Room Indicator Colors<br>Operator Keys<br>USB Port                                                                             | .3<br>.4<br>.4<br>.4<br>.5       |
|              | Alarms<br>Visual Alarm<br>Audible Alarms<br>Alarm Relays                                                                                                    | .5<br>.5<br>.5<br>.6             |
| PART TWO     |                                                                                                    | . 0<br>7                         |
|              |                                                                                                    | . '                              |
|              | Software Programming<br>Changing Room Mode<br>Entering Menus<br>Menus and Menu Items<br>Entering Data<br>Programming Example                                       | .7<br>.8<br>.9<br>.9<br>.9<br>.9 |
|              | Menu and Menu Items<br>Configure Menu<br>ALARM CONSTRAINTS<br>Alarm Config Menu<br>Interface Menu<br>Diagnostics Menu                                              | 12<br>15<br>25<br>27<br>28<br>33 |
|              | Calibration<br>Room Pressure Calibration<br>Flow Calibration                                                                                                    | 59<br>59<br>60                   |
|              | Maintenance and Repair Parts<br>System Component Inspection<br>Pressure Sensor Cleaning<br>Display Screen Cleaning<br>Replacement Parts<br>Troubleshooting Section | 63<br>63<br>64<br>64<br>64<br>64 |
|              | Hardware Test<br>Troubleshooting Chart                                                                                                    | 65<br>67                         |

| PENDIX A                                                    | 71  |
|-------------------------------------------------------------|-----|
| Specifications*                                             | 71  |
| PENDIX B                                                    | 73  |
| Network Communications                                      | 73  |
| Modbus <sup>®</sup> Communications                          | 73  |
| Unique to TSI                                               | 73  |
| Network Points RAM Variables                                | 74  |
| XRAM Variables                                              | 75  |
| RPM10 Variable List                                         | 75  |
| RPM20 Variable List                                         | 77  |
| RPM20 Variable List                                         | 80  |
| RPM20 Variable List                                         | 81  |
| LonWorks <sup>®</sup> Object                                | 83  |
| Node Object Network Variables                               | 83  |
| Room Pressure Monitor Object Network Variables              | 83  |
| Description of LON SNVTs                                    | 84  |
| Model RPM10 and RPM20 BACnet® MS/TP Protocol Implementation |     |
| Conformance Statement                                       | 85  |
| BACnet <sup>®</sup> MS/TP Object Set                        | 88  |
| RPM10 PresSura Monitor                                      | 88  |
| RPM20 PresSura Monitor                                      | 90  |
| PENDIX C                                                    | 95  |
| Wiring Information                                          | 95  |
| Back Panel Wiring                                           | 95  |
|                                                             | 107 |
|                                                             |     |
| Access Codes / Passcode                                     | 107 |

# How to Use This Manual

The Operation and Service Manual describes how to operate, configure, calibrate, maintain and troubleshoot the Model RPM10 and RPM20 Room Monitors. The manual is divided into two parts. <u>Part one</u> describes the unit and how to interface with the device. This section should be read by users, facilities staff, and anyone who requires a basic understanding of how the device operates.

<u>Part two</u> describes the technical aspects of the product which include operation, configuration, calibration, maintenance and troubleshooting. Part two should be read by personnel programming or maintaining the unit. **TSI recommends thoroughly reading this manual before changing any software items.** 

**NOTE:** This operation and service manual assumes that the monitor has been properly installed. Refer to the Installation Instructions if there is any question as to whether the monitor has been installed properly.

## **Safety Information**

This section gives instructions to promote safe and proper handling of Model RPM10 and RPM20 Room Monitors.

There are no user-serviceable parts inside the instrument. Opening the instrument case will void the warranty. Refer all service of the unit to a qualified technician.

#### **Description of Caution Symbol**

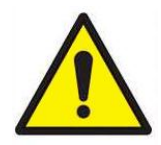

Caution indicates:

• Equipment may be damaged if procedures are not followed.

Caution

- Improper settings may result in loss of containment.
- Important information about unit operation.

#### Access Code / Passcode

•

Model RPM10 and RPM20 Room Monitors have access codes to limit unauthorized access to the room mode or complete menu system. The access codes can be turned on or off through the Passcode menu item. When the units ship from TSI, they are configured with the access code off. Refer to Appendix D, <u>Passcode</u>, for instructions on entering the access code.

(This page intentionally left blank)

# Part One

#### **User Basics**

This section is designed to provide a brief but thorough overview of the product installed. These few pages explain the purpose (The Instrument) and the operation (Useful user information, Operator panel, Alarms) of the product. Technical product information is available in Part Two of the manual.

#### The Instrument

The Model RPM10 and RPM20 Monitors are designed to measure and report room pressure differential in health-care facilities and other critical environments. They also can measure other parameters, such as supply flow, exhaust flow, relative humidity, and room temperature.

#### **Useful User Information**

The display of the monitor is colored gray, green, or red. Green indicates the room pressure differential and other configured measurements are adequate. The display turns red to indicate alarm status when the room pressure differential or another configured measurement has risen above or dropped below a safe level. The display provides additional information depending on the configuration of the unit. Gray indicates that the room is in no isolation mode and will not alarm if room pressure differential is not maintained.

#### **Operator Panel**

The Model RPM10 and RPM20 Room Monitors are easy to use. Normal vs. alarm condition and room modes are always shown on the display. In addition, the displayed can be configured to show the room pressure differential or all measurements. Specific details about the front panel display and controls are described on the following pages. The front panel, shown in Figure 1 and Figure 2 identifies the important features on the display:

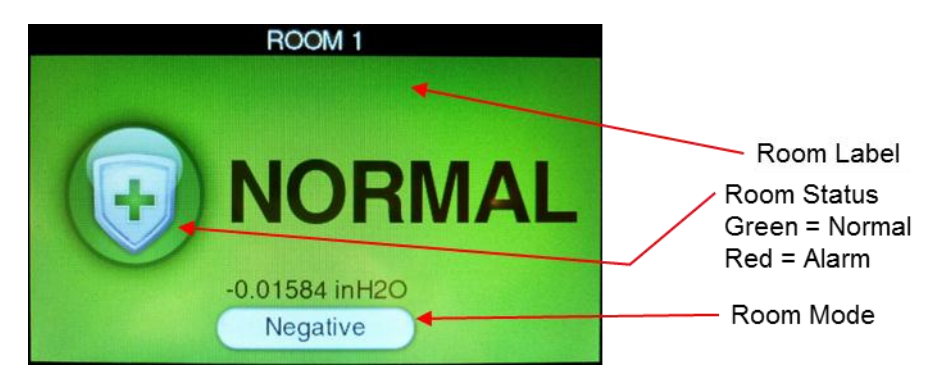

Figure 1. Single Room Screen

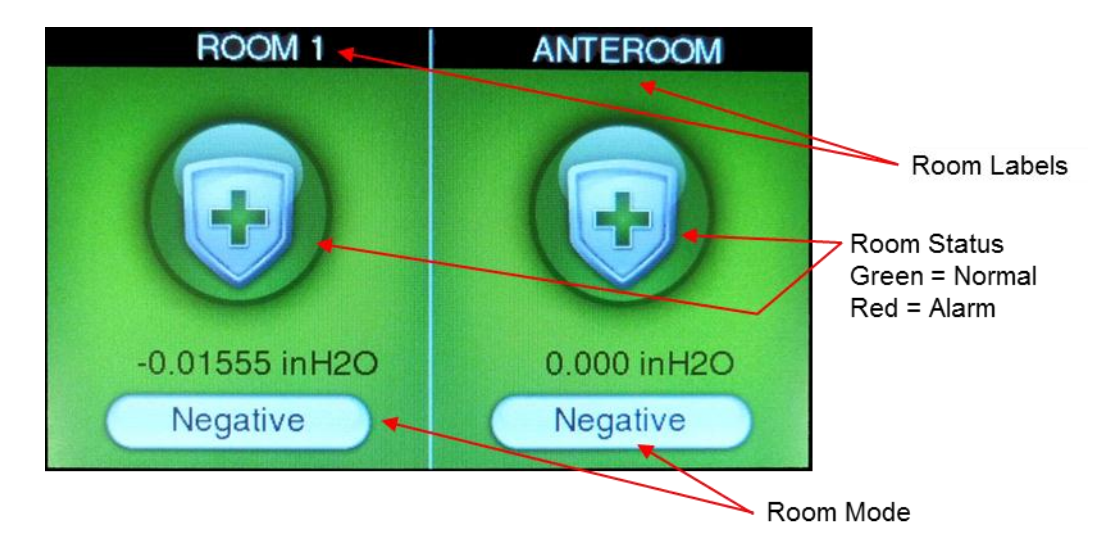

Figure 2. Two Room Screen

#### **Display Screen**

The LCD display is highly configurable and can display various critical information including pressure differential, flow rate, alarm status, menu options, and error messages. In addition, the LCD display is used for programming the unit. When programming the unit, the display will show menus, menu items, and current value of the menu item, depending on the specific programming function being performed.

#### **Room Indicator Colors**

| Green | The screen icon is colored green ( <b>NORMAL</b> ) when the room pressure and/or other configured measurements are adequate. This light indicates the room is operating                                                                                                    |
|-------|----------------------------------------------------------------------------------------------------|
|       | safely. If a set point cannot be maintained or an alarm limit has been reached, the green light turns off and the red alarm light turns on.                                                                                                    |
| Red   | The room icon is colored red ( <b>ALARM</b> ) when the room pressure and/or other configured measurements are not within alarm limits. This light indicates the room is not operating safely. The display screen will also indicate the type of alarm or an emergency message. |
| Gray  | The room icon is colored gray to indicate No Isolation mode. In No Isolation mode the Model RPM10 and RPM20 will not alarm.                                                                                                    |

#### **Operator Keys**

The following keys appear on the display of the Model RPM10 and RPM20 room monitor:

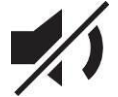

#### MUTE key

The **MUTE** key silences an audible alarm. The alarm remains silent until the MUTE TIME value has been reached or the unit returns to control set point.

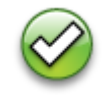

#### ACKNOWLEDGE key

The **ACKNOWLEDGE** key clears alarms when the Model RPM10 and RPM20 have been set latched alarms under the **ALARM RESET** item.

#### **USB** Port

There is a USB port on the case. This USB port can be used with TSI's Configuration Software.

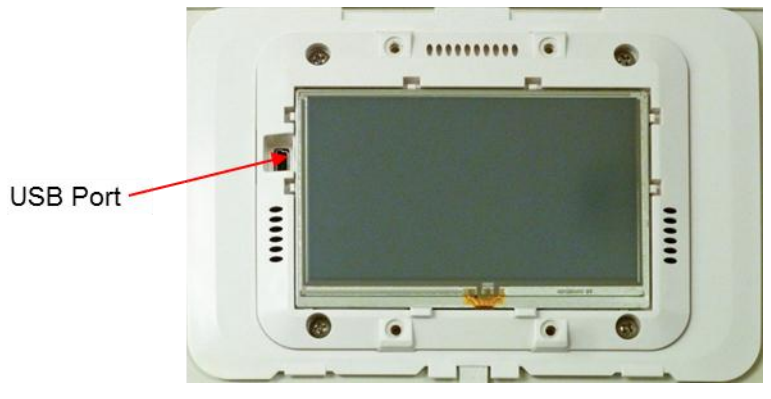

Figure 3. USB Port Location

#### Alarms

The Model RPM10 and RPM20 monitors have visual (red light) and audible alarms to inform you of changing room conditions. The alarm levels (set points) are determined by facilities staff, which could be Engineering, Industrial Hygiene, or a facilities group depending on how the safety staff is organized.

The audible and visual alarms will activate whenever the field configured alarm level is reached. The alarms will activate if the room pressure differential is low or inadequate, high or too great, or when the airflow is too low or too high (need optional flow device installed). When the room is operating safely, no alarms will sound.

Example: The low alarm is preset to activate when the room pressure differential falls below - 0.01 in  $H_2O$  (closer to neutral). When the room pressure drops to -0.005 in  $H_2O$ , for example, the audible and visual alarms activate. The alarms turn off (when set to unlatched) when the unit returns to the safe range, which is defined as 0.001 in  $H_2O$  greater than alarm set point (-0.01 in  $H_2O$ ).

#### Visual Alarm

The display of the monitor turns red to indicate an alarm condition. The icon turns continuously red for all alarm conditions.

#### **Audible Alarms**

The audible alarm is continuously on in all low and high alarm conditions. The audible alarm can be silenced by pressing the *key*.

If the audible alarm has been muted, the alarm is silenced for a configurable period of time (see menu item **MUTE TIME**) or the measurement returns to the safe range. The safe range is 0.001 in  $H_2O$  (50 cfm) above the low alarm set point and 0.001 in  $H_2O$  (50 cfm) below the high alarm set point.

The audible and visual alarms can be programmed to either automatically turn off when the unit

returns to the safe range or to stay in alarm until the 🤡 key is pressed (See menu item **ALARM RESET**).

#### Alarm Relays

The PresSura monitors feature 2 alarm relays. The alarm relays can be field configured to either open or close to indicate an alarm condition, although they will close on loss of power.

Relay 1 functions as the low alarm relay, and will activate after the alarm delay for low pressure, low flow, low temperature and low RH alarms. Relay 1 will trigger without waiting for the alarm delay to indicate a LOM alarm, or low pressure drop across a venturi valve, if a flow input is configured for venturi valves.

Relay 2 is field-configurable to function as a high alarm relay or to indicate the room status. Refer to the **Relay 2 Out** item in the **Alarm Config** menu for details on this operation.

## **Before Calling TSI**

This manual should answer most questions and resolve most problems you may encounter. If you need assistance or further explanation, contact your local TSI representative or TSI. TSI is committed to providing high quality products backed by outstanding service.

Please have the following information available prior to contacting your authorized TSI Manufacturer's Representative or TSI:

- Model number of unit\* RPM10 and RPM20
- Type of room pressure sensor (TSI Through-the-wall sensor or pressure transducer)
- Software revision level\*
- Facility where unit is installed
- \* Can be determined by entering the **Diagnostics** menu.

Due to the different configurations of the Model RPM10 and RPM20 monitor available, the above information is needed to accurately answer your questions.

For the name of your local TSI representative or to talk to TSI service personnel, please call TSI at (800) 874-2811 (U.S. and Canada) or (001 651) 490-2811 (other countries).

Prior to shipping any components to TSI for service or repair, please utilize our convenient Return Material Authorization (RMA) Form, which is available online at <a href="https://secure.tsi.com/rma/intro.aspx">https://secure.tsi.com/rma/intro.aspx</a>.

# Part Two

#### **Technical Section**

The PresSura<sup>™</sup> Room Pressure Monitor is ready to use after being properly installed and configured. The TSI through-the-wall sensor is factory calibrated, as are most pressure transducers. Figure 4 shows the Digital Interface Module (DIM) which is programmed with a default configuration that can be easily modified to fit your application.

The technical section is separated into five parts that cover all aspects of the unit. Each section is written as independently as possible to minimize flipping back and forth through the manual for an answer.

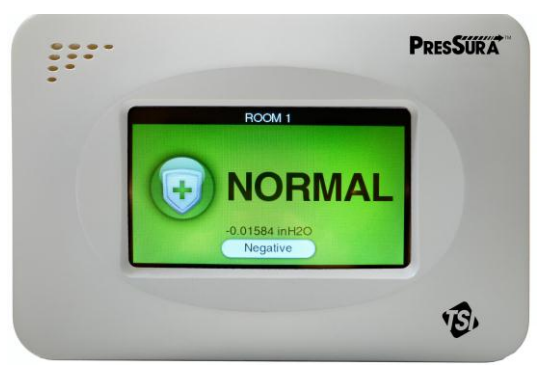

Figure 4. PresSura Room Pressure Monitor

The <u>Software Programming</u> section explains the programming keys on the DIM. In addition, the programming sequence is described, which is the same regardless of the menu item being changed. At the end of this section is an example of how to program the DIM.

The <u>Menu and Menu Items</u> section lists all of the software items available to program and change. The items are grouped by menu which means all set points are in one menu, control signal items in another, etc. The menu items and all related information is provided including; programming name, description of menu item, range of programmable values, and how the unit shipped from the factory (default value).

The <u>Calibration</u> section describes the required procedure to calibrate the controller. This section explains how to compare the controller's reading to a portable thermal anemometer and then adjust the span to establish an accurate calibration. This section also describes how to zero a TSI flow station transducer (if installed).

The <u>Maintenance and Repair Parts</u> section covers all routine maintenance of equipment, along with a list of repair parts.

The <u>Troubleshooting</u> section is split into two areas: mechanical operation of the unit and system performance. Many external variables will affect how the unit functions so it is critical to first determine if the system is having mechanical problems—i.e., no display on unit, alarms do not function, , etc. If no mechanical problems exist, look for performance problems (i.e., does not seem to read correctly, display fluctuates, etc.). The first step is to determine that the system is mechanically operating correctly, followed by modifying the configuration to eliminate the performance problems.

# **Software Programming**

Programming the PresSura Model RPM10/RPM20 monitor is quick and easy if the proper keystroke procedure is followed. The programming keys are defined first, followed by the required keystroke procedure. At the end of this section is a programming example.

**NOTE:** It is important to note that the unit is always operating when programming. When a menu item value is changed, the new value takes effect *immediately* after saving the change, not when the unit returns to normal operating mode.

This section covers programming the instrument through the keypad and display. If programming through network communications (see <u>Appendix B</u>), use the host computer's procedure. The changes take place immediately upon saving data in the instrument.

#### **Changing Room Mode**

1. Press the Room Mode button for the room on the touchscreen.

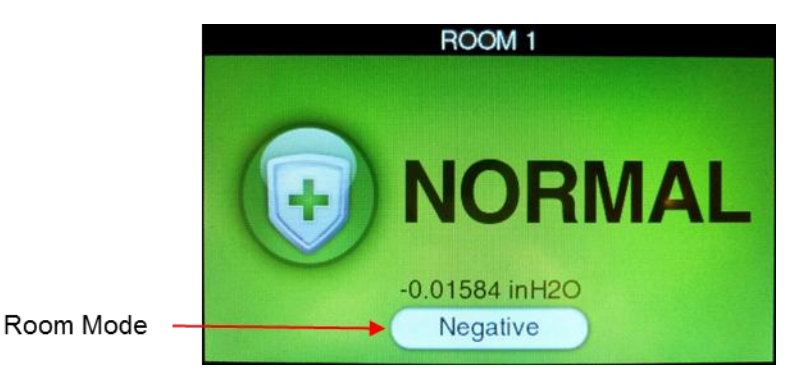

Figure 5. Main Running Screen

- 2. Select the desired room mode by pressing on the desired room mode button at the bottom of the screen.
  - **NOTE**: If a room mode is not selected, the PresSura monitor will return to the main running screen after a short delay,

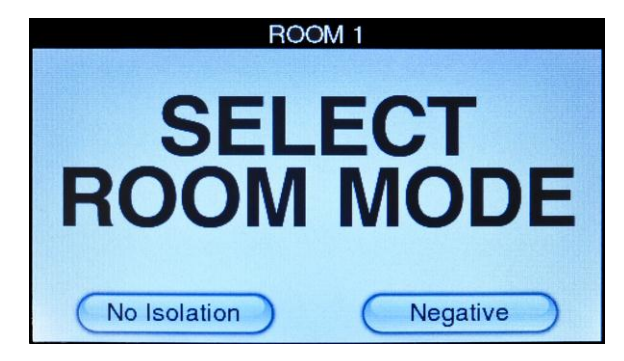

Figure 6. Room Mode Selection Screen

#### **Entering Menus**

Swipe across the display, from the top right corner to the bottom left corner, to access the menu system.

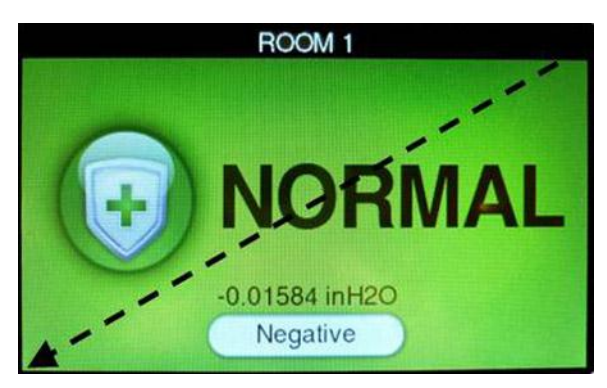

Figure 7. Swipe to access menu system

#### Menus and Menu Items

After accessing a menu, the screen will change to show the items associated with that menu. Refer to the Menu and Menu Items section for a list of the menus and their associated items.

#### **Entering Data**

After entering a menu item, the Model RPM10/RPM20 monitor display will change to select items. Some items have pre-defined choices selected through a drop-down menu; others allow numeric setpoints. Not all menus will be available on all models.

| Configure    | Diagnostics | TSI Sensor   |  |
|--------------|-------------|--------------|--|
| Alarm Config | Interface   | Press Trans  |  |
| Rm1 Alarm    | Control     | Sup Venturi  |  |
| AnteRm Alm   | Rm1 Setpnts | None         |  |
|              |             | RH           |  |
|              |             | Rm1 Temp     |  |
|              | Exit        | Rm1 Sup Temp |  |

Figure 8. Menu System

#### **Drop-Down Selection**

It is easy to view available choices and make a selection from drop-down items. Touch the item displayed in the drop-down box to view all available options. Then, touch the item desired. Touch the **Save** button to save your selection and exit the item or touch the **Cancel** button to exit the item without saving.

| Number Of Roon | 1 Room               |
|----------------|----------------------|
| Save           | 1 Room               |
|                | 1 Room with Anteroom |
| Cancel         |                      |
|                |                      |

Figure 9. Using a Drop-Down Selection

#### **Numeric Setpoints**

It is easy to enter new numeric setpoints on the PresSura Model RPM10/RPM20 monitor. On a numeric setpoint screen, the current setpoint is displayed in a box at the top left of the screen.

- Use the numeric keypad to enter a new setpoint.
- The value entered must be between the min and max listed on-screen.
- The measurement units are displayed as units. The <- button deletes the last digit.
- The **Cir** button clears the entire setpoint.
- The Save button saves your selection and exits the item.
- The Cancel button exits the item without saving changes.

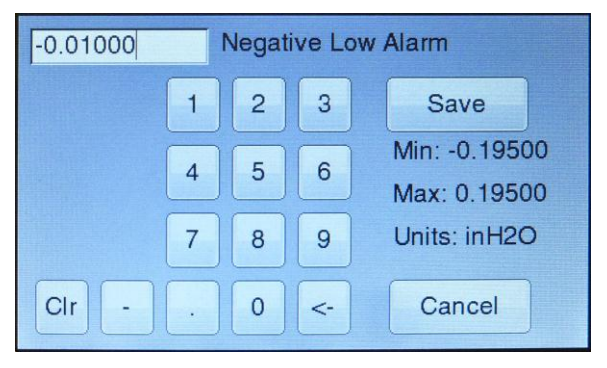

Figure 10. Entering Numeric Setpoints

#### **Programming Example**

The following example demonstrates the keystroke sequence. In this example the negative low alarm set point for Room 1 will be changed from -0.01000 in  $H_2O$  to -0.01300 in  $H_2O$ .

• Unit is in normal operation.

• Swipe from the top right corner to the bottom left corner to access the menu system.

• The menu screen is displayed.

• Select the **Rm1 Alarm** menu.

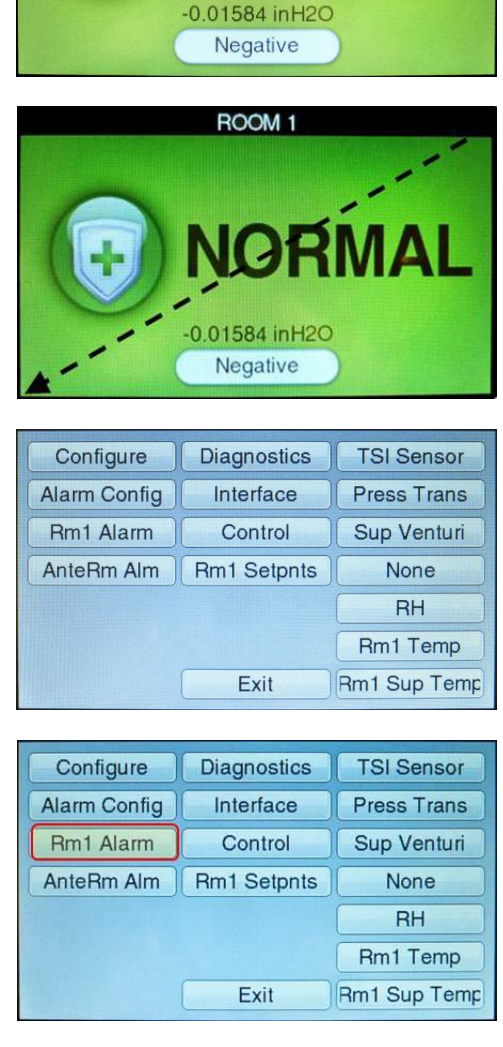

ROOM 1

NORMAL

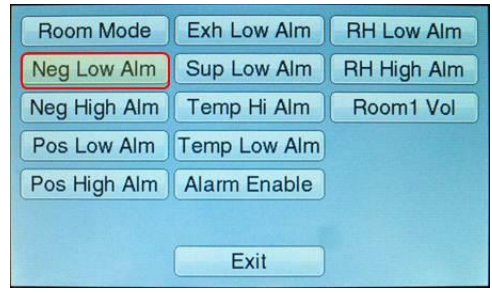

• Select the Neg Low Alm item.

• Enter the new setpoint of -0.01300 in H<sub>2</sub>O. **Save** the new setting.

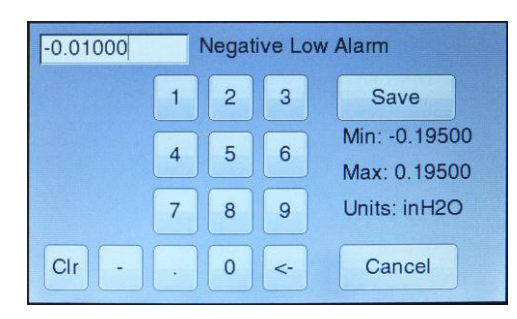

• Touch the **Exit** button in the Rm1 Alarm menu and again in the main menu to return to the main running screen.

#### Menu and Menu Items

The PresSura Model RPM10 and RPM20 monitors are very versatile devices which can be configured to meet your specific application. This section lists all of the menu items available to program and change (except diagnostics menu). Changing items is accomplished by using the touchscreen or through communications with the Building Automation System. If you are unfamiliar with the keystroke procedure please see <u>Software Programming</u> section for a detailed explanation. This section provides the following information:

- Complete list of menus and all menu items.
- Gives the menu or programming name.
- Defines each menu item's function; what it does, how it does it, etc.
- Gives the range of values that can be programmed.
- Gives default item value (how it shipped from factory).

The menus covered in this section are divided into groups of related items to ease programming. As an example all set points are in one menu, alarm information in another, etc. The manual follows the menus as programmed in the controller. The menu items are always grouped by menu and then listed in menu item order, not alphabetical order.

Figure 11 and Figure 12 show the PresSura Model RPM10 and RPM20 monitor menu items.

| Configure              | Rm1 Alarm           | Diagnostics         | Alarm Config               |
|------------------------|---------------------|---------------------|----------------------------|
| # of Rooms             | Room Mode           | View Inputs         | Alarm Reset                |
| Press Modes            | Neg Low Alm         | View Outputs        | Audible Alm                |
| Rm1 Label              | Neg Hi Alm          | Relay Outputs       | Alarm Delay                |
| Display Meas           | Pos Low Alm         | Analog Outpt        | Mute Time                  |
| Display Avg            | Pos Hi Alm          | Touch Cal           | Door Delay                 |
| Units                  | Exn Low Alm         | Reset               | Relay 2 Out                |
| Passcode<br>Num Format | Sup Low Aim         |                     | Relay 1 Dir<br>Bolov 2 Dir |
| Input 1                |                     |                     | Relay 2 Dil                |
| Input 2                | Room 1 Vol          |                     |                            |
| Input 3                |                     |                     |                            |
| Input 4                |                     |                     |                            |
| Input 5                |                     |                     |                            |
| Input 6                |                     |                     |                            |
| Input 7                |                     |                     |                            |
|                        |                     |                     |                            |
| Interface              | Input 1 Configure   | Input 2 Configure   | Input 3 Configure          |
| Comm Type              | See menu for items. | See menu for items. | See menu for items.        |
|                        |                     |                     |                            |
| Baud Rate              |                     |                     |                            |
| Nurse Address          |                     |                     |                            |
| AO1 Sig Type           |                     |                     |                            |
| AO2 Sig Type           |                     |                     |                            |
| AO2 Sig Rnge           |                     |                     |                            |
| AO2 Out Type           |                     |                     |                            |
| AO3 Sig Type           |                     |                     |                            |
| Input 4 Configure      | Input 5 Configure   | Input 6 Configure   | Input 7 Configure          |
| See menu for items.    | See menu for items. | See menu for items. | See menu for items.        |

Figure 11. Menu Items – Model RPM10 Monitor

| Configure           | Rm1 Alarm           | AnteRm Alarm        | Rm2 Alarm           |
|---------------------|---------------------|---------------------|---------------------|
| # of Rooms          | Room Mode           | Room Mode           | Room Mode           |
| Rm1 Label           | Neg Low Alm         | Neg Low Alm         | Neg Low Alm         |
| AnteRm Label        | Neg Hi Alm          | Neg Hi Alm          | Neg Hi Alm          |
| Rm2 Label           | Pos Low Alm         | Pos Low Alm         | Pos Low Alm         |
| Display Meas        | Pos Hi Alm          | Pos Hi Alm          | Pos Hi Alm          |
| Display Avg         | Exh Low Alm         | Alarm Enable        | Alarm Enable        |
| Units               | Sup Low Alm         |                     |                     |
| Passcode            | Temp Low Alm        |                     |                     |
| Num Format          | Temp Hi Alm         |                     |                     |
| Input 1             | ACH Duct            |                     |                     |
| Input 2             | Room1 Vol           |                     |                     |
| Input 3             | RH Low Alm          |                     |                     |
| Input 4             | RH High Alm         |                     |                     |
| Input 5             | Alarm Enable        |                     |                     |
| Input 6             |                     |                     |                     |
| Input 7             |                     |                     |                     |
| Alarm Config        | Diagnostics         |                     | Input 1 Configure   |
| Alarm Reset         |                     |                     | See menu for items. |
|                     | New Outputs         | LUN                 |                     |
| Muto Timo           | Analog Outputs      | MACID               |                     |
| Door Delay          |                     | Baud Pate           |                     |
| Relay 2 Out         | Reset               | Nurse Address       |                     |
| Relay 1 Dir         | Reset               |                     |                     |
| Relay 2 Dir         |                     |                     |                     |
|                     |                     | AO2 Sig Rhae        |                     |
|                     |                     | AO2 Out Type        |                     |
|                     |                     | AO3 Sig Type        |                     |
|                     |                     | AO3 Sig Rhge        |                     |
|                     |                     | AO3 Out Type        |                     |
|                     |                     |                     |                     |
| Input 2 Configure   | Input 3 Configure   | Input 4 Configure   | Input 5 Configure   |
| See menu for items. | See menu for items. | See menu for items. | See menu for items. |
|                     |                     |                     |                     |
| Input6 Configure    | Input 7 Configure   |                     |                     |

Figure 12. Menu Items – Model RPM20 Monitor

| MENU ITEM<br>Monitor/<br>Controller      | SOFTWARE<br>NAME | ITEM DESCRIPTION                                                                                                    | ITEM RANGE                                                                  | DEFAULT VALUE |
|------------------------------------------|------------------|----------------------------------------------------------------------------------------------------|-----------------------------------------------------------------------------|---------------|
| Number of Rooms                          | # of Rooms       | The <b># of Rooms</b> item selects the number of rooms the                                                                                                    | <b>RPM10</b> : 1 Room                                                       | 1 Room        |
| RPM10 and<br>RPM20                       |                  | control.                                                                                                    | <b>RPM20</b> : 1 Room,<br>1 Room with<br>Anteroom, 2 Rooms<br>with Anteroom |               |
| Number of<br>Pressure Mode<br>Selections | Press Modes      | The <b>Press Modes</b> item determines the room modes<br>available for selection when the user presses the Room<br>Mode button on the main running screen.                                                                 | 2 Buttons, 3 Buttons                                                        | 2 Buttons     |
| RPM10 and<br>RPM20                       |                  | Press ModeRoom Mode Selections on Screen2 ButtonsPositive / No Isolation<br>Or                                                                                                    |                                                                             |               |
|                                          |                  | Negative / No Isolation<br>(based on Room Mode item in<br>respective Alarm menu)                                                                                                    |                                                                             |               |
|                                          |                  | 3 Buttons Negative / No Isolation / Positive                                                                                                    |                                                                             |               |
|                                          |                  | WARNING                                                                                                    |                                                                             |               |
|                                          | <u>_!</u> _      | Codes and Standards in the US and many other areas of<br>the world do not allow a room to be switched from Positive<br>to Negative Isolation. Consult local authorities before<br>setting <b>Press Modes</b> to 3 Buttons. |                                                                             |               |
| Label for Room 1                         | Rm1 Label        | The <b>Rm1 Label</b> item allows the user to set the room                                                                                                    | 13 characters of text                                                       | ROOM 1        |
| RPM10 and<br>RPM20                       |                  | number or other designator for room 1.                                                                                                    |                                                                             |               |
| Label for Room 2                         | Rm2 Label        | The <b>Rm2 Label</b> item allows the user to set the room number or other designator for room 2.                                                                                                    | 13 characters of text                                                       | ROOM 2        |
| RPM20                                    |                  | NOTE: Rm2 Label is only active if the <b># of Rooms</b> item is set to <b>2 Rooms with Anteroom.</b>                                                                                                    |                                                                             |               |

| MENU ITEM<br>Monitor/<br>Controller           | SOFTWARE<br>NAME | ITEM DESCRIPTION                                                                                                    | ITEM RANGE                                 | DEFAULT VALUE |
|-----------------------------------------------|------------------|----------------------------------------------------------------------------------------------------|--------------------------------------------|---------------|
| Label for Anteroom                            | AnteRm Label     | The <b>AnteRm Label</b> item allows the user to set the room number or other designator for the anteroom.                                                                                                    | 13 characters of text                      | ANTEROOM      |
| RPM20                                         |                  | <ul> <li>NOTE: AnteRm Label is only active if the # of Rooms item is set to 1 Room with Anteroom or 2 Rooms with Anteroom.</li> </ul>                                                                                                    |                                            |               |
| Measurements<br>Displayed<br><i>RPM10 and</i> | Display Meas     | The <b>Display Meas</b> item selects which measurements will be presented on the display during normal operating mode. Use the <b>Units</b> item to choose the units of measure:                                                                                                 | Room Status,<br>Room Pressure, All         | Room Status   |
| RPM20                                         |                  | <b>ROOM STATUS</b> displays the room mode as negative, positive or no isolation.                                                                                                    |                                            |               |
|                                               |                  | <b>ROOM PRESSURE</b> displays the room mode and the current measurement of room pressure differential.                                                                                                    |                                            |               |
|                                               |                  | <b>ALL</b> displays the room mode and all currently connected measurements. Only functions when <b># of Rooms</b> is set to 1 Room                                                                                                    |                                            |               |
|                                               | $\bigwedge$      | <b>NOTE:</b> Measurements will still enable alarms if not on the display. The measurement will not appear on the display                                                                                                    |                                            |               |
| Display Average                               | Display Avg      | The <b>Display Avg</b> item selects the display's running                                                                                                    | 1, 2, 3, 5, 10, 20, or                     | 20 seconds    |
| RPM10 and<br>RPM20                            |                  | average period. The display-averaging period is the length<br>of time the face velocity has been averaged before being<br>displayed. The <b>Display Avg</b> item value may be set<br>between 0.5 and 40 seconds. The higher the averaging<br>value, the more stable the display. | 40 seconds                                 |               |
| Display Units<br>RPM10 and<br>RPM20           | Units            | The <b>Units</b> item selects the unit of measure that the monitor displays all values (except calibration span).<br>These units display for all menu items setpoints, alarms, flows, etc.                                                                                       | in H₂O, cfm, F<br>Pa, I/s, C<br>Pa, cmh, C | in H₂O, cfm   |

| 5                                                    |                  |                                                                                                    |                                                                                                    |               |
|------------------------------------------------------|------------------|----------------------------------------------------------------------------------------------------|----------------------------------------------------------------------------------------------------|---------------|
| MENU ITEM<br>Monitor/<br>Controller                  | SOFTWARE<br>NAME | ITEM DESCRIPTION                                                                                                    | ITEM RANGE                                                                                                    | DEFAULT VALUE |
| Configure INPUT1<br><i>RPM10 and</i><br><i>RPM20</i> | Input 1          | The <b>Input 1</b> item selects the desired input type for Input1,<br>the room pressure sensor for Room 1<br>Go to the <b>Input 1</b> menu to adjust parameters such as<br>sensor range associated with Input1.                                                                                                    | TSI Sensor, Pressure<br>Transducer                                                                                                    | TSI Sensor    |
| Configure INPUT2<br><i>RPM20</i>                     | Input 2          | The <b>Input 2</b> item selects the desired input type for Input2, the room pressure sensor for the AnteRm.<br>Go to the <b>Input2</b> menu to adjust parameters such as sensor range associated with Input2.<br>The <b>Input 2</b> item is only active if the <b># of Rooms</b> item is set to <b>1 ROOM WITH ANTEROOM</b> .<br>The <b>Input 2</b> item is not functional on the Model RPM10<br>Monitor. It is only active on the Model RPM20 Monitor. | TSI Sensor, Pressure<br>Transducer, None                                                                                                    | None          |
| Configure INPUT3<br><i>RPM10 and</i><br><i>RPM20</i> | Input 3          | The <b>Input 3</b> item selects the desired input type for Input3.<br>Go to the <b>Input 3</b> menu to adjust parameters such as<br>sensor range associated with Input3.<br>The Model RPM10 Monitor cannot be set to TSI Sensor or<br>Pressure Transducer.<br><b>Input 3</b> can only be set to TSI Sensor or Pressure<br>Transduce if the <b># of Rooms</b> item is set to 2 Rooms with<br>Anteroom.                                                   | RPM10: Supply<br>Pressure Flow<br>Supply Linear Flow,<br>Supply Venturi Flow,<br>Supply Switch, None<br>RPM20: Supply<br>Pressure Flow<br>Supply Linear Flow,<br>Supply Venturi Flow,<br>Supply Venturi Flow,<br>Supply Switch<br>TSI Sensor, Pressure<br>Transducer, None | None          |
| Configure INPUT4<br><i>RPM10 and</i><br><i>RPM20</i> | Input 4          | The <b>Input 4</b> item selects the desired input type for Input4.<br>Go to the <b>Input 4</b> menu to adjust parameters such as<br>sensor range associated with Input4.                                                                                                    | None,<br>Room1 Door Switch,<br>Room 1 Occupancy<br>Sensor                                                                                                    | None          |

| MENU ITEM<br>Monitor/<br>Controller | SOFTWARE<br>NAME | ITEM DESCRIPTION                                                                                                    | ITEM RANGE                                                                                                    | DEFAULT VALUE |
|-------------------------------------|------------------|----------------------------------------------------------------------------------------------------|----------------------------------------------------------------------------------------------------|---------------|
| Configure INPUT5                    | Input 5          | The Input 5 item selects the desired input type for Input5.                                                                                                    | <b>RPM10</b> : None,                                                                                                    | None          |
| RPM10 and<br>RPM20                  |                  | Go to the <b>Input 5</b> menu to adjust parameters such as<br>sensor range associated with Input5.<br>The Model RPM10 Monitor cannot be set to Relative<br>Humidity Sensor. | ROOMT Key Switch<br>ROOM1 Key Switch,<br>Room1 Key Switch,<br>Relative Humidity<br>Sensor                                                  |               |
| Configure INPUT6<br><i>RPM20</i>    | Input 6          | The <b>Input 6</b> item selects the desired input type for Input6.<br>Go to the <b>Input 6</b> menu to adjust parameters such as                                            | None, Room1 Temp<br>Sensor, Room 2<br>Occupancy Sensor,                                                                                    | None          |
|                                     |                  | The <b>Input 6</b> item is not functional on the Model RPM10<br>Monitor. It is only active on the Model RPM20 Monitor.                                                      | Room 2 Door Switch                                                                                                    |               |
| Configure INPUT7                    | Input 7          | The Input 7 item selects the desired input type for Input7.                                                                                                    | RPM10: Exhaust                                                                                                    | None          |
| RPM10 and<br>RPM20                  |                  | Go to the <b>Input 7</b> menu to adjust parameters such as sensor range associated with Input7.                                                                             | Exhaust Linear Flow,<br>Exhaust Venturi                                                                                                    |               |
|                                     |                  | Input 7 can only be set to Room 2 Key Switch if the <b># of</b><br>Rooms item is set to 2 Rooms With Anteroom.                                                              | Flow, Exhaust<br>Switch, None                                                                                                    |               |
|                                     |                  | The Model RPM10 Monitor cannot be set to Room 2<br>Key Switch.                                                                                                    | <b>RPM20</b> : Exhaust<br>Pressure Flow,<br>Exhaust Linear Flow,<br>Exhaust Venturi<br>Flow, Exhaust<br>Switch, Room 2<br>Key Switch, None |               |
| Number Format<br>RPM10 and<br>RPM20 | Num Format       | The <b>Num Format</b> menu item selects the way that numbers are displayed.                                                                                                 | Period<br>Comma                                                                                                    | Period        |

| 0                                   |                  |                                                                                                 |                                                                                                    |                  |               |
|-------------------------------------|------------------|-------------------------------------------------------------------------------------------------|----------------------------------------------------------------------------------------------------|------------------|---------------|
| MENU ITEM<br>Monitor/<br>Controller | SOFTWARE<br>NAME |                                                                                                 | ITEM DESCRIPTION                                                                                       | ITEM RANGE       | DEFAULT VALUE |
| Enable Access<br>Codes              | Passcode         | The <b>Passcode</b> it<br>(pass code) is re                                                     | em selects whether an access code<br>quired to enter the menu items. The                               | Off<br>Room Mode | Menus         |
| RPM10 and<br>RPM20                  |                  | <b>Passcode</b> item prevents unauthorized access to a menu.<br>If the <b>Passcode</b> item is: |                                                                                                    | Menus<br>All     |               |
|                                     |                  | OFF<br>ROOM MODE                                                                                | no code is required to enter the room<br>mode or menu screens.<br>access code is required to enter the |                  |               |
|                                     |                  | MENUS                                                                                           | screens<br>access code is required to enter the<br>menu screens but not the room mode                  |                  |               |
|                                     |                  | ALL                                                                                             | access code is required to enter the room mode and menu screens.                                       |                  |               |

#### Rm1 Alarm Menu

| MENU ITEM                                                  | SOFTWARE<br>NAME | ITEM DESCRIPTION                                                                                                    | ITEM RANGE           | DEFAULT VALUE                                    |
|------------------------------------------------------------|------------------|----------------------------------------------------------------------------------------------------|----------------------|--------------------------------------------------|
| Mode of Room 1<br><i>RPM10 and</i><br><i>RPM20</i>         | Room Mode        | The <b>Room Mode</b> item selects the room pressure<br>direction. This item enables all related alarms, for<br>pressure direction selected.<br><b>NOTE:</b> No Isolation Room Mode can be selected from the<br>main running screen.                                                                                                    | Positive<br>Negative | Negative                                         |
| Room 1 Alarm<br>Enable<br><i>RPM10 and</i><br><i>RPM20</i> | Alarm Enable     | The <b>Alarm Enable</b> item enables the low and high alarm<br>functions. When this item is entered, the monitor will show<br>buttons for Low Alarms and High Alarms. Press the button<br>to toggle between enabling and disabling the alarms.<br><b>NOTE:</b> The <b>Alarm Enable</b> item enables or disables<br>pressure, flow, temperature and humidity alarms. | Enabled<br>Disabled  | Low Alarms<br>Enabled<br>High Alarms<br>Disabled |

#### Rm1 Alarm Menu

| MENU ITEM                                                        | SOFTWARE<br>NAME | ITEM DESCRIPTION                                                                                                    | ITEM RANGE                                                                                                    | DEFAULT VALUE                |
|------------------------------------------------------------------|------------------|----------------------------------------------------------------------------------------------------|----------------------------------------------------------------------------------------------------|------------------------------|
| Room 1 Negative<br>Low Alarm<br><i>RPM10 and</i><br><i>RPM20</i> | Neg Low Alm      | The <b>Neg Low Alm</b> item sets the negative low pressure<br>alarm setpoint. A low alarm condition is defined as when<br>the magnitude of the room pressure falls below the <b>Neg<br/>Low Alm</b> setpoint.<br>This item is active when the TSI key switch is in negative<br>room pressure position or when <b>NEGATIVE</b> is selected in<br><b>ROOM MODE</b> item. However, it is always accessible | -0.19500 in H <sub>2</sub> O to<br>+0.19500 in H <sub>2</sub> O<br><b>Note: Neg Low Alm</b><br>cannot be set<br>more negative<br>than the <b>Neg Hi</b><br><b>Alm</b> | -0.01000 in H₂O              |
| Room 1 Negative<br>High Alarm                                    | Neg Hi Alm       | The <b>Neg Hi Alm</b> item sets the negative high pressure<br>alarm setpoint. A high alarm condition is defined as when<br>the room is more negative than the <b>Neg Hi Alm</b> setpoint.                                                                                                    | -0.19500 in H <sub>2</sub> O to<br>+0.19500 in H <sub>2</sub> O                                                                                                    | -0.10000 in H <sub>2</sub> O |
| RPM10 and<br>RPM20                                               |                  | This item is active when the TSI key switch is in negative<br>room pressure position or when <b>NEGATIVE</b> is selected in<br><b>ROOM MODE</b> item. However, it is always accessible<br>through the menu system.                                                                                                    | cannot be set<br>less negative<br>than the <b>Neg</b><br>Lo Alm                                                                                                    |                              |
| Room 1 Positive<br>Low Alarm<br><i>RPM10 and</i><br><i>RPM20</i> | Pos Low Alm      | The <b>Pos Low Alm</b> item sets the positive low pressure<br>alarm setpoint. A low alarm condition is defined as when<br>the room is less positive than the <b>Pos Low Alm</b> setpoint.<br>This item is active when the TSI key switch is in positive<br>room pressure position or when <b>POSITIVE</b> is selected in                                                                                | -0.19500 in $H_2O$ to<br>+0.19500 in $H_2O$<br><b>Note: Pos Low Alm</b><br>cannot be set<br>more positive                                                             | +0.01000 in H <sub>2</sub> O |
|                                                                  |                  | <b>ROOM MODE</b> item. However, it is always accessible through the menu system.                                                                                                    | than the <b>Pos Hi</b><br>Alm                                                                                                    |                              |
| Room 1 Positive<br>High Alarm                                    | Pos Hi Alm       | The <b>Pos Hi Alm</b> item sets the positive high pressure alarm setpoint. A high alarm condition is defined as when                                                                                                    | -0.19500 in H <sub>2</sub> O to<br>+0.19500 in H <sub>2</sub> O                                                                                                    | +0.10000 in H <sub>2</sub> O |
| RPM10 and<br>RPM20                                               |                  | the magnitude of the room pressure rises above the <b>Pos Hi Alm</b> setpoint.                                                                                                    | Note: Pos Hi Alm<br>cannot be set                                                                                                    |                              |
|                                                                  |                  | This item is active when the TSI key switch is in positive<br>room pressure position or when <b>POSITIVE</b> is selected in<br><b>ROOM MODE</b> item. However, it is always accessible<br>through the menu system.                                                                                                    | less positive<br>than the <b>Pos</b><br>Lo Alm                                                                                                    |                              |

#### Rm1 Alarm Menu

| MENU ITEM                                                           | SOFTWARE<br>NAME | ITEM DESCRIPTION                                                                                                    | ITEM RANGE                                                                           | DEFAULT VALUE |
|---------------------------------------------------------------------|------------------|----------------------------------------------------------------------------------------------------|--------------------------------------------------------------------------------------|---------------|
| Room 1 Low<br>Exhaust Flow<br>Alarm<br><i>RPM10 and</i>             | Exh Low Alm      | The <b>Exh Low AIm</b> item sets the minimum exhaust flow alarm setpoint. A minimum flow alarm is defined as when the exhaust flow is less than the <b>Exh Low AIm</b> setpoint.     | 0 to 30,000 cfm                                                                      | 0 cfm         |
| Room 1 Low<br>Supply Flow Alarm<br><i>RPM10 and</i><br><i>RPM20</i> | Sup Low Alm      | The <b>Sup Low AIm</b> item sets the minimum supply flow<br>alarm setpoint. A minimum flow alarm is defined as when<br>the supply flow is less than the <b>Sup Low AIm</b> setpoint. | 0 to 30,000 cfm                                                                      | 0 cfm         |
| Room 1 Low Room                                                     | Temp Low         | The Temp Low Alm item sets the minimum room                                                                                                    | 50 to 100°F                                                                          | 50°F          |
| Temperature Alarm<br><i>RPM20</i>                                   | Alm              | temperature alarm setpoint.                                                                                                    | <i>Note: Temp Low Alm</i><br>cannot be set<br>greater than the<br><i>Temp Hi Alm</i> |               |
| High Room                                                           | Temp Hi Alm      | The Temp Hi Alm item sets the maximum room                                                                                                    | 50 to 100°F                                                                          | 100°F         |
| Temperature Alarm<br><i>RPM20</i>                                   |                  | emperature alarm setpoint.                                                                                                    | <i>Note: Temp Hi Alm</i><br>cannot be set<br>less than the<br><b>Temp Low Alm</b>    |               |
| Low Relative                                                        | RH Low Alm       | The RH Low Alm item sets the minimum relative humidity                                                                                                    | 0 to 100%                                                                            | 0%            |
| Humidity Alarm<br><i>RPM20</i>                                      |                  | alarm setpoint.                                                                                                    | <i>Note: RH Low Alm</i><br>cannot be set<br>greater than the<br><i>RH Hi Alm</i>     |               |
| High Relative                                                       | RH Hi Alm        | The RH Hi Alm item sets the maximum relative humidity                                                                                                    | 0 to 100%                                                                            | 100%          |
| RPM20                                                               |                  | alarm setpoint.                                                                                                    | Note: RH Hi Alm<br>cannot be set<br>less than the<br>RH Low Alm                      |               |

#### **Rm1 Alarm Menu**

| MENU ITEM                                                                           | SOFTWARE<br>NAME | ITEM DESCRIPTION                                                                                                    | ITEM RANGE                  | DEFAULT VALUE     |
|-------------------------------------------------------------------------------------|------------------|----------------------------------------------------------------------------------------------------|-----------------------------|-------------------|
| Duct for Air<br>Changes per Hour<br>Calculation<br><i>RPM10 and</i><br><i>RPM20</i> | ACH Duct         | The ACH Duct item sets the duct to be used for ACH<br>calculations:SUPPLY<br>EXHAUST<br>OFFis normally used for positive rooms<br>is normally used for negative rooms<br>is used if the ACH calculation is not<br>desired | OFF<br>SUPPLY<br>EXHAUST    | OFF               |
| Room Volume<br>RPM10 and<br>RPM20                                                   | Room1 Vol        | The <b>Room1 Vol</b> item sets the room volume for the ACH calculation.                                                                                                    | 0 to 20,000 ft <sup>3</sup> | 0 ft <sup>3</sup> |

#### AnteRm Alarm Menu

| MENU ITEM                                      | SOFTWARE<br>NAME | ITEM DESCRIPTION                                                                                                    | ITEM RANGE                                                                                                    | DEFAULT VALUE                                      |
|------------------------------------------------|------------------|----------------------------------------------------------------------------------------------------|----------------------------------------------------------------------------------------------------|----------------------------------------------------|
| Mode of Anteroom<br><i>RPM20</i>               | Room Mode        | The <b>Room Mode</b> item selects the room pressure<br>direction. This item enables all related alarms, for<br>pressure direction selected. Selecting <b>ROOM1</b> means that<br>the <b>Room Mode</b> will follow the <b>Room Mode</b> of Room 1.<br><b>NOTE:</b> No Isolation Room Mode can be selected from the<br>main running screen.                                                                                           | Positive<br>Negative<br>Room1                                                                                                    | Negative                                           |
| Anteroom Alarm<br>Enable<br><i>RPM20</i>       | Alarm Enable     | The <b>Alarm Enable</b> item enables the low and high alarm functions. When this item is entered, the monitor will show buttons for Low Alarms and High Alarms. Press the button to toggle between enabling and disabling the alarms.                                                                                                    | Enabled<br>Disabled                                                                                                    | Low Alarms:<br>Enabled<br>High Alarms:<br>Disabled |
| Anteroom Negative<br>Low Alarm<br><i>RPM20</i> | Neg Low Alm      | The <b>Neg Low AIm</b> item sets the negative low pressure<br>alarm setpoint. A low alarm condition is defined as when<br>the magnitude of the room pressure falls below the <b>Neg<br/>Low AIm</b> setpoint.<br>This item is active when the TSI key switch is in negative<br>room pressure position or when <b>NEGATIVE</b> is selected in<br><b>ROOM MODE</b> item. However, it is always accessible<br>through the menu system. | -0.19500 in H <sub>2</sub> O to<br>+0.19500 in H <sub>2</sub> O<br><b>Note: Neg Low Alm</b><br>cannot be set<br>more negative<br>than the <b>Neg Hi</b><br><b>Alm</b> | -0.01000 in H₂O                                    |

| AnteRm Alarm Menu                               |                  |                                                                                                    |                                                                                             |                             |  |
|-------------------------------------------------|------------------|----------------------------------------------------------------------------------------------------|---------------------------------------------------------------------------------------------|-----------------------------|--|
| MENU ITEM                                       | SOFTWARE<br>NAME | ITEM DESCRIPTION                                                                                                    | ITEM RANGE                                                                                  | DEFAULT VALUE               |  |
| Anteroom Negative<br>High Alarm                 | Neg Hi Alm       | The <b>Neg Hi Alm</b> item sets the negative high pressure alarm setpoint. A high alarm condition is defined as when                                                                                                    | -0.19500 in H <sub>2</sub> O to<br>+0.19500 in H <sub>2</sub> O                             | -0.10000 in $H_2O$          |  |
| RPM20                                           |                  | the room is more negative than the <b>Neg Hi Alm</b> setpoint.<br>This item is active when the TSI key switch is in negative<br>room pressure position or when <b>NEGATIVE</b> is selected in<br><b>ROOM MODE</b> item. However, it is always accessible<br>through the menu system. | Note: Neg Hi Alm<br>cannot be set<br>less negative<br>than the Neg<br>Lo Alm                |                             |  |
| Anteroom Positive<br>Low Alarm<br><i>RPM</i> 20 | Pos Low Alm      | The <b>Pos Low AIm</b> item sets the positive low pressure<br>alarm setpoint. A low alarm condition is defined as when<br>the room is less positive than the <b>Pos Low AIm</b> setpoint.                                                                                            | -0.19500 in H <sub>2</sub> O to<br>+0.19500 in H <sub>2</sub> O<br><i>Note: Pos Low Alm</i> | 0.01000 in H₂O              |  |
|                                                 |                  | room pressure position or when <b>POSITIVE</b> is selected in <b>ROOM MODE</b> item. However, it is always accessible through the menu system.                                                                                                    | more positive<br>than the <b>Pos Hi</b><br><b>Alm</b>                                       |                             |  |
| Anteroom Positive<br>High Alarm<br><i>RPM20</i> | Pos Hi Alm       | The <b>Pos Hi Alm</b> item sets the positive high pressure<br>alarm setpoint. A high alarm condition is defined as when<br>the magnitude of the room pressure rises above the                                                                                                    | -0.19500 in H <sub>2</sub> O to<br>+0.19500 in H <sub>2</sub> O<br>Note: Pos Hi Alm         | 0.10000 in H <sub>2</sub> O |  |
| RPM20                                           |                  | <b>Pos Hi Alm</b> setpoint.<br>This item is active when the TSI key switch is in positive<br>room pressure position or when <b>POSITIVE</b> is selected in<br><b>ROOM MODE</b> item. However, it is always accessible<br>through the menu system.                                    | cannot be set<br>less positive<br>than the <b>Pos</b><br><b>Lo Alm</b>                      |                             |  |

#### Rm2 Alarm Menu

| MENU ITEM                              | SOFTWARE<br>NAME | ITEM DESCRIPTION                                                                                                    | ITEM RANGE                                                                    | DEFAULT VALUE                                    |
|----------------------------------------|------------------|----------------------------------------------------------------------------------------------------|-------------------------------------------------------------------------------|--------------------------------------------------|
| Mode of Room 2<br><i>RPM20</i>         | Room Mode        | The <b>Room Mode</b> item selects the room pressure<br>direction. This item enables all related alarms, for<br>pressure direction selected. Selecting <b>ROOM1</b> means that<br>the <b>Room Mode</b> will follow the <b>Room Mode</b> of Room 1. | Positive<br>Negative<br>Room1                                                 | Negative                                         |
|                                        |                  | <b>NOTE:</b> No Isolation Room Mode can be selected from the main running screen.                                                                                                    |                                                                               |                                                  |
| Room 2 Alarm<br>Enable<br><i>RPM20</i> | Alarm Enable     | The <b>Alarm Enable</b> item enables the low and high alarm functions. When this item is entered, the monitor will show buttons for Low Alarms and High Alarms. Press the button to toggle between enabling and disabling the alarms.             | Enabled<br>Disabled                                                           | Low Alarms<br>Enabled<br>High Alarms<br>Disabled |
| Room 2 Negative<br>Low Alarm           | Neg Low Alm      | The <b>Neg Low Alm</b> item sets the negative low pressure alarm setpoint. A low alarm condition is defined as when                                                                                                    | -0.19500 in H <sub>2</sub> O to<br>+0.19500 in H <sub>2</sub> O               | -0.01000 in $H_2O$                               |
| RPM20                                  |                  | <ul> <li>the magnitude of the room pressure falls below the Neg Low Alm setpoint.</li> <li>This item is enabled when the TSI key switch is in negative room pressure position or when NEGATIVE is selected in Room Mode item.</li> </ul>          | Note: Neg Low Alm<br>cannot be set<br>more negative<br>than the Neg Hi<br>Alm |                                                  |
| Room 2 Negative<br>High Alarm          | Neg Hi Alm       | The <b>Neg Hi Alm</b> item sets the negative high pressure<br>alarm setpoint. A high alarm condition is defined as when<br>the room is more negative than the <b>Neg Hi Alm</b> setpoint.                                                         | -0.19500 in H <sub>2</sub> O to<br>+0.19500 in H <sub>2</sub> O               | -0.10000 in H <sub>2</sub> O                     |
|                                        |                  | This item is enabled when the TSI key switch is in negative room pressure position or when <b>NEGATIVE</b> is selected in <b>Room Mode</b> item.                                                                                                  | cannot be set<br>less negative<br>than the <b>Neg</b><br>Lo Alm               |                                                  |
| Room 2 Positive<br>Low Alarm           | Pos Low Alm      | The <b>Pos Low Alm</b> item sets the positive low pressure alarm setpoint. A low alarm condition is defined as when                                                                                                    | -0.19500 in H <sub>2</sub> O to<br>+0.19500 in H <sub>2</sub> O               | 0.01000 in H <sub>2</sub> O                      |
| RPM20                                  |                  | the room is less positive than the <b>Pos Low Alm</b> setpoint.<br>This item is enabled when the TSI key switch is in positive<br>room pressure position or when <b>POSITIVE</b> is selected in<br><b>Room Mode</b> item.                         | Note: Pos Low Alm<br>cannot be set<br>more positive<br>than the Pos Hi<br>Alm |                                                  |

#### Rm2 Alarm Menu

| MENU ITEM                                     | SOFTWARE<br>NAME | ITEM DESCRIPTION                                                                                                    | ITEM RANGE                                                                                                    | DEFAULT VALUE               |
|-----------------------------------------------|------------------|----------------------------------------------------------------------------------------------------|----------------------------------------------------------------------------------------------------|-----------------------------|
| Room 2 Positive<br>High Alarm<br><i>RPM20</i> | Pos Hi Alm       | The <b>Pos Hi Alm</b> item sets the positive high pressure<br>alarm setpoint. A high alarm condition is defined as when<br>the magnitude of the room pressure rises above the <b>Pos</b><br><b>Hi Alm</b> setpoint.<br>This item is enabled when the TSI key switch is in positive<br>room pressure position or when <b>POSITIVE</b> is selected in<br><b>Room Mode</b> item. | -0.19500 in H <sub>2</sub> O to<br>+0.19500 in H <sub>2</sub> O<br><b>Note: Pos Hi Alm</b><br>cannot be set<br>less than<br>positive the<br><b>Pos Lo Alm</b> | 0.10000 in H <sub>2</sub> O |

## ALARM CONSTRAINTS

There are a number of constraints that prohibit you from incorrectly adjusting the set points. These are as follows:

- 1. Room mode. The positive pressure alarms are only active when positive control is selected. Negative pressure alarms are only active when negative control is selected. In no isolation mode all alarms are turned off.
- 2. The PresSura monitor is programmed with deadbands between alarm setpoints to prevent the controller from cycling between high and low alarms due to normal fluctuations. Setpoint deadbands are:
  - Pressure = 0.001 in  $H_2O$
  - Flow = 50 cfm
  - Temperature = 1°F
  - Relative Humidity = 1%
  - Position = 1% Open

*Example*: The control NEG LOW ALM is set at -0.01" H<sub>2</sub>O. The NEG HI ALM cannot be set less negative than -0.011" H<sub>2</sub>O.

- 3. Alarms do not terminate until the room pressure slightly exceeds the alarm setpoint.
- 4. The **ALARM RESET** item selects how the alarms will terminate when the controller returns to the safe range. The pressure and flow alarms all terminate the same; they are either latched or unlatched. If unlatched is selected the alarms automatically turn off when the value slightly exceeds the alarm setpoint. If latched is selected, the alarms will not terminate until the pressure or flow exceeds the alarm setpoint *and* the  $\bigotimes$  key is pressed.
- 5. There is a programmable **ALARM DELAY** that determines how long to delay before activating the alarms. This delay affects all alarms, pressure and flow.
- 6. The **MUTE TIME** item temporarily turns the audible alarm off for all pressure and flow alarms.

- 7. The display can only show one alarm message. Therefore, the monitor has an alarm priority system, with the highest priority alarm being displayed. If multiple alarms exist, the lower priority alarms will not display until after the highest priority alarm has been eliminated. The alarm priority is as follows:
  - Room 1 pressure sensor low alarm Room 1 pressure sensor – high alarm Room 1 – minimum exhaust flow Room 1 – minimum supply flow Room 1 – temperature alarms Room 1 – relative humidity alarms Room 1 – supply venturi (low static pressure) alarm Room 1 – exhaust venturi (low static pressure) alarm Anteroom pressure sensor – low alarm Anteroom pressure sensor – low alarm Room 2 pressure sensor – low alarm Room 2 pressure sensor – high alarm Room 1 – supply airflow-proving switch Room 1 – exhaust airflow-proving switch
  - 8. The low and high alarms are absolute values. The chart below shows how the values must be programmed in order to operate correctly.

| -0.2 inches H₂O<br>Min Transducer Reading<br>(maximum negative) |          |          | +0.2 inches H <sub>2</sub> O<br>Max Transducer Reading<br>(maximum positive) |
|-----------------------------------------------------------------|----------|----------|------------------------------------------------------------------------------|
| High                                                            | Low      | Low      | High                                                                         |
| Negative                                                        | Negative | Positive | Positive                                                                     |
| Alarm                                                           | Alarm    | Alarm    | Alarm                                                                        |

The value of each setpoint or alarm is unimportant (except for small dead band) in graph above. It is important to understand that the high alarm is a greater negative (positive) value than the low alarm.

# Alarm Config Menu

| MENU ITEM                          | SOFTWARE<br>NAME | ITEM DESCRIPTION                                                                                                    | ITEM RANGE         | DEFAULT<br>VALUE |
|------------------------------------|------------------|----------------------------------------------------------------------------------------------------|--------------------|------------------|
| Alarm Reset<br>RPM10 and<br>RPM20  | Alarm Reset      | The <b>Alarm Reset</b> item selects how the alarms terminate<br>after the unit returns to control set point. The <b>Alarm Reset</b><br>affects the audible alarm, visual alarm, and relay output,<br>which means all are latched or unlatched.                                                                                    | Latched, Unlatched | Unlatched        |
|                                    |                  | LATCHED requires the staff to press the Section key to clear alarms.                                                                                                    |                    |                  |
|                                    |                  | <ul> <li>UNLATCHED (alarm follow) automatically resets the alarm when the room pressure is:</li> <li>0.001 in H<sub>2</sub>O ft/min greater than the low alarm set point, or 0, 001 in H<sub>2</sub>O below the high alarm set point.</li> </ul>                                                                                  |                    |                  |
|                                    |                  | <ul> <li>50 cfm greater than the low alarm setpoint for flow alarms</li> </ul>                                                                                                    |                    |                  |
|                                    |                  | <ul><li>0.3 °F for temperature</li><li>0.5% RH</li></ul>                                                                                                    |                    |                  |
| Enable Sound<br>RPM10 and<br>RPM20 | Audible Alm      | The <b>Audible Alm</b> item enables the beeper on the PresSura monitor.                                                                                                    | On, Off            | Off              |
| Alarm Delay<br>RPM10 and<br>RPM20  | Alarm Delay      | The <b>Alarm Delay</b> item sets the period of time the room<br>pressure differential, flow or temperature must be above<br>the high alarm set point or below the low alarm set point<br>before the controller enters alarm mode. Use the <b>Alarm</b><br><b>Delay</b> function to avoid momentary, nuisance alarms.              | 20 to 600 seconds  | 20 seconds       |
| Door Delay<br>RPM10 and<br>RPM20   | Door Delay       | The <b>Door Delay</b> item sets the period of time the room<br>pressure differential, flow or temperature must be above<br>the high alarm set point or below the low alarm set point<br>before the monitor enters alarm mode when the door is<br>open. Use the <b>Door Delay</b> function to avoid momentary,<br>nuisance alarms. | 20 to 600 seconds  | 60 seconds       |
|                                    |                  | NOTE: Input4 Config or Input6 Config must be set to<br>DOOR SWITCH for the Door Delay to take<br>effect. Door Delay can be configured even if<br>Input 4 or Input 6 is not set to DOOR SWITCH.                                                                                                    |                    |                  |

# Alarm Config Menu

| MENU ITEM                   | SOFTWARE<br>NAME | ITEM DESCRIPTION                                                                                            | ITEM RANGE                                   | DEFAULT<br>VALUE |
|-----------------------------|------------------|----------------------------------------------------------------------------------------------------|----------------------------------------------|------------------|
| Mute Timeout                | Mute Time        | The Mute Time item sets the length of time the audible                                                      | 1 to 60 Minutes                              | 5 Minutes        |
| RPM10 and<br>RPM20          |                  | alarm will be silenced if the mute button is pressed. The <b>Mute Time</b> can be set from 1 to 60 minutes. |                                              |                  |
| Relay2 Output<br>Signal     | Relay 2 Out      | The <b>Relay 2 Out</b> item sets desired alarm output to be used with Relay 2. If set to:                   | High Alarm<br>Negative Room<br>Positive Room | High Alarm       |
| RPM10 and<br>RPM20          |                  | <b>HIGH ALARM</b> the PresSura monitor will activate the relay if a high alarm condition exists.            | T USILIVE ROOM                               |                  |
|                             |                  | <b>NEGATIVE ROOM</b> the PresSura monitor will activate the relay when the mode for Room 1 is Negative.     |                                              |                  |
|                             |                  | <b>POSITIVE ROOM</b> the PresSura monitor will activate the relay when the mode for Room 1 is Positive.     |                                              |                  |
| Relay 2 Output<br>Direction | Relay 2 Dir      | The <b>Relay 2 Dir</b> item sets desired signal output to be used with Relay 2.                             |                                              |                  |
|                             |                  | If Relay 2 Out is set to HIGH ALARM                                                                         | OK = OPEN<br>OK = CLOSED                     | OK = OPEN        |
|                             |                  | If Relay 2 Out is set to NEGATIVE ROOM or<br>POSITIVE ROOM:                                                 | NO ISO = OPEN<br>NO ISO = CLOSED             | NO ISO = OPEN    |

#### Interface Menu

| MENU ITEM                 | SOFTWARE<br>NAME | ITEM DESCRIPTION                                                                                                    | ITEM RANGE                                               | DEFAULT<br>VALUE |
|---------------------------|------------------|----------------------------------------------------------------------------------------------------|----------------------------------------------------------|------------------|
| Network<br>Communications | Comm Type        | The <b>Comm Type</b> item selects the communications protocol used to interface with the building management system. | RPM10: Modbus <sup>®</sup><br>BACnet <sup>®</sup>        | Modbus           |
| RPM10 and<br>RPM20        |                  | <b>NOTE:</b> LON can only be selected on Model RPM20 monitors with LONworks.                                         | RPM20: Modbus <sup>®</sup><br>BACnet <sup>®</sup><br>LON |                  |
|                           |                  | Modbus and BACnet will only appear on<br>Model RPM20 monitors without LON and on all<br>Model RPM10 monitors.        |                                                          |                  |
| MENU ITEM                             | SOFTWARE<br>NAME | ITEM DESCRIPTION                                                                                                    | ITEM RANGE                           | DEFAULT<br>VALUE     |
|---------------------------------------|------------------|----------------------------------------------------------------------------------------------------|--------------------------------------|----------------------|
| Network Address<br>RPM10 and<br>RPM20 | Address          | The <b>Address</b> item sets the main network address of the room pressure monitor. Each unit on the network must have its own unique address.                                                                                     | Modbus: 1 to 247<br>BACnet: 1 to 127 | 1                    |
|                                       |                  | <b>NOTE:</b> The <b>Address</b> item is only functional when <b>Comm Type</b> is set to <b>MODBUS</b> or <b>BACNET.</b>                                                                                                    |                                      |                      |
|                                       |                  | <b>NOTE:</b> Changes to the <b>Address</b> may take up to 1 minute to take effect when using BACnet communications.                                                                                                    |                                      |                      |
| MAC ID                                | MAC ID           | The MAC ID item combines with the MAC ADDRESS to                                                                                                    | 1 to 999                             | 606                  |
| RPM10 and<br>RPM20                    |                  | form the Device ID. The Device ID is the 3 digits of the <b>MAC ID</b> *1000 plus the 3 digits of the MAC <b>ADDRESS</b> . For example, if the <b>MAC ID</b> is 865 and the MAC <b>ADDRESS</b> is 1, then the Device ID is 865001. |                                      |                      |
|                                       |                  | <b>NOTE:</b> The <b>MAC ID</b> item is only functional when <b>Comm Type</b> is set to <b>BACNET.</b>                                                                                                    |                                      |                      |
|                                       |                  | <b>NOTE:</b> Changes to the <b>MAC ID</b> may take up to 1 minute to take effect when using BACnet communications.                                                                                                    |                                      |                      |
| Baud Rate                             | Baud Rate        | The <b>Baud Rate</b> item sets the communication speed of the                                                                                                    | <b>Modbus</b> : 9600                 | <b>Modbus</b> : 9600 |
| RPM10 and<br>RPM20                    |                  | communications.                                                                                                    | <b>BACnet</b> : 9600, 19200, 38400,  | BACnet:<br>AutoBaud  |
|                                       |                  | <b>NOTE:</b> Changes to the <b>Baud Rate</b> may take up to 1 minute to take effect when using BACnet communications.                                                                                                    | 76800, AutoBaud                      |                      |
|                                       |                  | Baud Rate is not configurable when Comm Type is set to Modbus.                                                                                                    |                                      |                      |

| MENU ITEM                                                    | SOFTWARE<br>NAME | ITEM DESCRIPTION                                                                                                    | ITEM RANGE                     | DEFAULT<br>VALUE |
|--------------------------------------------------------------|------------------|----------------------------------------------------------------------------------------------------|--------------------------------|------------------|
| Network Address<br>for Nurse's Station<br>RPM10 and<br>RPM20 | Nurse<br>Address | The <b>Nurse Address</b> item sets the main network address of<br>the room pressure monitor when communicating with the<br>Nurse's Station Monitor. Each unit on the network must<br>have its own unique address.                                                                                                    | 1 to 8                         | 1                |
|                                                              |                  | <b>NOTE:</b> PresSura Model RPM10 and RPM20 monitors will have rooms displayed on the Nurse's Station Monitor in order of the <b>Nurse Address</b> . The PresSura monitor with the lowest <b>Nurse Address</b> will be displayed at the top-left of the Nurse's Station Monitor screen. If a PresSura monitor is configured for more than 1 room, then the rooms will be displayed on the Nurse's Station in order of Room 1, Room 2, and Anteroom. |                                |                  |
| LON Configuration <i>RPM20</i>                               | LON              | When the <b>SERVICE PIN</b> option is selected, the Model RPM20 sends a broadcast message containing its Neuron ID and program ID. This is required to install the Model RPM20 on the LonWorks <sup>®</sup> network, or to reinstall the Model RPM20 after using the <b>GO UNCONFIGURED</b> command.                                                                                                    | Service Pin<br>Go Unconfigured | N/A              |
|                                                              |                  | Selecting the <b>GO UNCONFIGURED</b> option resets the<br>Model RPM20 monitor's authentication key. This is<br>required in the event a foreign network tool inadvertently<br>acquires a Model RPM20 and installs it with network<br>management authentication. The Model RPM20 monitor's<br>owner will then be unable to reclaim the Model RPM20<br>over the network.                                                                               |                                |                  |
|                                                              |                  | <b>NOTE</b> : The <b>LON</b> item is only functional when <b>Comm Type</b> is set to <b>LON</b> .                                                                                                    |                                |                  |

| MENU ITEM                    | SOFTWARE<br>NAME | ITEI                                                                                                    | M DESCRIPTION                       |                   | ITEM RANGE                             | DEFAULT<br>VALUE                      |
|------------------------------|------------------|----------------------------------------------------------------------------------------------------|-------------------------------------|-------------------|----------------------------------------|---------------------------------------|
| Analog Output<br>Signal Type | AO1 Sig<br>Type  | The <b>AO1 Sig Type</b> iten<br>analog output signal wi                                                                      | n selects the meas<br>Il represent. | urement that the  | None                                   | None                                  |
| RPM10 and<br>RPM20           |                  |                                                                                                    |                                     |                   |                                        |                                       |
| Analog Output<br>Signal Type | AO2 Sig<br>Type  | The <b>AO2 Sig Type</b> item selects the measurement that the analog output signal will represent.                           |                                     |                   | Room 1 Pressure<br>Exhaust Flow        | None                                  |
| RPM10 and<br>RPM20           |                  |                                                                                                    |                                     |                   | None                                   |                                       |
| Analog Output<br>Signal      | AO2 Out<br>Type  | The <b>AO2 Out Type</b> item selects the analog output (not control output signal).                                          |                                     |                   | 0 to 10 VDC<br>4-20 mA                 | 0 to 10 VDC                           |
| RPM10 and<br>RPM20           |                  |                                                                                                    |                                     |                   |                                        |                                       |
| Analog Output Full<br>Scale  | AO2 Sig<br>Rnge  | The <b>AO2 Sig Rnge</b> item selects the full scale range that the analog output signal will represent. If the room pressure |                                     |                   | PRESSURE:<br>-1.00 in H <sub>2</sub> O | PRESSURE:<br>0.10 in H <sub>2</sub> O |
| RPM10 and                    |                  | sensor is set to:                                                                                                    |                                     |                   | to<br>+1.00 in H <sub>2</sub> O        | FLOW:                                 |
| RPIVIZU                      |                  | (SENSOR)                                                                                                    | 0 V / 4 mA                          | 10 V / 20 mA      | FLOW: 0 to<br>30,000 CFM               | 1000 CFM                              |
|                              |                  | ROOM 1<br>PRESSURE (TSI)                                                                                                    | - AO2 Sig Rnge                      | + AO2 Sig Rnge    |                                        |                                       |
|                              |                  | ROOM 1<br>PRESSURE<br>(PRESSURE<br>TRANSDUCER;<br>SENSOR MIN=0)                                                              | 0                                   | AO2 Sig Rnge      |                                        |                                       |
|                              |                  | ROOM 1<br>PRESSURE<br>(PRESSURE<br>TRANSDUCER;<br>SENSOR MIN≠0)                                                              | - AO2 Sig Rnge                      | + AO2 Sig Rnge    |                                        |                                       |
|                              |                  | EXHAUST FLOW                                                                                                    | 0                                   | AO2 Sig Rnge      |                                        |                                       |
|                              |                  | NOTE: Do <i>not</i> set AC<br>the sensor inp                                                                                 | <b>)2 Sig Rnge</b> to a ve<br>out.  | alue greater than |                                        |                                       |

| MENU ITEM                                    | SOFTWARE<br>NAME | п                                                                                                    | EM DESCRIPTION                                                                                   |                                                                                                    | ITEM RANGE                                                                                            | DEFAULT<br>VALUE                                           |
|----------------------------------------------|------------------|----------------------------------------------------------------------------------------------------|--------------------------------------------------------------------------------------------------|----------------------------------------------------------------------------------------------------|----------------------------------------------------------------------------------------------------|------------------------------------------------------------|
| Analog Output<br>Signal Type<br><i>RPM20</i> | AO3 Sig<br>Type  | The <b>AO3 Sig Type</b> item selects the measurement that the analog output signal will represent.                                                                                                    |                                                                                                  |                                                                                                    | Room 2 Pressure<br>Supply Flow<br>Exhaust Flow<br>None                                                | None                                                       |
| Analog Output<br>Signal<br><i>RPM20</i>      | AO3 Out<br>Type  | The <b>AO3 Out Type</b> item selects the analog output (not control output signal).                                                                                                    |                                                                                                  |                                                                                                    | 0 to 10 VDC or<br>4-20 mA                                                                             | 0 to 10 VDC                                                |
| Analog Output Full<br>Scale<br><i>RPM20</i>  | AO3 Sig<br>Rnge  | The AO3 Sig Rnge i<br>the analog output sig<br>sensor is set to:<br>AO3 SIGNAL<br>TYPE (SENSOR)<br>ROOM 2<br>PRESSURE<br>(TSI)<br>ROOM 1<br>PRESSURE<br>(PRESSURE<br>TRANSDUCER;<br>SENSOR MIN=0)<br>ROOM 1<br>PRESSURE<br>(PRESSURE<br>(PRESSURE<br>TRANSDUCER;<br>SENSOR MIN≠0)<br>SUPPLY FLOW<br>EXHAUST<br>FLOW | tem selects the full<br>gnal will represent. It<br>-AO3 Sig Rnge<br>0<br>-AO3 Sig Rnge<br>0<br>0 | scale range that   the room pressure   10 V / 20 mA   + AO3 Sig Rnge   AO3 Sig Rnge   + AO3 Sig Rnge   AO3 Sig Rnge   AO3 Sig Rnge   AO3 Sig Rnge   AO3 Sig Rnge | PRESSURE:<br>-1.00 in H <sub>2</sub> O<br>to<br>+1.00 in H <sub>2</sub> O<br>FLOW: 0 to<br>30,000 CFM | PRESSURE:<br>0.10 in H <sub>2</sub> O<br>FLOW:<br>1000 CFM |
|                                              |                  | NOTE: Do <i>not</i> set a<br>the sensor i                                                                                                    | AO3 Sig Rnge to a nput.                                                                          | value greater than                                                                                                    |                                                                                                    |                                                            |

## **Diagnostics Menu**

| MENU ITEM                         | SOFTWARE<br>NAME | ITEM DESCRIPTION                                                                                                    |
|-----------------------------------|------------------|----------------------------------------------------------------------------------------------------|
| View Measurement<br>Inputs        | View Inputs      | The <b>View Inputs</b> item allows the user to view the measurements for all 7 inputs on one screen.                                                                                          |
| RPM10 and<br>RPM20                |                  |                                                                                                    |
| View Output<br>Signals            | View Outputs     | The <b>View Outputs</b> item allows the user to view the current output signals, in units of V or mA.                                                                                         |
| RPM10 and<br>RPM20                |                  |                                                                                                    |
| Control Relay<br>Outputs          | Relay<br>Outputs | The <b>Relay Outputs</b> item allows the user to view and manually control the 2 relay outputs.                                                                                               |
| RPM10 and<br>RPM20                |                  |                                                                                                    |
| Manually Adjust<br>Analog Outputs | Analog Outpt     | The Analog Outpt item allows the user to manually control the Analog Outputs.                                                                                                    |
| RPM10 and<br>RPM20                |                  |                                                                                                    |
| Recalibrate<br>Touchscreen        | Touch Cal        | The <b>Touch Cal</b> item starts the touchscreen recalibration process. While recalibrating the touchscreen, the PresSura monitor will direct the user to touch the screen in various places. |
| RPM10 and<br>RPM20                |                  | <b>NOTE:</b> Recalibrating the touchscreen is best accomplished using a stylus, pen, or similar object.                                                                                       |
| Reset to Default                  | Reset            | The Reset item resets all parameters to factory default.                                                                                                    |
| RPM10 and<br>RPM20                |                  |                                                                                                    |

# Input1 Config Menu TSI Sensor

| MENU ITEM                      | SOFTWARE<br>NAME | ITEM DESCRIPTION                                                                                                    | ITEM RANGE                          | DEFAULT<br>VALUE               |
|--------------------------------|------------------|----------------------------------------------------------------------------------------------------|-------------------------------------|--------------------------------|
| Set Sensor Zero<br>Calibration | Sensor Zero      | The <b>Sensor Zero</b> item is used to re-zero the TSI Sensor zero calibration point.                                                                                                    | None                                | Unit is factory calibrated and |
| RPM10 and<br>RPM20             |                  |                                                                                                    |                                     | should not need adjustment.    |
| Set Sensor Span<br>Calibration | Sensor Span      | The <b>Sensor Span</b> item is used to match or calibrate the PresSura TSI sensor to the average room pressure velocity                                                                                                    | None                                | Unit is factory calibrated and |
| RPM10 and<br>RPM20             |                  | as measured by a portable air velocity meter.                                                                                                    |                                     | should not need adjustment.    |
| Set Sensor<br>Elevation        | Elevation        | The <b>Elevation</b> item is used to enter the elevation of the sensor above sea level. The pressure value needs to be                                                                                                    | 0 to 10,000 feet<br>above sea level | 0                              |
| RPM10 and<br>RPM20             |                  | corrected due to changes in air density at different elevations.                                                                                                    |                                     |                                |
|                                |                  | While this number can be entered in increments of 1 foot, the density adjustments are in 1,000 foot increments. For example, if the PresSura will interpret <b>Elevation</b> settings between 0 and 999 feet as 0 feet, settings between 1000 and 1999 feet as 1000 feet, etc.                            |                                     |                                |
| Reset Calibration              | Reset Cal        | The <b>Reset Cal</b> item is used to return to the factory default                                                                                                    | None                                | N/A                            |
| RPM10 and<br>RPM20             |                  | menu item is entered, the monitor will prompt the user to<br>verify that they want to do this by displaying the message<br>"Are You Sure." Entering <b>YES</b> resets the <b>Sensor Zero</b> ,<br><b>Sensor Span</b> and <b>Elevation</b> items to defaults. Entering <b>NO</b><br>will cancel the reset. |                                     |                                |

## Input1 Config Menu TSI Sensor

| MENU ITEM              | SOFTWARE<br>NAME | п                                                                                                    |                                                                                                    | ITEM RANGE  | DEFAULT<br>VALUE                                    |  |  |
|------------------------|------------------|----------------------------------------------------------------------------------------------------|----------------------------------------------------------------------------------------------------|-------------|-----------------------------------------------------|--|--|
| Check Sensor<br>Status | Check Status     | tus The Check Status item is used to check the communication status of the sensor. After pressing the button, the PresSura unit will respond with: |                                                                                                    | None        | N/A                                                 |  |  |
|                        |                  | COMM ERROR -                                                                                                    | DIM cannot communicate with<br>sensor. Check all wiring and the<br>pressure sensor address.                                                   |             |                                                     |  |  |
|                        |                  | SENS ERROR -                                                                                                    | Physical damage to pressure sensor circuitry. Unit is <i>not</i> field-repairable. Send to TSI for repair.                                    |             |                                                     |  |  |
|                        |                  |                                                                                                    | CAL ERR                                                                                                    | CAL ERROR - | Calibration data lost. Send to TSI for calibration. |  |  |
|                        |                  | DATA ERROR -                                                                                                    | Problem with sensor EEPROM, field<br>calibration or analog output. Check all<br>data configured and confirm unit is<br>functioning correctly. |             |                                                     |  |  |

## Input1 Config Menu Press Trans

| MENU ITEM                                                                    | SOFTWARE<br>NAME | ITEM DESCRIPTION                                                                                                    | ITEM RANGE                          | DEFAULT<br>VALUE |
|------------------------------------------------------------------------------|------------------|----------------------------------------------------------------------------------------------------|-------------------------------------|------------------|
| Set Minimum<br>Sensor Pressure<br>Output<br><i>RPM10 and</i><br><i>RPM20</i> | Sensor Min       | The <b>Sensor Min</b> item is used to set the minimum reading<br>of a pressure transducer used to measure room pressure<br>differential. For example, if the pressure transducer has a<br>range of -0.25 in H <sub>2</sub> O to +0.25 in H <sub>2</sub> O (-62.5 to +62.5 Pa),<br>the <b>Sensor Min</b> should be set to -0.25 in H <sub>2</sub> O (-62.5 Pa). | -1.00 to + 1.00 in H <sub>2</sub> O | 0                |
| Set Maximum<br>Sensor Pressure<br>Output<br><i>RPM10 and</i><br><i>RPM20</i> | Sensor Max       | The <b>Sensor Max</b> item is used to set the maximum reading<br>of a pressure transducer used to measure room pressure<br>differential. For example, if the pressure transducer has a<br>range of -0.25 in H <sub>2</sub> O to +0.25 in H <sub>2</sub> O (-62.5 to +62.5 Pa),<br>the <b>Sensor Max</b> should be set to +0.25 in H <sub>2</sub> O (+62.5 Pa). | -1.00 to + 1.00 in H <sub>2</sub> O | 0                |

# Input1 Config Menu Press Trans

| MENU ITEM                                             | SOFTWARE<br>NAME | ITEM DESCRIPTION                                                                                                    | ITEM RANGE | DEFAULT<br>VALUE |
|-------------------------------------------------------|------------------|----------------------------------------------------------------------------------------------------|------------|------------------|
| Set Minimum<br>Sensor Voltage<br>Output               | Signal Min       | The <b>Signal Min</b> item is used to set the minimum output signal when a pressure transducer is used to measure room pressure differential.                                                                                                    | 0 to 5 V   | 0 V              |
| RPM10 and<br>RPM20                                    |                  |                                                                                                    |            |                  |
| Set Maximum<br>Sensor Voltage<br>Output               | Signal Max       | The <b>Signal Max</b> item is used to set the maximum output signal when a pressure transducer is used to measure room pressure differential.                                                                                                    | 1 to 10 V  | 10 V             |
| RPM10 and<br>RPM20                                    |                  |                                                                                                    |            |                  |
| Set Sensor Zero<br>Calibration                        | Sensor Zero      | The <b>Sensor Zero</b> item is used to re-zero the pressure transducer zero calibration point.                                                                                                    | None       | N/A              |
| RPM10 and<br>RPM20                                    |                  |                                                                                                    |            |                  |
| Reset Calibration<br><i>RPM10 and</i><br><i>RPM20</i> | Reset Cal        | The <b>Reset Cal</b> item is used to return to the factory default<br>calibration, undoing any field calibration adjustments.<br>When this menu item is entered, the monitor will prompt<br>the user to verify that they want to do this by displaying the<br>message "Are You Sure." Entering <b>YES</b> resets the <b>Sensor</b><br><b>Zero</b> factor for this sensor to defaults. Entering <b>NO</b> will<br>cancel the reset. | None       | N/A              |

# Input2 Config Menu

| MENU ITEM                                      | SOFTWARE<br>NAME | ITEM DESCRIPTION                                                                                                    | ITEM RANGE                          | DEFAULT<br>VALUE                                                       |
|------------------------------------------------|------------------|----------------------------------------------------------------------------------------------------|-------------------------------------|------------------------------------------------------------------------|
| Set Sensor Zero<br>Calibration                 | Sensor Zero      | The <b>Sensor Span</b> item is used to re-zero the TSI Sensor zero calibration point.                                                                                                    | None                                | Unit is factory<br>calibrated and<br>should not                        |
| RPM20                                          |                  |                                                                                                    |                                     | need<br>adjustment.                                                    |
| Set Sensor Span<br>Calibration<br><i>RPM20</i> | Sensor Span      | The <b>Sensor Span</b> item is used to match or calibrate the PresSura monitor TSI sensor to the average room pressure velocity as measured by a portable air velocity meter.                                                                                                    | None                                | Unit is factory<br>calibrated and<br>should not<br>need<br>adjustment. |
| Set Sensor<br>Elevation                        | Elevation        | The <b>Elevation</b> item is used to enter the elevation of the sensor above sea level. The pressure value needs to be                                                                                                    | 0 to 10,000 feet<br>above sea level | 0                                                                      |
| RPM20                                          |                  | corrected due to changes in air density at different elevations.                                                                                                    |                                     |                                                                        |
|                                                |                  | While this number can be entered in increments of 1 foot, the density adjustments are in 1,000 foot increments. For example, if the PresSura will interpret <b>Elevation</b> settings between 0 and 999 feet as 0 feet, settings between 1000 and 1999 feet as 1000 feet, etc.                                                                                                    |                                     |                                                                        |
| Reset Calibration<br><i>RPM20</i>              | Reset Cal        | The <b>Reset Cal</b> item is used to return to the factory default<br>calibration, undoing field calibration adjustments. When this<br>menu item is entered, the controller will prompt the user to<br>verify that they want to do this by displaying the message<br>"Reset Settings to Factory Default?" Entering <b>YES</b> resets<br>the <b>Sensor Zero</b> , <b>Sensor Span</b> and <b>Elevation</b> items to<br>defaults. Entering <b>NO</b> will cancel the reset. | None                                | N/A                                                                    |

# Input2 Config Menu TSI Sensor

| MENU ITEM                       | SOFTWARE<br>NAME                  | IT           | EM DESCRIPTION                                                                                                    | ITEM RANGE | DEFAULT<br>VALUE |
|---------------------------------|-----------------------------------|--------------|----------------------------------------------------------------------------------------------------|------------|------------------|
| Check Sensor<br>Status<br>RPM20 | heck Sensor Check Status<br>tatus |              | em is used to check the<br>s of the sensor. After pressing the<br>unit will respond with:                                                     | None       | N/A              |
|                                 |                                   | COMM ERROR-  | DIM cannot communicate with sensor. Check all wiring and the pressure sensor address.                                                         |            |                  |
|                                 |                                   | SENS ERROR - | Physical damage to pressure sensor circuitry. Unit is <i>not</i> field-repairable. Send to TSI for repair.                                    |            |                  |
|                                 |                                   | CAL ERROR -  | Calibration data lost. Send to TSI for calibration.                                                                                           |            |                  |
|                                 |                                   | DATA ERROR - | Problem with sensor EEPROM, field<br>calibration or analog output. Check<br>all data configured and confirm unit<br>is functioning correctly. |            |                  |

# Input2 Config Menu Press Trans

| MENU ITEM                                                 | SOFTWARE<br>NAME | ITEM DESCRIPTION                                                                                                    | ITEM RANGE                          | DEFAULT<br>VALUE |
|-----------------------------------------------------------|------------------|----------------------------------------------------------------------------------------------------|-------------------------------------|------------------|
| Set Minimum<br>Sensor Pressure<br>Output<br><i>RPM</i> 20 | Sensor Min       | The <b>Sensor Min</b> item is used to set the minimum reading<br>of a pressure transducer used to measure room pressure<br>differential. For example, if the pressure transducer has a<br>range of -0.25 in H <sub>2</sub> O to +0.25 in H <sub>2</sub> O (-62.5 to +62.5 Pa),<br>the <b>Sensor Min</b> should be set to -0.25 in H <sub>2</sub> O (-62.5 Pa).                                              | -1.00 to + 1.00 in H <sub>2</sub> O | 0                |
| Set Maximum<br>Sensor Pressure<br>Output<br><i>RPM</i> 20 | Sensor Max       | The <b>Sensor Max</b> item is used to set the maximum reading<br>of a pressure transducer used to measure room pressure<br>differential. For example, if the pressure transducer has a<br>range of -0.25 in H <sub>2</sub> O to +0.25 in H <sub>2</sub> O (-62.5 to +62.5 Pa),<br>the <b>Sensor Max</b> should be set to +0.25 in H <sub>2</sub> O (+62.5 Pa).                                              | -1.00 to + 1.00 in $H_2O$           | 0                |
| Set Minimum<br>Sensor Voltage<br>Output<br><i>RPM20</i>   | Signal Min       | The <b>Signal Min</b> item is used to set the minimum output signal when a pressure transducer is used to measure room pressure differential.                                                                                                    | 0 to 5 V                            | 0 V              |
| Set Maximum<br>Sensor Voltage<br>Output<br><i>RPM20</i>   | Signal Max       | The <b>Signal Max</b> item is used to set the maximum output signal when a pressure transducer is used to measure room pressure differential.                                                                                                    | 1 to 10 V                           | 10 V             |
| Set Sensor Zero<br>Calibration<br><i>RPM20</i>            | Sensor Zero      | The <b>Sensor Zero</b> item is used to re-zero the pressure transducer zero calibration point.                                                                                                    | None                                | N/A              |
| Reset Calibration <i>RPM20</i>                            | Reset Cal        | The <b>Reset Cal</b> item is used to return to the factory default calibration, undoing field calibration adjustments. When this menu item is entered, the controller will prompt the user to verify that they want to do this by displaying the message "Reset Settings to Factory Default?" Entering <b>YES</b> resets the <b>Sensor Zero</b> item to defaults. Entering <b>NO</b> will cancel the reset. | None                                | N/A              |

# Input3 Config Menu Sup Pres Flow

| MENU ITEM                                             | SOFTWARE<br>NAME | ITEM DESCRIPTION                                                                                                    | ITEM RANGE                                                  | DEFAULT<br>VALUE                                 |
|-------------------------------------------------------|------------------|----------------------------------------------------------------------------------------------------|-------------------------------------------------------------|--------------------------------------------------|
| Set Flow Station<br>Duct Area<br><i>RPM10 and</i>     | Duct Area        | The <b>Duct Area</b> item is used to program the cross sectional area of the duct where the flow station is mounted. Since the flow station is used to measure duct velocity, the <b>Duct Area</b> is necessary to calculate the duct air flow.         | 0 to 50.00 ft <sup>2</sup><br>(0 to 4.6450 m <sup>2</sup> ) | 0.00 ft <sup>2</sup><br>(0.0000 m <sup>2</sup> ) |
|                                                       |                  | <b>NOTE:</b> The DIM does not compute duct area. The area must be first calculated and then entered into the unit.                                                                                                    |                                                             |                                                  |
|                                                       |                  | Use the following equations to calculate the duct area (in ft <sup>2</sup> ).<br>For <b>round</b> ducts                                                                                                    |                                                             |                                                  |
|                                                       |                  | $Duct Area = \frac{3.14 * \left[\frac{duct \ diameter \ (in \ inches)}{2}\right]^2}{144}$                                                                                                    |                                                             |                                                  |
|                                                       |                  | For <b>rectangular</b> ducts<br>$Duct Area = \frac{[width (in inches) * height (in inches)]}{144}$                                                                                                    |                                                             |                                                  |
|                                                       |                  | WARNING                                                                                                    |                                                             |                                                  |
|                                                       | <u> </u>         | If the proper <b>Duct Area</b> is not programmed into the Model RPM10 and RPM20, the flow measurement will be incorrect. Thus, all the other information that uses the flow measurement, such as the flow alarms, will also be incorrect.               |                                                             |                                                  |
| Set Flow K-Factor<br>Adjustment<br>RPM10 and<br>RPM20 | K-Factor         | The <b>K-Factor</b> menu item sets the "K" factor for the flow signal. The flow signal is multiplied by the <b>K-Factor</b> so that the flow measurement matches the actual flow, determined with a pitot tube traverse or other reference measurement. | 0.01 to 10.00                                               | 1.00                                             |
|                                                       |                  | <b>NOTE: K-Factor</b> modifies the entire range of the calibrated flow, not just a single point.                                                                                                    |                                                             |                                                  |

### 2 Confi Inp

| Input3 Config Menu |  |
|--------------------|--|
| Sup Pres Flow      |  |

| MENU ITEM                                | SOFTWARE<br>NAME | ITEM DESCRIPTION                                                                                                    | ITEM RANGE           | DEFAULT<br>VALUE |
|------------------------------------------|------------------|----------------------------------------------------------------------------------------------------|----------------------|------------------|
| Set Flow Station<br>Zero Calibration     | Sensor Zero      | The <b>Sensor Zero</b> item is used to re-zero the pressure transducer zero calibration point.                                                                                             | NONE                 |                  |
| RPM10 and<br>RPM20                       |                  |                                                                                                    |                      |                  |
| Set Maximum<br>Sensor Pressure<br>Output | Sensor Max       | The <b>Sensor Max</b> item is used to set the maximum reading<br>of a flow station and pressure transducer used to measure<br>supply air flow. For example, if the pressure transducer has | 0 to 1.00 in $H_2O$  | 1.00 in $H_2O$   |
| RPM10 and<br>RPM20                       |                  | <b>Sensor Max</b> should be set to +0.25 in $H_2O$ (+62.5 Pa).                                                                                                    |                      |                  |
| Set Minimum<br>Sensor Voltage<br>Output  | Signal Min       | The <b>Signal Min</b> item is used to set the minimum output signal when a flow station and pressure transducer is used to supply flow.                                                    | 0 to 10 V            | 0 V              |
| RPM10 and<br>RPM20                       |                  |                                                                                                    |                      |                  |
| Set Maximum<br>Sensor Voltage<br>Output  | Signal Max       | The <b>Signal Max</b> item is used to set the maximum output signal when a flow station and pressure transducer is used to measure supply flow.                                            | 1 to 10 V            | 10 V             |
| RPM10 and<br>RPM20                       |                  |                                                                                                    |                      |                  |
| Flow Station Low<br>Calibration          | Low Cal          | The Low Cal menu item enters the Low Cal Submenu.                                                                                                    | See Flow Calibration |                  |
| RPM10 and<br>RPM20                       |                  |                                                                                                    |                      |                  |
| Flow Station High Calibration            | High Cal         | The High Cal menu item enters the High Cal Submenu.                                                                                                    | See Flow Calibration |                  |
| RPM10 and<br>RPM20                       |                  |                                                                                                    |                      |                  |

# Input3 Config Menu Sup Pres Flow

| MENU ITEM          | SOFTWARE<br>NAME | ITEM DESCRIPTION                                                                                                    | ITEM RANGE | DEFAULT<br>VALUE |
|--------------------|------------------|----------------------------------------------------------------------------------------------------|------------|------------------|
| Reset Calibration  | Reset Cal        | The <b>Reset Cal</b> item is used to return to the factory default                                                                                                    | None       | N/A              |
| RPM10 and<br>RPM20 |                  | calibration, undoing any field calibration adjustments.<br>When this menu item is entered, the controller will prompt<br>the user to verify that they want to do this by displaying the<br>message "Reset Settings to Factory Default?" Entering<br><b>YES</b> resets the <b>Low Cal</b> , <b>High Cal</b> and <b>K-Factor</b> factors<br>for this sensor to defaults. Entering <b>NO</b> will cancel the<br>reset. |            |                  |

(continued on next page)

## Input3 Config Menu Sup Lin Flow

| MENU ITEM                       | SOFTWARE<br>NAME | ITEM DESCRIPTION                                                                                                    | ITEM RANGE                                         | DEFAULT<br>VALUE                                |
|---------------------------------|------------------|----------------------------------------------------------------------------------------------------|----------------------------------------------------|-------------------------------------------------|
| Set Flow Station<br>Duct Area   | Duct Area        | The <b>Duct Area</b> item is used to program the cross sectional area of the duct where the flow station is mounted. Since                                                                                                    | 0 to 50.00 $ft^2$<br>(0 to 4.6450 m <sup>2</sup> ) | $0.00 \text{ ft}^2$<br>(0.0000 m <sup>2</sup> ) |
| RPM10 and<br>RPM20              |                  | the flow station is used to measure duct velocity, the <b>Duct Area</b> is necessary to calculate the duct air flow.                                                                                                    |                                                    |                                                 |
|                                 |                  | <b>NOTE:</b> The DIM does not compute duct area. The area must be first calculated and then entered into the unit.                                                                                                    |                                                    |                                                 |
|                                 |                  | Use the following equations to calculate the duct area (in ft <sup>2</sup> ).                                                                                                    |                                                    |                                                 |
|                                 |                  | For <b>round</b> ducts                                                                                                    |                                                    |                                                 |
|                                 |                  | $Duct Area = \frac{3.14 * \left[\frac{duct \ diameter \ (in \ inches)}{2}\right]^2}{144}$                                                                                                    |                                                    |                                                 |
|                                 |                  | For <b>rectangular</b> ducts<br>$Duct Area = \frac{[width (in inches) * height (in inches)]}{144}$                                                                                                    |                                                    |                                                 |
|                                 |                  | WARNING                                                                                                    |                                                    |                                                 |
|                                 | <u> </u>         | If the proper <b>Duct Area</b> is not programmed into the Model RPM10 and RPM20, the flow measurement will be incorrect. Thus, all the other information that uses the flow measurement, such as the flow alarms, will also be incorrect. |                                                    |                                                 |
| Set Flow K-Factor<br>Adjustment | K-Factor         | The <b>K-Factor</b> menu item sets the "K" factor for the flow signal. The flow signal is multiplied by the <b>K-Factor</b> so that                                                                                                    | 0.01 to 10.00                                      | 1.00                                            |
| RPM10 and<br>RPM20              |                  | the flow measurement matches the actual flow, determined<br>with a pitot tube traverse or other reference measurement.                                                                                                    |                                                    |                                                 |
|                                 |                  | <b>NOTE: K-Factor</b> modifies the entire range of the calibrated flow, not just a single point.                                                                                                    |                                                    |                                                 |

# Input3 Config Menu Sup Lin Flow

| MENU ITEM                                             | SOFTWARE<br>NAME | ITEM DESCRIPTION                                                                                                    | ITEM RANGE      | DEFAULT<br>VALUE |
|-------------------------------------------------------|------------------|----------------------------------------------------------------------------------------------------|-----------------|------------------|
| Set Maximum<br>Sensor Output                          | Sensor Max       | The <b>Sensor Max</b> item is used to set the maximum reading of a flow station used to measure supply air flow. The                                                                                                    | 0 to 10,000 fpm | 0                |
| RPM10 and<br>RPM20                                    |                  | Sensor Max item has increments of 1000 fpm.                                                                                                    |                 |                  |
| Set Minimum<br>Sensor Voltage<br>Output               | Signal Min       | The <b>Signal Min</b> item is used to set the minimum output signal when a flow station and pressure transducer is used to supply air flow.                                                                                                    | 0 to 10 V       | 0 V              |
| RPM10 and<br>RPM20                                    |                  |                                                                                                    |                 |                  |
| Set Maximum<br>Sensor Voltage<br>Output               | Signal Max       | The <b>Signal Max</b> item is used to set the maximum output signal when a flow station and pressure transducer is used to supply air flow.                                                                                                    | 1 to 10 V       | 10 V             |
| RPM10 and<br>RPM20                                    |                  |                                                                                                    |                 |                  |
| Reset Calibration<br><i>RPM10 and</i><br><i>RPM20</i> | Reset Cal        | The <b>Reset Cal</b> item is used to return to the factory default<br>calibration, undoing any field calibration adjustments.<br>When this menu item is entered, the controller will prompt<br>the user to verify that they want to do this by displaying the<br>message "Reset Settings to Factory Default?" Entering<br><b>YES</b> resets the <b>K-Factor</b> for this sensor to defaults.<br>Entering <b>NO</b> will cancel the reset. | None            | N/A              |

# Input3 Config Menu Sup Venturi

| MENU ITEM                          | SOFTWARE<br>NAME | ITEM DESCRIPTION                                                                                                    | ITEM RANGE     | DEFAULT<br>VALUE |
|------------------------------------|------------------|----------------------------------------------------------------------------------------------------|----------------|------------------|
| Minimum Flow<br>RPM10 and<br>RPM20 | Min Flow         | The <b>Min Flow</b> item sets the flow rate through the venturi valve when it is fully closed. The display will indicate a volumetric flow rate. Adjust the displayed value to match the flow through the venturi valve.                      | 0 to 10000 cfm | 0 cfm            |
|                                    |                  | <b>NOTE:</b> The flow information can be obtained from the label on the TSI Venturi Valve or by closing the venturi valve using the <b>Flow Control</b> item in the <b>DIAGNOSTICS</b> menu and performing a pitot tube traverse of the duct. |                |                  |
|                                    |                  | The <b>Min Flow</b> menu item must be completed before moving on to the <b>Max Flow</b> menu item.                                                                                                    |                |                  |
| Maximum Flow                       | Max Flow         | The <b>Max Flow</b> item sets the flow rate through the venturi                                                                                                    | 0 to 10000 cfm | 0 cfm            |
| RPM10 and<br>RPM20                 |                  | value when it is fully open. The display will indicate a volumetric flow rate. Adjust the displayed value to match the flow through the venturi value.                                                                                        |                |                  |
|                                    |                  | <b>NOTE:</b> The flow information can be obtained from the label on the TSI Venturi Valve or by closing the venturi valve using the <b>Flow Control</b> item in the <b>DIAGNOSTICS</b> menu and performing a pitot tube traverse of the duct. |                |                  |
|                                    |                  | The <b>Min Flow</b> menu item must be completed before moving on to the <b>Max Flow</b> menu item.                                                                                                    |                |                  |
| Set Flow K-Factor<br>Adjustment    | K-Factor         | The <b>K-Factor</b> menu item sets the "K" factor for the flow signal. The flow signal is multiplied by the <b>K-Factor</b> so that                                                                                                    | 0.01 to 10.00  | 1.00             |
| RPM10 and<br>RPM20                 |                  | the flow measurement matches the actual flow, determined with a pitot tube traverse or other reference measurement.                                                                                                    |                |                  |
|                                    |                  | <b>NOTE: K-Factor</b> modifies the entire range of the calibrated flow, not just a single point.                                                                                                    |                |                  |

# Input3 Config Menu Sup Venturi

| MENU ITEM                                             | SOFTWARE<br>NAME | ITEM DESCRIPTION                                                                                                    | ITEM RANGE | DEFAULT<br>VALUE |
|-------------------------------------------------------|------------------|----------------------------------------------------------------------------------------------------|------------|------------------|
| Reset Calibration<br><i>RPM10 and</i><br><i>RPM20</i> | Reset Cal        | The <b>Reset Cal</b> item is used to return to the factory default<br>calibration, undoing any field calibration adjustments.<br>When this menu item is entered, the controller will prompt<br>the user to verify that they want to do this by displaying the<br>message "Reset Settings to Factory Default?" Entering<br><b>YES</b> resets the <b>K-Factor</b> factor for this sensor to defaults.<br>Entering <b>NO</b> will cancel the reset. | None       | N/A              |

## Input3 Config Menu

| Supply Switch                                                |                  |                                                                                                    |              |                  |
|--------------------------------------------------------------|------------------|----------------------------------------------------------------------------------------------------|--------------|------------------|
| MENU ITEM                                                    | SOFTWARE<br>NAME | ITEM DESCRIPTION                                                                                                    | ITEM RANGE   | DEFAULT<br>VALUE |
| Low Flow Alarm<br>Signal<br><i>RPM10 and</i><br><i>RPM20</i> | Low Flow Sig     | The <b>Low Flow Sig</b> item sets the signal the Model RPM10<br>or RPM20 Room Pressure Monitor will receive to indicate a<br>low supply flow condition. | Open, Closed | Closed           |

## Input3 Config Menu TSI Sensor

| MENU ITEM                                       | SOFTWARE<br>NAME | ITEM DESCRIPTION                                                                                                    | ITEM RANGE | DEFAULT<br>VALUE                                                       |
|-------------------------------------------------|------------------|----------------------------------------------------------------------------------------------------|------------|------------------------------------------------------------------------|
| Set Sensor Zero<br>Calibration<br><i>RPM</i> 20 | Sensor Zero      | The <b>Sensor Span</b> item is used to re-zero the TSI Sensor zero calibration point.                                                                                         | None       | Unit is factory<br>calibrated and<br>should not<br>need<br>adjustment. |
| Set Sensor Span<br>Calibration<br><i>RPM20</i>  | Sensor Span      | The <b>Sensor Span</b> item is used to match or calibrate the PresSura monitor TSI sensor to the average room pressure velocity as measured by a portable air velocity meter. | None       | Unit is factory<br>calibrated and<br>should not<br>need<br>adjustment. |

## Input3 Config Menu TSI Sensor

| MENU ITEM                               | SOFTWARE<br>NAME | ITEM DESCRIPTION                                                                                                    | ITEM RANGE                          | DEFAULT<br>VALUE |
|-----------------------------------------|------------------|----------------------------------------------------------------------------------------------------|-------------------------------------|------------------|
| Set Sensor<br>Elevation<br><i>RPM20</i> | Elevation        | The <b>Elevation</b> item is used to enter the elevation of the sensor above sea level. The pressure value needs to be corrected due to changes in air density at different elevations.                                                                                                    | 0 to 10,000 feet<br>above sea level | 0                |
|                                         |                  | While this number can be entered in increments of 1 foot, the density adjustments are in 1,000 foot increments. For example, if the PresSura will interpret <b>Elevation</b> settings between 0 and 999 feet as 0 feet, settings between 1000 and 1999 feet as 1000 feet, etc.                                                                                                    |                                     |                  |
| Reset Calibration <i>RPM20</i>          | Reset Cal        | The <b>Reset Cal</b> item is used to return to the factory default<br>calibration, undoing field calibration adjustments. When<br>this menu item is entered, the controller will prompt the<br>user to verify that they want to do this by displaying the<br>message "Reset Settings to Factory Default?" Entering<br><b>YES</b> resets the <b>Sensor Zero</b> , <b>Sensor Span</b> and <b>Elevation</b><br>items to defaults. Entering <b>NO</b> will cancel the reset. | None                                | N/A              |
| Check Sensor<br>Status<br>RPM20         | Check Status     | The Check Status item is used to check the communication status of the sensor. After pressing the button, the PresSura unit will respond with:                                                                                                    | None                                | N/A              |
|                                         |                  | <b>COMM ERROR</b> - DIM cannot communicate with sensor.<br>Check all wiring and the pressure<br>sensor address.                                                                                                    |                                     |                  |
|                                         |                  | SENS ERROR - Physical damage to pressure sensor circuitry. Unit is <i>not</i> field-repairable. Send to TSI for repair.                                                                                                    |                                     |                  |
|                                         |                  | <b>CAL ERROR</b> - Calibration data lost. Send to TSI for calibration.                                                                                                    |                                     |                  |
|                                         |                  | <b>DATA ERROR</b> - Problem with sensor EEPROM, field calibration or analog output. Check all data configured and confirm unit is functioning correctly.                                                                                                    |                                     |                  |

# Input3 Config Menu Press Trans

| MENU ITEM                                                | SOFTWARE<br>NAME | ITEM DESCRIPTION                                                                                                    | ITEM RANGE                          | DEFAULT<br>VALUE |
|----------------------------------------------------------|------------------|----------------------------------------------------------------------------------------------------|-------------------------------------|------------------|
| Set Minimum<br>Sensor Pressure<br>Output<br><i>RPM20</i> | Sensor Min       | The <b>Sensor Min</b> item is used to set the minimum reading<br>of a pressure transducer used to measure room pressure<br>differential. For example, if the pressure transducer has a<br>range of -0.25 in H <sub>2</sub> O to +0.25 in H <sub>2</sub> O (-62.5 to +62.5 Pa),<br>the <b>Sensor Min</b> should be set to -0.25 in H <sub>2</sub> O (-62.5 Pa).                                              | -1.00 to + 1.00 in H <sub>2</sub> O | 0                |
| Set Maximum<br>Sensor Pressure<br>Output<br><i>RPM20</i> | Sensor Max       | The <b>Sensor Max</b> item is used to set the maximum reading<br>of a pressure transducer used to measure room pressure<br>differential. For example, if the pressure transducer has a<br>range of -0.25 in H <sub>2</sub> O to +0.25 in H <sub>2</sub> O (-62.5 to +62.5 Pa),<br>the <b>Sensor Max</b> should be set to +0.25 in H <sub>2</sub> O (+62.5 Pa).                                              | -1.00 to + 1.00 in $H_2O$           | 0                |
| Set Minimum<br>Sensor Voltage<br>Output<br><i>RPM20</i>  | Signal Min       | The <b>Signal Min</b> item is used to set the minimum output signal when a pressure transducer is used to measure room pressure differential.                                                                                                    | 0 to 5 V                            | 0 V              |
| Set Maximum<br>Sensor Voltage<br>Output<br><i>RPM20</i>  | Signal Max       | The <b>Signal Max</b> item is used to set the maximum output signal when a pressure transducer is used to measure room pressure differential.                                                                                                    | 1 to 10 V                           | 10 V             |
| Set Sensor Zero<br>Calibration<br><i>RPM20</i>           | Sensor Zero      | The <b>Sensor Zero</b> item is used to re-zero the pressure transducer zero calibration point.                                                                                                    | None                                | N/A              |
| Reset Calibration <i>RPM20</i>                           | Reset Cal        | The <b>Reset Cal</b> item is used to return to the factory default calibration, undoing field calibration adjustments. When this menu item is entered, the controller will prompt the user to verify that they want to do this by displaying the message "Reset Settings to Factory Default?" Entering <b>YES</b> resets the <b>Sensor Zero</b> item to defaults. Entering <b>NO</b> will cancel the reset. | None                                | N/A              |

## Input4 Config Menu Rm1 Dr Sw

| MENU ITEM                                                           | SOFTWARE<br>NAME | ITEM DESCRIPTION                                                                                                    | ITEM RANGE   | DEFAULT<br>VALUE |
|---------------------------------------------------------------------|------------------|----------------------------------------------------------------------------------------------------|--------------|------------------|
| Signal to Indicate<br>Open Door<br><i>RPM10 and</i><br><i>RPM20</i> | Dr Open Sig      | The <b>Dr Open Sig</b> item sets the signal the Model RPM10 or RPM20 Room Pressure Controller will receive to indicate a door is open. | Open, Closed | Closed           |

## Input4 Config Menu Rm1 Occ Sen

| MENU ITEM                 | SOFTWARE<br>NAME | ITEM DESCRIPTION                                                                           | ITEM RANGE   | DEFAULT<br>VALUE |
|---------------------------|------------------|--------------------------------------------------------------------------------------------|--------------|------------------|
| Room Unoccupied<br>Signal | Unocc Sig        | The <b>Unocc Sig</b> item is used to set the signal that indicates the room is unoccupied. | Open, Closed | Closed           |
| RPM10 and<br>RPM20        |                  |                                                                                            |              |                  |

# Input5 Config Menu Rm1 Key Switch

### **ITEM DESCRIPTION**

The Model RPM10 or RPM20 will display a message "Nothing to Configure" when Input 5 is set to Rm1 Key Switch and the user enters the Input5 Config menu.

### Input5 Config Menu RH

50

| MENU ITEM                               | SOFTWARE<br>NAME | ITEM DESCRIPTION                                                                                                    | ITEM RANGE      | DEFAULT<br>VALUE |
|-----------------------------------------|------------------|----------------------------------------------------------------------------------------------------|-----------------|------------------|
| Set Minimum<br>Sensor Output            | Sensor Min       | The <b>Sensor Min</b> item is used to set the minimum reading of the relative humidity sensor.                                                                                                    | 0 to 100% RH    | 0% RH            |
| RPM20                                   |                  |                                                                                                    |                 |                  |
| Set Maximum<br>Sensor Output            | Sensor Max       | The <b>Sensor Max</b> item is used to set the maximum reading of the relative humidity sensor.                                                                                                    | 0 to 100% RH    | 100% RH          |
| RPM20                                   |                  |                                                                                                    |                 |                  |
| Set Minimum<br>Sensor Voltage<br>Output | Signal Min       | The <b>Signal Min</b> item is used to set the minimum output signal of the relative humidity sensor.                                                                                                    | 0 to 10 V       | 0 V              |
| RPM20                                   |                  |                                                                                                    |                 |                  |
| Set Maximum<br>Sensor Voltage<br>Output | Signal Max       | The <b>Signal Max</b> item is used to set the maximum output signal of the relative humidity sensor.                                                                                                    | 1 to 10 V       | 10 V             |
| RPM20                                   |                  |                                                                                                    |                 |                  |
| Adjust Sensor<br>Calibration            | Sensor Span      | The <b>Sensor Span</b> item is used to adjust the calibration of the relative humidity sensor. The <b>Sensor Span</b> is an offset                                                                                                    | -10% to +10% RH | 0% RH            |
| RPM20                                   |                  | adjustment and can only be adjusted by $\pm 10\%$ RH.                                                                                                    |                 |                  |
| Reset Calibration                       | Reset Cal        | The Reset Cal item is used to return to the factory default                                                                                                    | None            | N/A              |
| RPM20                                   |                  | calibration, undoing any field calibration adjustments.<br>When this menu item is entered, the controller will prompt<br>the user to verify that they want to do this by displaying the<br>message "Reset Settings to Factory Default?" Entering<br><b>YES</b> resets the <b>Sensor Span</b> factor for this sensor to<br>defaults. Entering <b>NO</b> will cancel the reset. |                 |                  |

## Input6 Config Menu Rm1 Temp

| MENU ITEM                      | SOFTWARE<br>NAME | ITEM DESCRIPTION                                                                                                    | ITEM RANGE    | DEFAULT<br>VALUE |  |
|--------------------------------|------------------|----------------------------------------------------------------------------------------------------|---------------|------------------|--|
| Adjust Sensor<br>Calibration   | Sensor Span      | The <b>Sensor Span</b> item is used to adjust the calibration of the temperature sensor.                                                                                                    | -10F to +10°F | 0°F              |  |
| RPM20                          |                  |                                                                                                    |               |                  |  |
| Reset Calibration <i>RPM20</i> | Reset Cal        | The <b>Reset Cal</b> item is used to return to the factory default<br>calibration, undoing any field calibration adjustments.<br>When this menu item is entered, the controller will prompt<br>the user to verify that they want to do this by displaying the<br>message "Reset Settings to Factory Default?" Entering<br><b>YES</b> resets the <b>Sensor Span</b> factor for this sensor to<br>defaults. Entering <b>NO</b> will cancel the reset. | None          | N/A              |  |

## Input6 Config Menu Rm2 Occ Sen

| MENU ITEM                             | SOFTWARE<br>NAME | ITEM DESCRIPTION                                                                           | ITEM RANGE   | DEFAULT<br>VALUE |
|---------------------------------------|------------------|--------------------------------------------------------------------------------------------|--------------|------------------|
| Signal to Indicate<br>Room Unoccupied | Unocc Sig        | The <b>Unocc Sig</b> item is used to set the signal that indicates the room is unoccupied. | Open, Closed | Closed           |
| RPM20                                 |                  |                                                                                            |              |                  |

### Input6 Config Menu Rm2 Dr Sw

### SOFTWARE DEFAULT MENU ITEM ITEM DESCRIPTION ITEM RANGE NAME VALUE Dr Open Sig The **Dr Open Sig** item sets the signal the Model RPM20 Open, Closed Closed Signal to Indicate Room Pressure Monitor will receive to indicate a door is Open Door open. RPM20

## Input7 Config Menu Exh Pres Flow

| MENU ITEM                                   | SOFTWARE<br>NAME | ITEM DESCRIPTION                                                                                                    | ITEM RANGE                                                 | DEFAULT<br>VALUE                                 |
|---------------------------------------------|------------------|----------------------------------------------------------------------------------------------------|------------------------------------------------------------|--------------------------------------------------|
| Set Flow Station<br>Duct Area<br>RPM 10 and | Duct Area        | The <b>Duct Area</b> item is used to program the cross sectional area of the duct where the flow station is mounted. Since the flow station is used to measure duct velocity, the <b>Duct Area</b> is necessary to calculate the duct air flow. | 0 to50.00 ft <sup>2</sup><br>(0 to 4.6450 m <sup>2</sup> ) | 0.00 ft <sup>2</sup><br>(0.0000 m <sup>2</sup> ) |
| NF WZU                                      |                  | <b>NOTE</b> : The DIM does not compute duct area. The area must be first calculated and then entered into the unit.                                                                                                    |                                                            |                                                  |
|                                             |                  | Use the following equations to calculate the duct area (in ${\rm ft}^2$ ).                                                                                                    |                                                            |                                                  |
|                                             |                  | For <b>round</b> ducts                                                                                                    |                                                            |                                                  |
|                                             |                  | $Duct Area = \frac{3.14 * \left[\frac{duct \ diameter \ (in \ inches)}{2}\right]^2}{144}$                                                                                                    |                                                            |                                                  |
|                                             |                  | For <b>rectangular</b> ducts<br>$Duct Area = \frac{[width (in inches) * height (in inches)]}{144}$                                                                                                    |                                                            |                                                  |
|                                             |                  | WARNING                                                                                                    |                                                            |                                                  |
|                                             |                  | If the proper <b>Duct Area</b> is not programmed into the Model RPM10 and RPM20, the flow measurement will be incorrect. Thus, all the other information that uses the flow measurement, such as the flow alarms, will also be incorrect.       |                                                            |                                                  |
| Set Flow K-Factor<br>Adjustment             | K-Factor         | The <b>K-Factor</b> menu item sets the "K" factor for the flow signal. The flow signal is multiplied by the <b>K-Factor</b> so that                                                                                                    | 0.01 to 10.00                                              | 1.00                                             |
| RPM 10 and<br>RPM20                         |                  | the flow measurement matches the actual flow, determined with a pitot tube traverse or other reference measurement.                                                                                                    |                                                            |                                                  |
|                                             |                  | <b>NOTE: K-Factor</b> modifies the entire range of the calibrated flow, not just a single point.                                                                                                    |                                                            |                                                  |

### Input7 Config Menu Exh Pres Flow

| MENU ITEM                                | NAME        | ITEM DESCRIPTION                                                                                                    | ITEM RANGE                     | VALUE          |
|------------------------------------------|-------------|----------------------------------------------------------------------------------------------------|--------------------------------|----------------|
| Set Flow Station<br>Zero Calibration     | Sensor Zero | The <b>Sensor Zero</b> item is used to re-zero the pressure transducer zero calibration point.                                                                                          | NONE                           |                |
| RPM 10 and<br>RPM20                      |             |                                                                                                    |                                |                |
| Set Maximum<br>Sensor Pressure<br>Output | Sensor Max  | The <b>Sensor Max</b> item is used to set the maximum reading<br>of a flow station and pressure transducer used to measure<br>exhaust air flow. For example, if the pressure transducer | 0 to +1.00 in H <sub>2</sub> O | 1.00 in $H_2O$ |
| RPM10 and<br>RPM20                       |             | has a range of 0 in $H_2O$ to +0.25 in $H_2O$ 0 to +62.5 Pa), the <b>Sensor Max</b> should be set to +0.25 in $H_2O$ (+62.5 Pa).                                                        |                                |                |
| Set Minimum<br>Sensor Voltage<br>Output  | Signal Min  | The <b>Signal Min</b> item is used to set the minimum output signal when a flow station and pressure transducer is used to measure exhaust flow                                         | 0 to 10 V                      | 0 V            |
| RPM10 and<br>RPM20                       |             |                                                                                                    |                                |                |
| Set Maximum<br>Sensor Voltage<br>Output  | Signal Max  | The <b>Signal Max</b> item is used to set the maximum output signal when a flow station and pressure transducer is used to measure exhaust flow.                                        | 1 to 10 V                      | 10 V           |
| RPM10 and<br>RPM20                       |             |                                                                                                    |                                |                |
| Flow Station Low<br>Calibration          | Low Cal     | The Low Cal menu item enters the Low Cal Submenu.                                                                                                    | See Flow Calibration           |                |
| RPM10 and<br>RPM20                       |             |                                                                                                    |                                |                |
| Flow Station High<br>Calibration         | High Cal    | The High Cal menu item enters the High Cal Submenu.                                                                                                    | See Flow Calibration           |                |
| RPM10 and<br>RPM20                       |             |                                                                                                    |                                |                |

# Input7 Config Menu Exh Pres Flow

| MENU ITEM          | SOFTWARE<br>NAME | ITEM DESCRIPTION                                                                                                    | ITEM RANGE | DEFAULT<br>VALUE |
|--------------------|------------------|----------------------------------------------------------------------------------------------------|------------|------------------|
| Reset Calibration  | Reset Cal        | The <b>Reset Cal</b> item is used to return to the factory default                                                                                                    | None       | N/A              |
| RPM10 and<br>RPM20 |                  | Calibration, undoing any field calibration adjustments.<br>When this menu item is entered, the controller will prompt<br>the user to verify that they want to do this by displaying the<br>message "Reset Settings to Factory Default?" Entering<br><b>YES</b> resets the <b>Low Cal</b> , <b>High Cal</b> and <b>K-Factor</b> factors<br>for this sensor to defaults. Entering <b>NO</b> will cancel the<br>reset. |            |                  |

(continued on next page)

### Input7 Config Menu Exh Lin Flow

| MENU ITEM                                           | SOFTWARE<br>NAME | ITEM DESCRIPTION                                                                                                    | ITEM RANGE                                                  | DEFAULT<br>VALUE                                 |
|-----------------------------------------------------|------------------|----------------------------------------------------------------------------------------------------|-------------------------------------------------------------|--------------------------------------------------|
| Set Flow Station<br>Duct Area<br><i>RPM10 and</i>   | Duct Area        | The <b>Duct Area</b> item is used to program the cross sectional area of the duct where the flow station is mounted. Since the flow station is used to measure duct velocity, the <b>Duct Area</b> is necessary to calculate the duct air flow.         | 0 to 50.00 ft <sup>2</sup><br>(0 to 4.6450 m <sup>2</sup> ) | 0.00 ft <sup>2</sup><br>(0.0000 m <sup>2</sup> ) |
|                                                     |                  | <b>NOTE:</b> The DIM does not compute duct area. The area must be first calculated and then entered into the unit.                                                                                                    |                                                             |                                                  |
|                                                     |                  | Use the following equations to calculate the duct area (in ft <sup>2</sup> ).                                                                                                    |                                                             |                                                  |
|                                                     |                  | For round ducts<br>DUCT AREA = $\frac{3.14 * [duct diameter (in inches)/2^2]}{144}$                                                                                                    |                                                             |                                                  |
|                                                     |                  | For <b>rectangular</b> ducts<br>DUCT AREA = $\frac{[width (in inches) * height (in inches)]}{144}$                                                                                                    |                                                             |                                                  |
|                                                     |                  | WARNING                                                                                                    |                                                             |                                                  |
|                                                     | <u>\!</u>        | If the proper <b>Duct Area</b> is not programmed into the Model RPM10 and RPM20, the flow measurement will be incorrect. Thus, all the other information that uses the flow measurement, such as the flow alarms, will also be incorrect.               |                                                             |                                                  |
| Set Flow K-Factor<br>Adjustment<br><i>RPM10 and</i> | K-Factor         | The <b>K-Factor</b> menu item sets the "K" factor for the flow signal. The flow signal is multiplied by the <b>K-Factor</b> so that the flow measurement matches the actual flow, determined with a pitot tube traverse or other reference measurement. | 0.01 to 10.00                                               | 1.00                                             |
| nr'WZU                                              |                  | <b>NOTE: K-Factor</b> modifies the entire range of the calibrated flow, not just a single point.                                                                                                    |                                                             |                                                  |

# Input7 Config Menu Exh Lin Flow

| MENU ITEM                                             | SOFTWARE<br>NAME | ITEM DESCRIPTION                                                                                                    | ITEM RANGE      | DEFAULT<br>VALUE |
|-------------------------------------------------------|------------------|----------------------------------------------------------------------------------------------------|-----------------|------------------|
| Set Maximum<br>Sensor Output                          | Sensor Max       | The <b>Sensor Max</b> item is used to set the maximum reading of a flow station used to measure exhaust air flow. The                                                                                                    | 0 to 10,000 fpm | 0                |
| RPM10 and<br>RPM20                                    |                  | Sensor Max item has increments of 1000 fpm.                                                                                                    |                 |                  |
| Set Minimum<br>Sensor Voltage<br>Output               | Signal Min       | The <b>Signal Min</b> item is used to set the minimum output signal when a flow station and pressure transducer is used to measure exhaust air flow                                                                                                    | 0 to 10 V       | 0 V              |
| RPM10 and<br>RPM20                                    |                  |                                                                                                    |                 |                  |
| Set Maximum<br>Sensor Voltage<br>Output               | Signal Max       | The <b>Signal Max</b> item is used to set the maximum output signal when a flow station and pressure transducer is used to measure exhaust air flow.                                                                                                    | 1 to 10 V       | 10 V             |
| RPM10 and<br>RPM20                                    |                  |                                                                                                    |                 |                  |
| Reset Calibration<br><i>RPM10 and</i><br><i>RPM20</i> | Reset Cal        | The <b>Reset Cal</b> item is used to return to the factory default<br>calibration, undoing any field calibration adjustments.<br>When this menu item is entered, the controller will prompt<br>the user to verify that they want to do this by displaying the<br>message "Reset Settings to Factory Default?" Entering<br><b>YES</b> resets the <b>K-Factor</b> factor for this sensor to defaults.<br>Entering <b>NO</b> will cancel the reset. | None            | N/A              |

## Input7 Config Menu Exh Venturi

| MENU ITEM                          | SOFTWARE<br>NAME | ITEM DESCRIPTION                                                                                                    | ITEM RANGE     | DEFAULT<br>VALUE |
|------------------------------------|------------------|----------------------------------------------------------------------------------------------------|----------------|------------------|
| Minimum Flow<br>RPM10 and<br>RPM20 | Min Flow         | The <b>Min Flow</b> item sets the flow rate through the venturi valve when it is fully closed. The display will indicate a volumetric flow rate. Adjust the displayed value to match the flow through the venturi valve.                      | 0 to 10000 cfm | 0 cfm            |
|                                    |                  | <b>NOTE:</b> The flow information can be obtained from the label on the TSI Venturi Valve or by closing the venturi valve using the <b>Flow Control</b> item in the <b>DIAGNOSTICS</b> menu and performing a pitot tube traverse of the duct. |                |                  |
|                                    |                  | The <b>Min Flow</b> menu item must be completed before moving on to the <b>Max Flow</b> menu item.                                                                                                    |                |                  |
| Maximum Flow                       | Max Flow         | The <b>Max Flow</b> item sets the flow rate through the venturi                                                                                                    | 0 to 10000 cfm | 0 cfm            |
| RPM10 and<br>RPM20                 |                  | value when it is fully open. The display will indicate a volumetric flow rate. Adjust the displayed value to match the flow through the venturi value.                                                                                        |                |                  |
|                                    |                  | <b>NOTE:</b> The flow information can be obtained from the label on the TSI Venturi Valve or by closing the venturi valve using the <b>Flow Control</b> item in the <b>DIAGNOSTICS</b> menu and performing a pitot tube traverse of the duct. |                |                  |
|                                    |                  | The <b>Min Flow</b> menu item must be completed before moving on to the <b>Max Flow</b> menu item.                                                                                                    |                |                  |
| Set Flow K-Factor<br>Adjustment    | K-Factor         | The <b>K-Factor</b> menu item sets the "K" factor for the flow signal. The flow signal is multiplied by the <b>K-Factor</b> so that                                                                                                    | 0.01 to 10.00  | 1.00             |
| RPM10 and<br>RPM20                 |                  | the flow measurement matches the actual flow, determined with a pitot tube traverse or other reference measurement.                                                                                                    |                |                  |
|                                    |                  | <b>NOTE: K-Factor</b> modifies the entire range of the calibrated flow, not just a single point.                                                                                                    |                |                  |

## Input7 Config Menu Exh Venturi

| MENU ITEM          | SOFTWARE<br>NAME | ITEM DESCRIPTION                                                                                                    | ITEM RANGE | DEFAULT<br>VALUE |
|--------------------|------------------|----------------------------------------------------------------------------------------------------|------------|------------------|
| Reset Calibration  | Reset Cal        | The <b>Reset Cal</b> item is used to return to the factory default calibration undoing any field calibration adjustments                                                                                                    | None       | N/A              |
| RPM10 and<br>RPM20 |                  | When this menu item is entered, the controller will prompt<br>the user to verify that they want to do this by displaying the<br>message "Reset Settings to Factory Default?" Entering<br><b>YES</b> resets the <b>K-Factor</b> factor for this sensor to defaults.<br>Entering <b>NO</b> will cancel the reset. |            |                  |

## Input7 Config Menu

| EXN SWITCH                                                   |                  |                                                                                                    |              |                  |
|--------------------------------------------------------------|------------------|----------------------------------------------------------------------------------------------------|--------------|------------------|
| MENU ITEM                                                    | SOFTWARE<br>NAME | ITEM DESCRIPTION                                                                                                    | ITEM RANGE   | DEFAULT<br>VALUE |
| Low Flow alarm<br>Signal<br><i>RPM10 and</i><br><i>RPM20</i> | Low Flow Sig     | The <b>Low Flow Sig</b> item sets the signal the Model RPM10<br>and RPM20 Room Pressure Controller will receive to<br>indicate a low exhaust flow condition. | Open, Closed | Close            |

# Input7 Config Menu Room 2 Key Switch

**ITEM DESCRIPTION** 

The Model RPM20 will display a message "Nothing to Configure" when Input 7 is set to Room 2 Key Switch and the user enters the Input7 Config menu.

## Calibration

The calibration section explains how to calibrate the controller and how to zero a TSI flow station pressure transducer (optional). The Model RPM10/RPM20 Monitor will warn the user with a display message if it has not been calibrated.

**NOTE:** This section assumes that the appropriate sensor has been correctly installed. Inaccurate readings may be detected if sensor is not installed correctly. Review the Installation Instructions and verify that the sensor is installed correctly (usually only a problem on initial set up).

Reference measurements, such as from a Portable Air Velocity Meter like the TSI VelociCalc<sup>®</sup> Model 9565 or a capture hood like the Alnor<sup>®</sup> Balometer<sup>®</sup> Model EBT731, are required to calibrate the PresSura monitors.

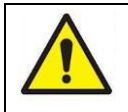

### WARNING

The monitor is disabled during calibration. Alarms will not function to warn of unsafe conditions.

To begin the calibration process, enter the appropriate **INPUT# CONFIGURE** menu (see <u>Software Programming</u> if not familiar with keystroke procedure).

### **Room Pressure Calibration**

Room pressure can be measured using either a TSI through-the-wall sensor or a pressure transducer.

### TSI (Through-the-Wall) Sensor Calibration

- **NOTE:** The TSI through-the-wall sensor is calibrated at the factory and does not normally need adjustment when installed.
- 1. Select SENSOR SPAN item.
- 2. Position a thermal anemometer or other instrument configured to measure air velocity in the door opening to obtain a velocity reading. Take a measurement of the air velocity entering/exiting the door.
- 3. Input the reference measurement from step 3 into the PresSura monitor.
- 4. Save the reading and exit the menu system.

### **Pressure Transducer Calibration**

- **NOTE:** This calibration process is to configure the PresSura monitor to match the reading from the pressure transducer. If the pressure transducer itself needs to be calibrated, refer to the instructions that come with the pressure transducer.
- 1. Write down the output signal range and pressure range of the pressure transducer. As an example for these instructions, we will assume the pressure transducer has an output signal range of 0 to 10V and a pressure range of -0.25 to +0.25 in  $H_2O$ .
- Select the SENSOR MIN item and enter the minimum pressure range of the transducer. In this example, you would enter -0.25 in H<sub>2</sub>O.
- 3. Select the **SENSOR MAX** item and enter the maximum pressure range of the transducer. In this example, you would enter +0.25 in H<sub>2</sub>O.

- 4. Select the **SIGNAL MIN** item and enter the minimum output signal of the transducer. In this example, you would enter 0 V.
- 5. Select the **SIGNAL MAX** item and enter the maximum output signal of the transducer. In this example, you would enter 10 V.
- 6. To zero the pressure transducer:
  - a. Mark the high pressure tubing going to the high port of the transducer.
  - b. Remove the tubing from the high and low ports of the transducer.
  - c. Enter the **PRESSURE ZERO** item on the PresSura monitor.
  - d. Reconnect tubing to the high and low ports of the pressure transducer, using the mark to connect the high pressure tubing to the high port.

### **Flow Calibration**

Flow can be measured using a Pressure Flow Station, Linear Flow Station, or Venturi valve with feedback

### **Pressure Flow Station Calibration**

**NOTE:** Flow stations are optional and may not be installed in your system.

- 1. Set **DUCT AREA** item to the duct area where the flow is measured.
- 2. To Zero the flow station:
  - a. Mark the high pressure tubing going to the high port of the transducer.
  - b. Remove the tubing from the high and low ports of the transducer.
  - c. Enter the Sensor Zero item on the PresSura monitor.
  - d. Reconnect tubing to the high and low ports of the pressure transducer, using the mark to connect the high pressure tubing to the high port.
- 3. Enter the **LOW CAL** item to perform the low flow calibration submenu with the following items:

| VOLTAGE INPUT     | Current voltage from pressure transducer                                         |
|-------------------|----------------------------------------------------------------------------------|
| UNCALIBRATED FLOW | Current flow rate                                                                |
| ZERO VOLTAGE      | Voltage from pressure transducer during Flow Station<br>Pressure Transducer Zero |
| CALIBRATED FLOW   | Input actual flow as measured with reference instrument here                     |

- a. Adjust the flow to its minimum volume. Observe the **VOLTAGE INPUT** displayed on the screen, or use a voltmeter to read the voltage at the pressure input terminals on the back of the controller.
- b. Slowly increase the flow until the **VOLTAGE INPUT** (pressure transducer output) shows the first noticeable increase in voltage from the minimum flow. A general rule-of-thumb is that the voltage change should occur with the damper between approximately 10% to 30% open.
- c. For reference only, the **UNCALIBRATED FLOW** item will display the default measured flow based on the current settings of the flow station (duct area, etc.).
- d. Determine the actual flow with a duct traverse or other reference measurement.
- e. Enter the actual flow measurement under the **CALIBRATED FLOW** menu item.
- f. Press the **Save** key to save the flow data.

- g. The low flow calibration is complete.
- 4. Enter the **HIGH CAL** item to perform the high flow calibration submenu with the following items:

| VOLTAGE INPUT     | Current voltage from pressure transducer                                         |  |
|-------------------|----------------------------------------------------------------------------------|--|
| UNCALIBRATED FLOW | Current flow rate                                                                |  |
| ZERO VOLTAGE      | Voltage from pressure transducer during Flow Station<br>Pressure Transducer Zero |  |
| CALIBRATED FLOW   | Input actual flow as measured with reference instrument here                     |  |

- a. Adjust the flow to its maximum volume. Observe the **VOLTAGE INPUT** displayed on the screen, or use a voltmeter to read the voltage at the pressure input terminals on the back of the controller.
- b. Slowly decrease the flow until the **VOLTAGE INPUT** (pressure transducer output) shows the first noticeable decrease in voltage from the minimum flow.
- c. For reference only, the **UNCALIBRATED FLOW** item will display the default measured flow based on the current settings of the flow station (duct area, etc.).
- d. Determine the actual flow with a duct traverse or other reference measurement.
- e. Enter the actual flow measurement under the CALIBRATED FLOW menu item.
- f. Press the **Save** key to save the flow data.
- g. The high flow calibration is complete.

NOTE: Use Balance Flow to verify flow station calibration and adjust the K-FACTOR.

### **Linear Flow Station Calibration**

NOTE: Flow stations are optional and may not be installed in your system.

- 1. Set **DUCT AREA** to the duct area at the linear flow station location.
- 2. Set **SENSOR MAX** to match the range of the linear flow station used.
- 3. Set **SIGNAL MIN** to match the minimum voltage output (0 to 10 V) of the linear flow station used. This is typically 0 V.
- 4. Set **SIGNAL MAX** to match the maximum voltage output (0 to 10 V) of the linear flow station used. This is typically 10 V.
- 5. Linear flow station calibration should be complete. Exit the menu.

**NOTE**: Use **Balance Flow** to verify flow station calibration and adjust the **K-FACTOR**.

### Venturi with Feedback Calibration

NOTE: LOM Venturi Valves are optional and may not be installed in your system.

- 1. Obtain the venturi valve minimum and maximum flow, either by reading the label on the venturi valve or by performing duct traverses when the venturi valve is fully closed and fully opened.
- 2. Set **MIN FLOW** to the minimum venturi valve flow.
- 3. Set **MAX FLOW** to the maximum venturi valve flow.
- 4. Venturi with Feedback calibration is now complete. Exit the menu.

**NOTE**: Use **Balance Flow** to verify Venturi with Feedback calibration and adjust the **K-FACTOR**.

### Supply/Exhaust Switch Calibration

|  | NOTE: | Flow switches are optional and may not be installed in your system.                                                                               |  |
|--|-------|----------------------------------------------------------------------------------------------------|--|
|  |       | Flow switches do not actually measure the flow, but are designed to provide an open or closed signal to indicate the presence or absence of flow. |  |

 Set the LOW FLOW SIG to match the low flow indication from the switch. OPEN means the switch will open to indicate low flow. CLOSED means the switch will close to indicate low flow.

### **Door Switch Configuration**

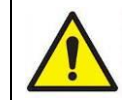

**NOTE:** Door switches are optional and may not be installed in your system.

1. Set the **DR OPEN SIGN** to match the door open indication from the switch. **OPEN** means the switch will open to indicate the door is open. **CLOSED** means the switch will close to indicate the door is open.

### **Temperature Sensor Configuration**

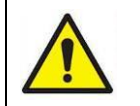

**NOTE:** Temperature sensors are optional and may not be installed in your system.

1. Adjust the **SENSOR SPAN** so the displayed temperature matches a reference measurement.

Use the **RESET CAL** item to reset the **SENSOR SPAN** back to the factory default.

### **Relative Humidity Sensor Configuration**

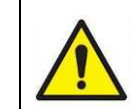

**NOTE:** Relative Humidity sensors are optional and may not be installed in your system.

- 1. Set the **SENSOR MIN** to the minimum reading of the relative humidity sensor. This is usually 0%.
- 2. Set the **SENSOR MAX** to the maximum reading of the relative humidity sensor. This is usually 100%.
- 3. Set the **SIGNAL MAX** to the minimum output voltage of the relative humidity sensor. This is usually 0 V.
- 4. Set the **SIGNAL MAX** to the maximum output voltage of the relative humidity sensor. This is usually 10 V.
- 5. Adjust the **SENSOR SPAN** so the displayed relative humidity matches a reference measurement.

Use the **RESET CAL** item to reset the **SENSOR SPAN** back to the factory default.

### **Occupancy Sensor Configuration**

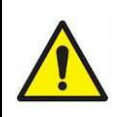

**NOTE:** Occupancy switches are optional and may not be installed in your system.

 Set the UNOCC SIG to match the occupancy indication from the switch. OPEN means the switch will open to indicate the room is unoccupied. CLOSED means the switch will close to indicate the room is unoccupied.

### **Maintenance and Repair Parts**

The Model RPM10 and RPM20 PresSura Room Pressure Monitors require minimal maintenance. Periodic inspections of system components as well as an occasional pressure sensor cleaning are all that are needed to ensure that the PresSura monitor is operating properly.

### **System Component Inspection**

It is recommended that the pressure sensor be periodically inspected for accumulation of contaminants. The frequency of these inspections is dependent upon the quality of the air being drawn across the sensor. Quite simply, if the air is dirty, the sensors require more frequent inspection and cleaning.

Visually inspect the pressure sensor by sliding open the sensor housing door (Figure 13). The air flow orifice should be free of obstructions. The small ceramic coated sensors protruding from the orifice wall should be white and free of accumulated debris.

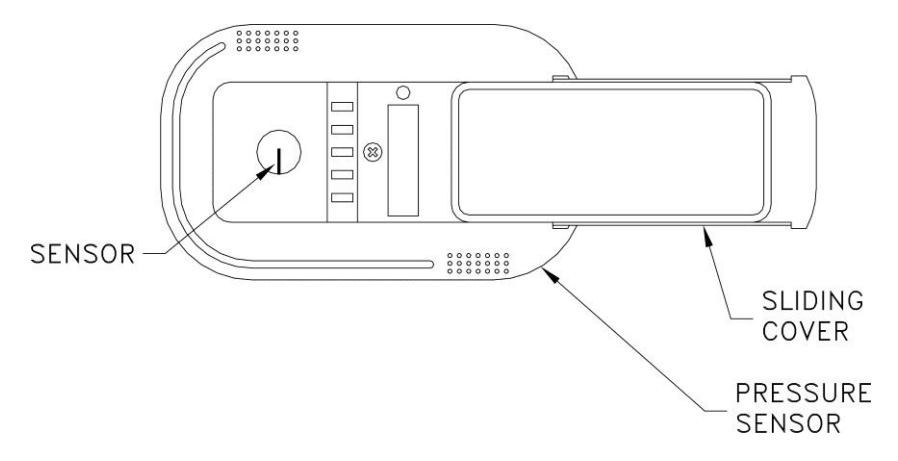

Figure 13: Pressure sensor door slid open

Periodically inspect the other system components for proper performance and physical signs of excessive wear.

### **Pressure Sensor Cleaning**

Accumulations of dust or dirt can be removed with a dry soft-bristled brush (such as an artist's brush). If necessary, water, alcohol, acetone, or trichlorethane may be used as a solvent to remove other contaminants.

Use extreme care when cleaning the velocity sensors. The ceramic sensor may break if excessive pressure is applied, if sensor is scraped to remove contaminants, or if the cleaning apparatus abruptly impacts the sensor.

| WARNING                                                                                                    |
|----------------------------------------------------------------------------------------------------|
| If you are using a liquid to clean the sensor, turn off power to the RPM10 / RPM20 PresSura Monitor.                                                                                                    |
| Do <b>not</b> use compressed air to clean the velocity sensors.                                                                                                    |
| Do <b>not</b> attempt to scrape contaminants from the velocity sensors. The velocity sensors are quite durable; however, scraping may cause mechanical damage and possibly break the sensor. Mechanical damage due to scraping voids the pressure sensor warranty. |

### **Display Screen Cleaning**

Accumulations of dust or dirt can be removed with a dry soft cloth. If necessary, Isopropyl, or Ethyl Alcohol may be used to remove other contaminants.

### **Replacement Parts**

All components of the Room Pressure Monitor system are field replaceable. Contact TSI or your nearest TSI Manufacturer's Representative for replacement part pricing and delivery.

| Part Number           | Description                                         |  |
|-----------------------|-----------------------------------------------------|--|
| Found on back of unit | Model RPM10/RPM20 PresSura Room Pressure<br>Monitor |  |
| 800243                | Pressure Sensor                                     |  |
| 800248                | Sensor Cable                                        |  |
| 800414                | Transformer Cable                                   |  |

### **Troubleshooting Section**

The Model RPM10 and RPM20 Room Pressure Monitors are designed to be trouble free. However, installation problems or interaction with other HVAC components may cause system problems. The system is easy to troubleshoot if an organized approach to evaluate the system is taken. Troubleshooting is broken down into hardware (mechanical) and software problems. Hardware problems deal with the physical installation of the device. Hardware problems include wiring problems, incorrectly installed equipment, and add-ons or non-TSI equipment. Software problems include control problems, configuration problems, or interaction problems with the HVAC system.

The hardware test described in this section determines that all TSI mechanical components are functioning correctly. The hardware test requires the diagnostics menu items to be accessed. If you are unfamiliar with the controller menus, see <u>Software Programming</u> for keystroke procedure. Troubleshooting the majority of problems is usually quick if the hardware test is followed.
Software and hardware problems are covered in the troubleshooting chart. Pick the problem that most closely resembles your problem and review the possible symptoms and corrective action. Software or system performance problems can and are affected by the supply air system, exhaust air system, or physical configuration of the room. Separating TSI system problems from the laboratory HVAC system can sometimes be difficult. TSI recommends confirming all hardware is operating correctly before troubleshooting software problems.

## Hardware Test

Three tests need to be performed in order to determine all hardware is functioning correctly. The tests are broken down into:

- Confirming wiring is correct.
- Confirming physical installation is correct.
- Verifying mechanical components.

### Confirming wiring is correct

The most common problem with installed hardware equipment is incorrect wiring. This problem usually exists on initial installation, or when modifications to the system take place. The wiring should be very closely checked to verify it *exactly* matches the wiring diagram. Wiring diagrams are located in Appendix C of this manual. Wiring associated with non-TSI components should be closely checked for correct installation. If non-TSI components are installed, consider disconnecting them for testing purposes.

### Confirming physical installation is correct

All of the hardware components need to be installed properly. Review the installation instructions and verify components are installed properly at the correct location. This is easily done when the wiring is checked.

### Verifying mechanical components

Verifying all TSI components are operating correctly requires following a simple procedure. The fastest procedure to confirm all equipment is operating is to first test the Digital Interface Module (DIM), and then go into the diagnostic menu to test each component.

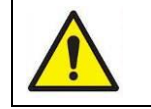

**NOTE:** These tests require power to the units, so if unit has no power, refer to hardware troubleshooting chart to eliminate power problem.

### Test – Analog Outputs

Enter the Analog Outpt item in the Diagnostics menu to manually manipulate the analog outputs.

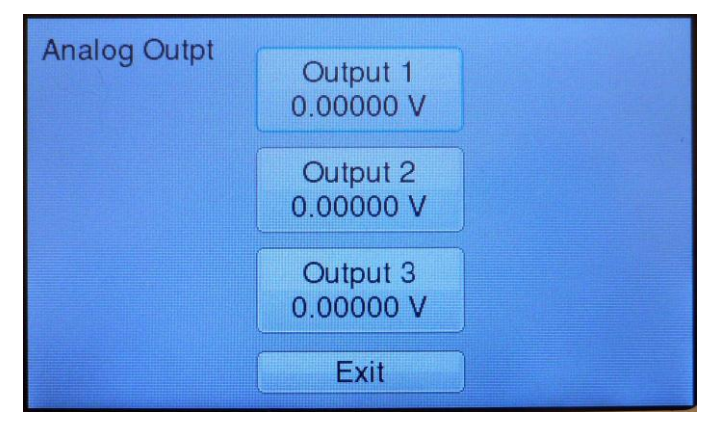

Figure 14. Analog Outputs screen in Diagnostics menu

• Touch the Output 1, Output 2, Output 3 button to manually set the output signal.

### Test – Relay Outputs

Enter the Relay Outputs item in the Diagnostics menu to manually manipulate the relay outputs.

| Relay               | Control             |
|---------------------|---------------------|
| Relay in Normal Pos | Relay in Normal Pos |
| Relay 1 Toggle      | Relay 2 Toggle      |
|                     |                     |
|                     |                     |
| E                   | xit                 |

Figure 15. Relay Outputs screen in Diagnostics menu

• Touch the **Relay 1 Toggle** or **Relay 2 Toggle** button to manually open or close the relay.

### **Test - View Inputs**

Enter the **View Inputs** item to view all inputs with real-time updates.

| TSI Sensor         | -0.01575 inH2O |  |  |
|--------------------|----------------|--|--|
| Unconfigured       | Unconfigured   |  |  |
| Supply Linear Flow | 1570 CFM       |  |  |
| Unconfigured       | Unconfigured   |  |  |
| Unconfigured       | Unconfigured   |  |  |
| Room 1 Temp Sensor | 100.0 F        |  |  |
| Room 1 Supply Temp | 50.0 F         |  |  |
| Exit               |                |  |  |

Figure 16. View Inputs screen in Diagnostics menu

The Model RPM10/RPM20 monitor will display "Unconfigured" for any inputs that have not been configured. Go to the **Configure** menu to configure these inputs appropriately.

•

### **Test - View Outputs**

Enter the View Outputs item to view all output signals with real-time updates.

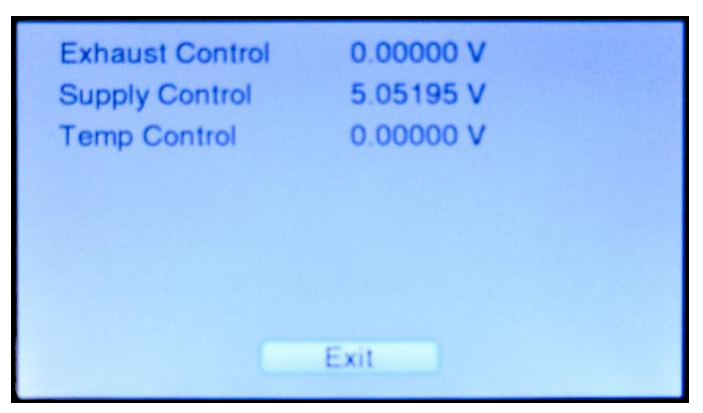

### Figure 17. View Outputs screen in Diagnostics menu

If the monitor passes each of the tests, the mechanical piece parts are all functioning correctly.

## **Troubleshooting Chart**

| Symptom                                                        | Possible Cause         | Corrective Action                                                                                                    |
|----------------------------------------------------------------|------------------------|----------------------------------------------------------------------------------------------------|
| Display is blank.                                              | Fuse is blown.         | Measure voltage at pins 1 and 2 on DIM 2-pin connector.                                                                                                    |
|                                                                |                        | The voltage should nominally be 24 VAC.                                                                                                    |
|                                                                |                        | If correct voltage is measured, internal DIM fuse is probably<br>blown. Unplug 2-pin connector from DIM for 2 minutes. The<br>internal fuse will automatically reset. Plug unit back in and<br>check display. If display is still blank, check all wiring, etc. |
|                                                                |                        | Verify circuit breaker is on.<br>Verify transformer primary measures 110 VAC.<br>Verify transformer secondary measures 24 to 30 VAC.                                                                                                    |
|                                                                | DIM is defective.      | If proper voltage is found between pins 1 and 2 of the DIM,<br>all wiring has been checked, fuses have been reset, and<br>screen is still blank, the DIM is probably defective. Replace<br>DIM.                                                                 |
| Cannot access<br>menu                                          |                        | Slide finger across the screen diagonally from upper right to lower left corner.                                                                                                    |
| Need to display<br>model number<br>and firmware<br>revision    |                        | Enter the <b>DIAGNOSTICS</b> menu.                                                                                                    |
| Measurements<br>in Diagnostics<br>mode read "Not<br>Configure" | Inputs not configured. | Enter the Configure menu to appropriately configure inputs.                                                                                                    |

| Symptom                                                  | Possible Cause                                               | Corrective Action                                                                                                    |  |  |
|----------------------------------------------------------|--------------------------------------------------------------|----------------------------------------------------------------------------------------------------|--|--|
| Sensor does not calibrate.                               | Incorrect<br>pressure sensor<br>address.                     | Rm1 pressure sensor must have address of 1. Anteroom sensor must have address of 2. Rm2 sensor must have address of 3. Check pressure sensor DIP switches 5 & 6 and verify address is correct (7 to 12 must be OFF).                                     |  |  |
|                                                          | RED LED                                                      | SLIDING<br>COVER                                                                                                    |  |  |
|                                                          |                                                              | Figure 18: Pressure Sensor DIP Switch                                                                                                    |  |  |
|                                                          | Sensor<br>communications<br>not working.                     | Check <b>SENSOR STAT</b> item in diagnostics menu. If <b>NORMAL</b> is displayed, sensor is okay. If <b>COMM ERROR</b> is displayed, check wiring, pressure sensor address, and that DIP switch 1 & 2 are ON (Figure 18).                                |  |  |
| Pressure<br>sensor red LED<br>is blinking                | Problem with<br>sensor (slow<br>uniform blink).              | Check <b>SENSOR STAT</b> and confirm <b>NORMAL</b> is displayed.<br>If <b>ERROR</b> is displayed, correct error.                                                                                                    |  |  |
| (Figure 18).                                             | Communication<br>(fast burst of<br>non-uniform<br>blinking). | Unit is communicating with DIM. This is normal.                                                                                                    |  |  |
|                                                          | Red LED is<br>constantly on.                                 | This is normal when no problems exist or when no communication is occurring.                                                                                                    |  |  |
| DIM always<br>displays 0.200<br>inches H <sub>2</sub> O. | Incorrect<br>pressure sensor<br>output.                      | Pressure sensor must be set for 0 to 10 volt output, not 4-20 mA (do <i>not</i> confuse this output with DIM analog output). Check pressure sensor DIP switch 3 and make sure it is <b>OFF</b> (see Figure 18).                                          |  |  |
| DIM displays<br>opposite<br>pressure signal.             | Sensor direction is incorrect.                               | Pressure sensor must have DIP switch correctly set for<br>proper sign display. Verify DIP switch 4 is ON when sensor<br>is mounted in isolation room (controlled space), and <b>OFF</b><br>when sensor is mounted in reference space (see<br>Figure 18). |  |  |

| Symptom                                                  | Possible Cause                                                             | Corrective Action                                                                                                    |  |  |
|----------------------------------------------------------|----------------------------------------------------------------------------|----------------------------------------------------------------------------------------------------|--|--|
| Positive/<br>negative/<br>neutral key                    | Incorrect wiring.                                                          | Verify wiring is correct between key switch and DIM.                                                                                                    |  |  |
| switch does not<br>work.                                 | Inputs not<br>configured for<br>key switch                                 | Go to Configure menu, Input 5 item (for Room 1 key switch)<br>or Input 7 item (for Room 2 key switch). Verify item is set to<br>Room 1 Key Switch or Room 2 Key Switch.                                                                                                    |  |  |
|                                                          | Defective switch<br>/ defective DIM.                                       | Go into <b>DIAGNOSTICS</b> menu, <b>VIEW INPUTS</b> item.<br>Key Switch inputs should read negative in negative position,<br>positive in positive position, and no isolation in neutral<br>position. If display changes correctly, switch and switch<br>input is good. If display does not change:                                                                                                 |  |  |
|                                                          |                                                                            | Disconnect key switch wires from Input 4, pins 17 & 18 for<br>Room 1, or Input 7, pins 23 and 24 for Room 2. Measure<br>the resistance of the switch:                                                                                                    |  |  |
|                                                          |                                                                            | Negative position should be open (infinite).                                                                                                    |  |  |
|                                                          |                                                                            | • Neutral position should read approximately 273 kOhms.                                                                                                    |  |  |
|                                                          |                                                                            | Positive position should be closed (short).                                                                                                    |  |  |
|                                                          |                                                                            | If room mode is correct and resistance check is good, DIM key input is probably defective. Replace DIM.                                                                                                    |  |  |
| DIM does not<br>respond to<br>network<br>communications. | Network<br>protocol is<br>incorrect.                                       | Go into <b>INTERFACE</b> menu, <b>COMM TYPE</b> item. The protocol must match host system. Select correct interface.                                                                                                    |  |  |
|                                                          | Incorrect<br>network<br>address.                                           | The network address at the building automation system and<br>at the DIM must match. The network address must be<br>unique for each DIM.                                                                                                    |  |  |
|                                                          | Incorrect MAC<br>ID (BACnet<br>MS/TP only)                                 | The MAC ID and network address at the building automation system and at the DIM must match. The <b>MAC ID</b> and network <b>Address</b> must be unique for each DIM.                                                                                                    |  |  |
|                                                          | Incorrect baud<br>rate (BACnet<br>MS/TP only)                              | The baud rate of the building automation system and the DIM must match. Reset the <b>BAUD RATE</b> item in the Interface menu to match the building automation system.                                                                                                    |  |  |
|                                                          | Incorrect polarity.                                                        | Verify and/or change polarity of RS-485 A and B wires.                                                                                                    |  |  |
|                                                          | Incompatible software.                                                     | Data sent to DIM may be in form that the monitor cannot recognize.                                                                                                    |  |  |
|                                                          | LonWorks <sup>®</sup><br>board not<br>installed.                           | Contact factory for further assistance.                                                                                                    |  |  |
|                                                          | Bad LonWorks <sup>®</sup><br>board.                                        | Contact factory for assistance.                                                                                                    |  |  |
|                                                          | Foreign network<br>acquired<br>monitor.<br>(LonWorks <sup>®</sup><br>only) | Go into Interface menu, LON item. Select <b>GO UNCONFIG</b> option, press the <b>SELECT</b> key. Return to the LON item, select the <b>SERVICE PIN</b> option and press the <b>SELECT</b> key. Selecting <b>GO UNCONFIG</b> will reset the PresSura monitor's authentication key, allowing the <b>SERVICE PIN</b> to install or reclaim the PresSura monitor to the LonWorks <sup>®</sup> network. |  |  |

| Symptom                                                                     | Possible Cause                                           | Corrective Action                                                                                                    |  |
|-----------------------------------------------------------------------------|----------------------------------------------------------|----------------------------------------------------------------------------------------------------|--|
| Alarm relays do not work.                                                   | Alarms are turned off.                                   | Enter the Rm1 Alarm, AnteRm Alarm or Rm2 Alarm menu.<br>Verify that the Alarm Enable item is set to enable the high<br>or low alarms as desired.                                                                                                    |  |
|                                                                             | Incorrect wiring.                                        | Check the wiring from DIM relay output to the device that is connected to the relays.                                                                                                    |  |
|                                                                             | Relay may be<br>defective.                               | Disconnect the wiring (terminals 9 to 12) from relay<br>contacts. Go into <b>DIAGNOSTICS</b> menu, <b>Relay Outputs</b><br>item. Connect an ohm-meter to relay terminals to verify<br>contact open and closes. Press the <b>Relay1 Toggle</b> or<br><b>Relay 2 Toggle</b> button to manually trip the relay. |  |
|                                                                             |                                                          | <ul> <li>If relay responds (contact opens and closes), the<br/>device connected is incompatible or defective.</li> </ul>                                                                                                    |  |
|                                                                             |                                                          | <ul> <li>If relay does not respond, relay is defective (may be<br/>caused by incompatible device). Replace DIM.</li> </ul>                                                                                                    |  |
| Displayed room<br>pressure or flow<br>wildly<br>fluctuating.                | Supply air is affecting the sensor.                      | Check location of supply air diffusers. They should be<br>located as far from the pressure sensor as is realistic,<br>10 feet preferred with 6 feet minimum. Supply diffuser<br>terminal throw velocity must be less than 10 ft/min at the<br>sensor. Relocate supply or exhaust as needed.                  |  |
|                                                                             | Display<br>averaging is<br>very short.                   | Lengthen the time constant by entering the <b>CONFIGURATION</b> menu, <b>DISPLAY AVG</b> item, and increase the average time.                                                                                                    |  |
|                                                                             | Monitor needs calibration.                               | Calibrate monitor.                                                                                                    |  |
| Analog output<br>does not work<br>properly.                                 | Monitor is<br>connected to<br>incompatible<br>equipment. | Enter the <b>DIAGNOSTICS</b> menu, <b>Analog Outpt</b> item. Use<br>Output 1, Output 2 or Output 3 button to adjust the output.<br>Change the output value while measuring the output with a<br>multimeter. If the voltage (current) changes, the monitor is<br>functioning properly.                        |  |
|                                                                             |                                                          | If the voltage (current) does not change, disconnect the<br>analog out device and repeat the above procedure. If<br>voltage now changes, the monitor is good, and the external<br>device is defective. If no change occurs, DIM is defective.                                                                |  |
| Displayed<br>velocity does                                                  | Pressure sensor is dirty.                                | See Maintenance and Repair Parts.                                                                                                    |  |
| not match<br>measured<br>velocity.                                          | Monitor is not calibrated.                               | See <u>Calibration</u> .                                                                                                    |  |
| Monitor does<br>not<br>communicate<br>with TSI<br>Configuration<br>Software | Defective cable                                          | Replace cable with TSI P/N 700036                                                                                                    |  |

# Appendix A

# Specifications\*

| Digital Interface Module |                                                                                                    |
|--------------------------|----------------------------------------------------------------------------------------------------|
| Display                  |                                                                                                    |
| Range                    | -0.20000 to +0.20000 in $H_2O$ (-50 to +50 Pa): TSI Sensor<br>-1.00 to +1.00 in $H_2O$ (-250 to +250 Pa): Pressure<br>Transducer  |
| Resolution               | 5% of reading or 0.00001 in $H_2O$ (0.0025 Pa): TSI Sensor 5% of reading or 0.001 in $H_2O$ (0.25 Pa): Pressure Transducer        |
| Low Alarm Range          | -0.19500 to +0.19500 in $H_2O$<br>0 to 10,000 cfm (0 to 4,720 l/s, 0 to 16,990 m <sup>3</sup> /hr)                                |
| High Alarm Range         | 80 to 1,000 ft/min (0.41 to 5.08 m/s)<br>0 to 10,000 cfm (0 to 4,720 l/s, 0 to 16,990 m <sup>3</sup> /hr)                         |
| Communications Protocols | Modbus <sup>®</sup> RTU 9600 baud<br>BACnet <sup>®</sup> MS/TP 76.8k, 38.4k, 19.2k, 9600 baud<br>LonWorks <sup>®</sup> (Optional) |
| Operating Temperature    | 32 to 120°F (0 to 50°C)                                                                                                    |
| Input Power              | 24 VAC, 50/60 Hz<br>15 to 40 VDC<br>5 Watt maximum (50 VA with TSI Actuator)                                                      |
| Dimensions               | 7.0 in x 4.875 in x 1.75 in<br>(17.8 cm x 12.4 cm x 4.4 cm)<br>0.625 in (1.6 cm) protrusion                                       |
| Weight                   | 14 oz (0.40 kg)                                                                                                    |
| Velocity Sensor          |                                                                                                    |
| Inputs–Seven (7) Total   |                                                                                                    |
| Input 1                  | TSI Sensor or Pressure Transducer (0 to 10 VDC)                                                                                   |
| Input 2                  | TSI Sensor or Pressure Transducer (0 to 10 VDC)                                                                                   |
| Input 3                  | Supply Flow, TSI Sensor or Pressure Transducer<br>(0 to 10 VDC)                                                                   |
| Input 4                  | Door Switch or Occupancy Sensor (Relay In)                                                                                        |
| Input 5                  | Room 1 Key Switch (Relay In) or RH (0 to 10 VDC)                                                                                  |
| Input 6                  | Room 2 Door Switch or Occupancy Sensor (Relay In)<br>Room 1 Temperature (1000 $\Omega$ Platinum RTD)                              |
| Input 7                  | Room 2 Key Switch (Relay In)<br>Exhaust Flow (0 to 10 VDC)<br>Supply Air Temperature (1000 Ω Platinum RTD)                        |

| Outputs-Three (3)Total            |                                                                                                    |
|-----------------------------------|----------------------------------------------------------------------------------------------------|
| Output 1                          | None                                                                                                    |
| Output 2                          | Room 1 Pressure Out, Exhaust Flow Out (0 to 10 VDC / 4-20 mA)                                                                                                    |
| Output 3                          | Room 2 Pressure Out, Exhaust Flow Out, Supply Flow Out (0 to 10 VDC / 4-20 mA)                                                                                                    |
| Alarm Contacts                    | Relay1: Low Alarm<br>Relay 2: High Alarm or Room Mode<br>SPST, 60 W max<br>2A @ 30 VDC Nominal<br>Contacts field-configurable to open or close in alarm<br>condition.<br>Contacts close on loss of power. |
| TSI Through-the-Wall Sensor       |                                                                                                    |
| Temperature Compensation<br>Range | 55 to 95°F                                                                                                    |
| Power Dissipation                 | 0.16 watts at 0 inches $H_2O$ ,<br>0.20 watts at 0.00088 inches $H_2O$                                                                                                    |
| Dimensions (D x H)                | 5.58 in. x 3.34 in. x 1.94 in.<br>(84.8 x 141.7 x 49.3 mm)                                                                                                    |
| Weight                            | 0.2 lb.                                                                                                    |

\*Specifications are subject to change without notice.

# **Network Communications**

Network communications are available on the PresSura room monitors. The PresSura room monitors can communicate with a building management system through Modbus<sup>®</sup>, LonWorks<sup>®</sup> or BACnet<sup>®</sup> MS/TP protocols. Please refer to the appropriate section below for more detailed information.

# **Modbus<sup>®</sup> Communications**

Modbus<sup>®</sup> communications are installed in the PresSura room monitors. This document provides the technical information needed to communicate between the host DDC system and the PresSura room monitors. This document assumes the programmer is familiar with Modbus<sup>®</sup> protocol. Further technical assistance is available from TSI if your question is related to TSI interfacing to a DDC system. If you need further information regarding Modbus<sup>®</sup> programming in general, please contact:

Modicon Incorporated (a division of Schneider-Electric) One High Street North Andover, MA 01845 Phone (800) 468-5342

The Modbus<sup>®</sup> protocol utilizes the RTU format for data transfer and Error Checking. Check the Modicon Modbus<sup>®</sup> Protocol Reference Guide (PI-Mbus-300) for more information on CRC generation and message structures.

The messages are sent at 9600 baud with no start bit, 8 data bits, and 2 stop bits. Do **not** use the parity bit. The system is set up as a master slave network. The TSI units act as slaves and respond to messages when their correct address is polled.

Blocks of data can be read from each device. Using a block format will speed up the time for the data transfer. The size of the blocks is limited to 255 bytes. This means the maximum message length that can be transferred is 255 bytes. The typical response time of the device is around 0.05 seconds with a maximum of 0.1 seconds.

# Unique to TSI

The list of variable addresses shown below skips some numbers in the sequence due to internal PresSura room monitors functions. This information is not useful to the DDC system and is therefore deleted. Skipping numbers in the sequence will not cause any communication problems. If a variable is not used by the particular PresSura room monitors, it will be reported with a value of -1.

All variables are outputted in English units: ft/min, and cfm. If the DDC system is to display different units, the DDC system needs to make the conversion.

Modbus is a registered trademark of Modicon, Inc.

## Network Points RAM Variables

RAM variables use the Modbus command **04 Read Input Registers**. RAM variables are read only variables that correspond to what is shown on Digital Interface Module (DIM) display. TSI offers a number of different models, so if a feature is **not** available on a unit, the variable is set to 0.

|                                               | Variable | Information Provided to Master |                                                                                                    |
|-----------------------------------------------|----------|--------------------------------|----------------------------------------------------------------------------------------------------|
| Variable Name                                 | Address  | System                         | Integer DDC system receives                                                                                              |
| Room 1 Pressure                               | 0        | Room 1 Pressure                | Displayed in inches H <sub>2</sub> O.<br>Host DDC system must<br>divide value by 100,000 to<br>report pressure correctly |
| Supply Flow                                   | 1        | Supply Flow Rate               | Displayed in CFM.                                                                                                    |
| ACH                                           | 2        | Air Changes per Hour           | Displayed in number per hour.<br>Host DDC system must<br>divide value by 10 to report<br>ACH correctly.                  |
| RH<br>(RPM20 only)                            | 3        | Relative Humidity              | Displayed in %RH                                                                                                    |
| Temperature<br>( <i>RPM20 only</i> )          | 4        | Temperature for Room 1         | Displayed in °F<br>Host DDC system must<br>divide value by 10 to report<br>temperature correctly                         |
| Exhaust Flow                                  | 6        | Exhaust Flow Rate              | Displayed in CFM.                                                                                                    |
| Room 1 Door<br>Status                         | 7        | Room 1 Door Status             | 1 Door Closed (Normal)<br>2 Door Open                                                                                    |
| Anteroom<br>Pressure<br>( <i>RPM20 only</i> ) | 8        | Anteroom Pressure              | Displayed in inches H <sub>2</sub> O.<br>Host DDC system must<br>divide value by 100,000 to<br>report pressure correctly |
| Room 2 Pressure<br>( <i>RPM20 only</i> )      | 10       | Room 2 Pressure                | Displayed in inches H <sup>2</sup> O<br>Host DDC system must<br>divide value by 100,000 to<br>report pressure correctly  |
| Room 2 Door<br>Status<br>(RPM20 only)         | 12       | Room 2 Door Status             | 1 Door Closed (Normal)<br>2 Door Open                                                                                    |
| Room 1<br>Occupancy                           | 13       | Room 1 Occupancy               | 1 Occupied (Normal)<br>2 Unoccupied                                                                                      |
| Room 2<br>Occupancy<br>( <i>RPM20 only</i> )  | 15       | Room 2 Occupancy               | 1 Occupied (Normal)<br>2 Unoccupied                                                                                      |

EXAMPLE of **04 Read Input Registers** function format This example reads variable addresses 0 (Pressure).

| QUERY               |             | RESPONSE      |                                |
|---------------------|-------------|---------------|--------------------------------|
| Field Name          | Example # 2 | Field Name    | Example # 1                    |
|                     | (Hex)       |               | (Hex)                          |
| Slave Address       | 01          | Slave Address | 01                             |
| Function            | 04          | Function      | 04                             |
| Starting Address Hi | 00          | Byte Count    | 02                             |
| Starting Address Lo | 00          | Data Hi Addr0 | 00                             |
| No. of Points Hi    | 00          | Data Lo Addr0 | 64 (0.00100 "H <sub>2</sub> O) |
| No. of Points Lo    | 01          |               |                                |
| Error Check (CRC)   |             |               |                                |

## **XRAM Variables**

These variables can be *read* using Modbus<sup>®</sup> command **03 Read Holding Registers**. They can be *written* to using Modbus<sup>®</sup> command **06 Write Single Register**. Many of these variables are the same "menu items" that are configured from the monitor keypad. The calibration and control items are not accessible from the DDC system. This is for safety reasons since each room is individually setup for maximum performance.

| Variable Name             | Variable<br>Address | Read/Write | Integer DDC system receives                                                                                                    |
|---------------------------|---------------------|------------|----------------------------------------------------------------------------------------------------|
| Number of Rooms           | 0                   | Read       | 1 1 Room                                                                                                    |
| Devices Controlled        | 1                   | Read       | 1 None                                                                                                    |
| Measurements<br>Displayed | 2                   | Read/Write | <ol> <li>Room Status</li> <li>Room Status and Pressure</li> <li>All Measurements</li> </ol>                                                               |
| Display Average           | 3                   | Read       | <ol> <li>1 second</li> <li>2 seconds</li> <li>3 seconds</li> <li>4 5 seconds</li> <li>5 10 seconds</li> <li>6 20 seconds</li> <li>7 40 seconds</li> </ol> |
| Units                     | 4                   | Read/Write | <ol> <li>in H<sub>2</sub>O, cfm, F</li> <li>Pa, lps, C</li> <li>Pa, m<sup>3</sup>/hr, C</li> </ol>                                                        |
| Access Codes              | 5                   | Read/Write | <ol> <li>Off</li> <li>Room Mode</li> <li>Menus</li> <li>Room Mode and Menus</li> </ol>                                                                    |
| Relay 2<br>Configuration  | 6                   | Read       | <ol> <li>High Alarm</li> <li>Negative Room Mode</li> <li>Positive Room Mode</li> </ol>                                                                    |
| Input 1<br>Configuration  | 7                   | Read       | TSI Sensor     Pressure Transducer                                                                                                    |
| Input 2<br>Configuration  | 8                   | Read       | 4 None                                                                                                    |
| Input 3<br>Configuration  | 9                   | Read       | <ol> <li>Supply Pressure Flow</li> <li>Supply Linear Flow</li> <li>Supply Venturi</li> <li>Supply Switch</li> <li>None</li> </ol>                         |
| Input 4<br>Configuration  | 10                  | Read       | <ol> <li>Room 1 Door Switch</li> <li>Room 1 Occupancy Sensor</li> <li>None</li> </ol>                                                                     |
| Input 5<br>Configuration  | 11                  | Read       | 1 Room 1 Key Switch<br>3 None                                                                                                    |
| Input 6<br>Configuration  | 12                  | Read       | 6 None                                                                                                    |

|                                        | Variable |            |                                                                                                    |
|----------------------------------------|----------|------------|----------------------------------------------------------------------------------------------------|
| Variable Name                          | Address  | Read/Write | Integer DDC system receives                                                                                                    |
| Input 7<br>Configuration               | 13       | Read       | <ol> <li>Exhaust Pressure Flow</li> <li>Exhaust Linear Flow</li> <li>Exhaust Venturi</li> <li>Exhaust Switch</li> <li>None</li> </ol>                           |
| Room 1 Mode                            | 14       | Read/Write | <ol> <li>Positive</li> <li>Negative</li> <li>No Isolation</li> </ol>                                                                                            |
| Room 1 Low Alarm<br>Enable             | 15       | Read/Write | 1 Disabled<br>2 Enabled                                                                                                    |
| Room 1 High Alarm<br>Enable            | 16       | Read/Write | <ol> <li>Disabled</li> <li>Enabled</li> </ol>                                                                                                    |
| Room 1 Negative<br>Low Alarm Setpoint  | 17       | Read/Write | Displayed in inches H <sub>2</sub> O.<br>Host DDC system must divide value by<br>100,000 to report pressure correctly                                           |
| Room 1 Negative<br>High Alarm Setpoint | 18       | Read/Write | Displayed in inches H <sub>2</sub> O.<br>Host DDC system must divide value by<br>100,000 to report pressure correctly                                           |
| Room 1 Positive<br>Low Alarm Setpoint  | 19       | Read/Write | Displayed in inches H <sub>2</sub> O.<br>Host DDC system must divide value by<br>100,000 to report pressure correctly                                           |
| Room 1 Positive<br>High Alarm Setpoint | 20       | Read/Write | Displayed in inches H <sub>2</sub> O.<br>Host DDC system must divide value by<br>100,000 to report pressure correctly                                           |
| Low Exhaust Alarm                      | 21       | Read/Write | Displayed in cfm                                                                                                    |
| Low Supply Alarm                       | 22       | Read/Write | Displayed in cfm                                                                                                    |
| Alarm Reset                            | 61       | Read/Write | 1 Latched<br>2 Unlatched                                                                                                    |
| Audible Alarm<br>Enable                | 62       | Read/Write | 1 On<br>2 Off                                                                                                    |
| Alarm Delay                            | 63       | Read/Write | Displayed in seconds                                                                                                    |
| Mute Timeout                           | 64       | Read/Write | Displayed in minutes                                                                                                    |
| Door Delay                             | 65       | Read/Write | Displayed in seconds                                                                                                    |
| Modbus Address                         | 66       | Read       |                                                                                                    |
| Output 1 Signal<br>Type                | 67       | Read       | 1 None                                                                                                    |
| Output 2 Signal<br>Type                | 71       | Read       | <ol> <li>None</li> <li>Room 1 Pressure Output</li> <li>Room 1 Exhaust Flow Output</li> </ol>                                                                    |
| Output 2 Range                         | 72       | Read       | If Pressure: Displayed in inches H <sub>2</sub> O.<br>Host DDC system must divide value by<br>100,000 to report pressure correctly<br>If Flow: Displayed in cfm |
| Output 2 Signal                        | 73       | Read       | 1 4-20 mA<br>2 0 to10 VDC                                                                                                    |
| Output 2 Value                         | 74       | Read       | 0 to 100%                                                                                                    |

| Variable Name           | Variable<br>Address | Read/Write | Integer DDC system receives                                                                                                    |
|-------------------------|---------------------|------------|----------------------------------------------------------------------------------------------------|
| Output 3 Signal<br>Type | 75                  | Read       | 1 None                                                                                                    |
| Output 3 Range          | 76                  | Read       | If Pressure: Displayed in inches H <sub>2</sub> O.<br>Host DDC system must divide value by<br>100,000 to report pressure correctly<br>If Flow: Displayed in cfm                                                                                              |
| Output 3 Signal         | 77                  | Read       | 1 4-20 mA<br>2 0 to 10 VDC                                                                                                    |
| Output 3 Value          | 78                  | Read       | 0 to 100%                                                                                                    |
| Status Index            | 79                  | Read       | <ol> <li>Normal</li> <li>Room 1 Negative Low Alarm</li> <li>Room 1 Negative High Alarm</li> <li>Room 1 Positive Low Alarm</li> <li>Room 1 Positive High Alarm</li> <li>Low Exhaust Alarm</li> <li>Low Supply Alarm</li> <li>Data Error</li> <li>0</li> </ol> |
| Room 1 Label            | 80 to 86            | Read       |                                                                                                    |
| Room 2 Label            | 87 to 93            | Read       |                                                                                                    |
| Anteroom Label          | 94 to 100           | Read       |                                                                                                    |

| Variable Name             | Variable<br>Address | Read/Write | Integer DDC system receives                                                                                                    |
|---------------------------|---------------------|------------|----------------------------------------------------------------------------------------------------|
| Number of Rooms           | 0                   | Read       | 1 1 Room<br>2 1 Room<br>3 2 Rooms with Anteroom                                                                                                    |
| <b>Devices Controlled</b> | 1                   | Read       | 1 None                                                                                                    |
| Measurements<br>Displayed | 2                   | Read/Write | <ol> <li>Room Status</li> <li>Room Status and Pressure</li> <li>All Measurements</li> </ol>                                                               |
| Display Average           | 3                   | Read       | <ol> <li>1 second</li> <li>2 seconds</li> <li>3 seconds</li> <li>4 5 seconds</li> <li>5 10 seconds</li> <li>6 20 seconds</li> <li>7 40 seconds</li> </ol> |
| Units                     | 4                   | Read/Write | 1 in $H_2O$ , cfm, F<br>2 Pa, lps, C<br>3 Pa, m <sup>3</sup> /hr, C                                                                                       |
| Access Codes              | 5                   | Read/Write | <ol> <li>Off</li> <li>Room Mode</li> <li>Menus</li> <li>Room Mode and Menus</li> </ol>                                                                    |

| Variable Name                          | Variable | Pood/Write | Integer DDC system receives                                                                                                    |
|----------------------------------------|----------|------------|----------------------------------------------------------------------------------------------------|
| Relay 2<br>Configuration               | 6        | Read       | <ol> <li>High Alarm</li> <li>Negative Room Mode</li> <li>Positive Room Mode</li> </ol>                                                                                             |
| Input 1<br>Configuration               | 7        | Read       | TSI Sensor     Pressure Transducer                                                                                                    |
| Input 2<br>Configuration               | 8        | Read       | <ol> <li>TSI Sensor</li> <li>Pressure Transducer</li> <li>None</li> </ol>                                                                                                    |
| Input 3<br>Configuration               | 9        | Read       | <ol> <li>Supply Pressure Flow</li> <li>Supply Linear Flow</li> <li>Supply Venturi</li> <li>Supply Switch</li> <li>TSI Sensor</li> <li>Pressure Transducer</li> <li>None</li> </ol> |
| Input 4<br>Configuration               | 10       | Read       | <ol> <li>Room 1 Door Switch</li> <li>Room 1 Occupancy Sensor</li> <li>None</li> </ol>                                                                                              |
| Input 5<br>Configuration               | 11       | Read       | <ol> <li>Room 1 Key Switch</li> <li>Relative Humidity</li> <li>None</li> </ol>                                                                                                    |
| Input 6<br>Configuration               | 12       | Read       | <ol> <li>Room 1 Temperature</li> <li>Room 2 Occupancy Sensor</li> <li>Room 2 Door Switch</li> <li>None</li> </ol>                                                                  |
| Input 7<br>Configuration               | 13       | Read       | <ol> <li>Exhaust Pressure Flow</li> <li>Exhaust Linear Flow</li> <li>Exhaust Venturi</li> <li>Exhaust Switch</li> <li>Room 2 Key Switch</li> <li>None</li> </ol>                   |
| Room 1 Mode                            | 14       | Read/Write | <ol> <li>Positive</li> <li>Negative</li> <li>No Isolation</li> </ol>                                                                                                    |
| Room 1 Low Alarm<br>Enable             | 15       | Read/Write | 1 Disabled<br>2 Enabled                                                                                                    |
| Room 1 High Alarm<br>Enable            | 16       | Read/Write | 1 Disabled<br>2 Enabled                                                                                                    |
| Room 1 Negative<br>Low Alarm Setpoint  | 17       | Read/Write | Displayed in inches H <sub>2</sub> O.<br>Host DDC system must divide value by<br>100,000 to report pressure correctly                                                              |
| Room 1 Negative<br>High Alarm Setpoint | 18       | Read/Write | Displayed in inches H <sub>2</sub> O.<br>Host DDC system must divide value by<br>100,000 to report pressure correctly                                                              |
| Room 1 Positive<br>Low Alarm Setpoint  | 19       | Read/Write | Displayed in inches H <sub>2</sub> O.<br>Host DDC system must divide value by<br>100,000 to report pressure correctly                                                              |

|                                          | Variable |            |                                                                                                    |
|------------------------------------------|----------|------------|----------------------------------------------------------------------------------------------------|
| Variable Name                            | Address  | Read/Write | Integer DDC system receives                                                                                           |
| Room 1 Positive<br>High Alarm Setpoint   | 20       | Read/Write | Displayed in inches H <sub>2</sub> O.<br>Host DDC system must divide value by<br>100,000 to report pressure correctly |
| Low Exhaust Alarm                        | 21       | Read/Write | Displayed in cfm                                                                                                    |
| Low Supply Alarm                         | 22       | Read/Write | Displayed in cfm                                                                                                    |
| Room 1 Low<br>Temperature Alarm          | 23       | Read/Write | Displayed in °F<br>Host DDC system must divide value by 10<br>to report temperature correctly                         |
| Room 1 High<br>Temperature Alarm         | 24       | Read/Write | Displayed in °F<br>Host DDC system must divide value by 10<br>to report temperature correctly                         |
| Room 1 Low RH<br>Alarm                   | 25       | Read/Write | Displayed in %RH                                                                                                    |
| Room 1 High RH<br>Alarm                  | 26       | Read/Write | Displayed in %RH                                                                                                    |
| Anteroom Mode                            | 47       | Read/Write | <ol> <li>Positive</li> <li>Negative</li> <li>No Isolation</li> <li>Anteroom not configured</li> </ol>                 |
| Anteroom Low<br>Alarm Enable             | 48       | Read/Write | 1 Disabled<br>2 Enabled                                                                                               |
| Anteroom High<br>Alarm Enable            | 49       | Read/Write | 1 Disabled<br>2 Enabled                                                                                               |
| Anteroom Negative<br>Low Alarm Setpoint  | 50       | Read/Write | Displayed in inches H <sub>2</sub> O.<br>Host DDC system must divide value by<br>100,000 to report pressure correctly |
| Anteroom Negative<br>High Alarm Setpoint | 51       | Read/Write | Displayed in inches H <sub>2</sub> O.<br>Host DDC system must divide value by<br>100,000 to report pressure correctly |
| Anteroom Positive<br>Low Alarm Setpoint  | 52       | Read/Write | Displayed in inches H <sub>2</sub> O.<br>Host DDC system must divide value by<br>100,000 to report pressure correctly |
| Anteroom Positive<br>High Alarm Setpoint | 53       | Read/Write | Displayed in inches H <sub>2</sub> O.<br>Host DDC system must divide value by<br>100,000 to report pressure correctly |
| Room 2 Mode                              | 54       | Read/Write | <ol> <li>Positive</li> <li>Negative</li> <li>No Isolation</li> <li>Room 2 not configured</li> </ol>                   |
| Room 2 Low Alarm<br>Enable               | 55       | Read/Write | 1 Disabled<br>2 Enabled                                                                                               |
| Room 2 High Alarm<br>Enable              | 56       | Read/Write | 1 Disabled<br>2 Enabled                                                                                               |

|                                        | Variable |            |                                                                                                    |
|----------------------------------------|----------|------------|----------------------------------------------------------------------------------------------------|
| Variable Name                          | Address  | Read/Write | Integer DDC system receives                                                                                                    |
| Room 2 Negative<br>Low Alarm Setpoint  | 57       | Read/Write | Displayed in inches H <sub>2</sub> O.<br>Host DDC system must divide value by<br>100,000 to report pressure correctly                                           |
| Room 2 Negative<br>High Alarm Setpoint | 58       | Read/Write | Displayed in inches H2O.<br>Host DDC system must divide value by<br>100,000 to report pressure correctly                                                        |
| Room 2 Positive<br>Low Alarm Setpoint  | 59       | Read/Write | Displayed in inches H <sub>2</sub> O.<br>Host DDC system must divide value by<br>100,000 to report pressure correctly                                           |
| Room 2 Positive<br>High Alarm Setpoint | 60       | Read/Write | Displayed in inches H <sub>2</sub> O.<br>Host DDC system must divide value by<br>100,000 to report pressure correctly                                           |
| Alarm Reset                            | 61       | Read/Write | 1 Latched<br>2 Unlatched                                                                                                    |
| Audible Alarm<br>Enable                | 62       | Read/Write | 1 On<br>2 Off                                                                                                    |
| Alarm Delay                            | 63       | Read/Write | Displayed in seconds                                                                                                    |
| Mute Timeout                           | 64       | Read/Write | Displayed in minutes                                                                                                    |
| Door Delay                             | 65       | Read/Write | Displayed in seconds                                                                                                    |
| Modbus Address                         | 66       | Read       |                                                                                                    |
| Output 1 Signal<br>Type                | 67       | Read       | 1 None<br>2 Room 1 Pressure (RPM20)                                                                                                    |
| Output 1 Range                         | 68       | Read       | Displayed in inches H <sub>2</sub> O.<br>Host DDC system must divide value by<br>100,000 to report pressure correctly                                           |
| Output 1 Signal                        | 69       | Read       | 1 4-20 mA<br>2 0 to 10 VDC                                                                                                    |
| Output 1 Value                         | 70       | Read       | 0 to 100%                                                                                                    |
| Output 2 Signal<br>Type                | 71       | Read       | <ol> <li>None</li> <li>Room 1 Pressure Output</li> <li>Room 1 Exhaust Flow Output</li> </ol>                                                                    |
| Output 2 Range                         | 72       | Read       | If Pressure: Displayed in inches H <sub>2</sub> O.<br>Host DDC system must divide value by<br>100,000 to report pressure correctly<br>If Flow: Displayed in cfm |
| Output 2 Signal                        | 73       | Read       | 1 4-20 mA<br>2 0 to 10 VDC                                                                                                    |
| Output 2 Value                         | 74       | Read       | 0 to 100%                                                                                                    |
| Output 3 Signal<br>Type                | 75       | Read       | <ol> <li>None</li> <li>Room 1 Supply Flow Output (RPM20)</li> <li>Room 1 Exhaust Flow Output (RPM20)</li> <li>Room 2 Pressure Output (RPM20)</li> </ol>         |
| Output 3 Range                         | 76       | Read       | If Pressure: Displayed in inches H <sub>2</sub> O.<br>Host DDC system must divide value by<br>100,000 to report pressure correctly<br>If Flow: Displayed in cfm |

| Variable Name   | Variable<br>Address | Read/Write | Integer DDC system receives                                                                                                    |  |  |  |
|-----------------|---------------------|------------|----------------------------------------------------------------------------------------------------|--|--|--|
| Output 3 Signal | 77                  | Read       | 4-20 mA                                                                                                    |  |  |  |
|                 |                     |            | 0 to 10 VDC                                                                                                    |  |  |  |
| Output 3 Value  | 78                  | Read       | 0 to 100%                                                                                                    |  |  |  |
| Status Index    | 79                  | Read       | 1Normal2Room 1 Negative Low Alarm3Room 1 Negative High Alarm4Room 1 Positive Low Alarm5Room 1 Positive High Alarm6Low Exhaust Alarm7Low Supply Alarm8Low Temperature Alarm9High Temperature Alarm10Low RH Alarm11High RH Alarm12Anteroom Negative Low Alarm13Anteroom Negative High Alarm14Anteroom Positive Low Alarm15Anteroom Positive High Alarm16Room 2 Negative High Alarm17Room 2 Negative High Alarm18Room 2 Positive Low Alarm19Room 2 Positive High Alarm20Data Error |  |  |  |
| Room 1 Label    | 80 to 86            | Read       |                                                                                                    |  |  |  |
| Room 2 Label    | 87 to 93            | Read       |                                                                                                    |  |  |  |
| Anteroom Label  | 94 to 100           | Read       |                                                                                                    |  |  |  |

EXAMPLE of **06 Write Single Register** function format: This example changes the normal low face velocity alarm set point to 60 ft/min.

| SE                                       | RESPONSE                                    |                      | QUERY                                                                                                    |
|------------------------------------------|---------------------------------------------|----------------------|----------------------------------------------------------------------------------------------------|
| ne (Hex)                                 | Field Name                                  | (Hex)                | Field Name                                                                                               |
| dress 01                                 | Slave Addres                                | 01                   | Slave Address                                                                                            |
| 06                                       | Function                                    | 06                   | Function                                                                                                 |
| ddress Hi 00                             | Starting Add                                | 00                   | Starting Address Hi                                                                                      |
| ddress Lo 16                             | Starting Add                                | 16                   | Starting Address Lo                                                                                      |
| ck (CRC)                                 | Error Check                                 | 00                   | Data Value (High)                                                                                        |
|                                          |                                             | 3C                   | Data Value (Low)                                                                                         |
|                                          |                                             |                      | Error Check (CRC)                                                                                        |
| ddress Hi 00<br>ddress Lo 16<br>ck (CRC) | Starting Add<br>Starting Add<br>Error Check | 00<br>16<br>00<br>3C | Starting Address Hi<br>Starting Address Lo<br>Data Value (High)<br>Data Value (Low)<br>Error Check (CRC) |

| EXAMPLE of <b>03 Read Holding Registers</b> function format:<br>This example reads the face velocity and current face velocity set point. |       |               |       |  |  |  |
|----------------------------------------------------------------------------------------------------|-------|---------------|-------|--|--|--|
| QUERY                                                                                                    | -     | RESPONSE      |       |  |  |  |
| Field Name                                                                                                    | (Hex) | Field Name    | (Hex) |  |  |  |
| Slave Address                                                                                                    | 01    | Slave Address | 01    |  |  |  |
| Function                                                                                                    | 03    | Function      | 03    |  |  |  |
| Starting Address Hi                                                                                                    | 00    | Byte Count    | 04    |  |  |  |

Starting Address Hi00Starting Address Lo00No. Of Registers Hi00No. Of Registers Lo02Error Check (CRC)--

Slave Address01Function03Byte Count04Data Hi00Data Lo64Data Hi00Data Lo64Error Check (CRC)

64 (100 ft/min) 00 64 (100 ft/min)

# LonWorks<sup>®</sup> Object

The Model RPM20-LON supports LonWorks communications. Contact TSI if you have a model RPM20 without LonWorks and you need LonWorks communications.

# **Node Object Network Variables**

| SNVT<br>Number | Bit | Description | SNVT Name   | SNVT Type        |
|----------------|-----|-------------|-------------|------------------|
| 0              |     |             | nciLocation | SCPTLocation     |
| 1              |     |             | nciOutInHt  | SCTPalrmInbT     |
| 2              |     |             | nciIndex    | SCPTdevMajVer    |
| 3              |     |             | nciVersion  | SCPTdvMinVer     |
|                |     |             |             |                  |
| 4              |     |             | nviRequest  | SNVT_obj_request |
| 5              |     |             | nviTimeSet  | SNVT_time_stamp  |
| 6              |     |             | nvoStatus   | SNVT_obj_status  |
| 7              |     |             | nvoAlarm    | SNVT_alarm       |

# **Room Pressure Monitor Object Network Variables**

| SNVT<br>Number | Bit | Description                    | SNVT Name      | SNVT Type        |
|----------------|-----|--------------------------------|----------------|------------------|
| 17             |     | Room Mode                      | nviRoomMode    | SNVT_char_ascii  |
| 18             |     | Room 1 Pressure Differential   | nvoRm1Press    | SNVT_press_f     |
| 19             |     | Anteroom Pressure Differential | nvoAntePress   | SNVT_press_f     |
| 20             |     | Room 2 Pressure Differential   | nvoRm2Press    | SNVT_press_f     |
| 21             |     | Supply Flow                    | nvoSupplyFlow  | SNVT_flow        |
| 22             |     | Exhaust Flow                   | nvoExhaustFlow | SNVT_flow        |
| 23             |     | Room Temperature               | nvoTempMeas    | SNVT_temp_p      |
| 24             |     | Relative Humidity              | nvoRHMeas      | SNVT_lev_percent |
| 25             |     | Status                         | nvoUnitState   | SNVT_state       |
|                | 1   | Room 1 Low Pressure Ala        | arm            |                  |
|                | 2   | Room 1 High Pressure Alarm     |                |                  |
|                | 3   | Anteroom Low Pressure A        | Alarm          |                  |
|                | 4   | Anteroom High Pressure         | Alarm          |                  |
|                | 5   | Low Exhaust Flow Alarm         |                |                  |
|                | 6   | Low Supply Flow Alarm          |                |                  |
|                | 7   | Low Room Temperature Alarm     |                |                  |
|                | 8   | High Room Temperature Alarm    |                |                  |
|                | 9   | Low Relative Humidity Ala      | arm            |                  |
|                | 10  | High Relative Humidity Ala     | arm            |                  |
| 26             |     | Door Mode                      | nvoDoorMode    | SNVT_char_ascii  |
| 27             |     | Room 1 Mode                    | nvoRoomMode    | SNVT_char_ascii  |
| 28             |     | Number of Rooms                | nvoNumRooms    | SNVT_char_ascii  |
|                |     |                                |                |                  |

| SNVT<br>Number | Bit | Description                                | SNVT Name      | SNVT Type       |
|----------------|-----|--------------------------------------------|----------------|-----------------|
| 8              |     | Maximum Time Without Sending<br>Update     | nciMaxSendTime | SCPTmaxSendTime |
| 9              |     | Minimum Time Before Sending<br>Update      | nciMinSendTime | SCPTminSendTime |
| 10             |     | Room 1 Pressure Minimum Update<br>Change   | nciSndDeltaP1  | SCPTsndDelta    |
| 11             |     | Anteroom Pressure Minimum<br>Update Change | nciSndDeltaP2  | SCPTsndDelta    |
| 12             |     | Room 2 Pressure Minimum Update<br>Change   | nciSndDeltaP2  | SCPTsndDelta    |
| 13             |     | Exhaust Flow Minimum Update<br>Change      | nciSndDeltaFl1 | SCPTsndDelta    |
| 14             |     | Supply Flow Minimum Update<br>Change       | nciSndDeltaFl2 | SCPTsndDelta    |
| 15             |     | Room Temperature Minimum<br>Update Change  | nciSndDeltaT1  | SCPTsndDelta    |
| 16             |     | Relative Humidity Minimum Update<br>Change | nciSndDeltaRH  | SCPTsndDelta    |

# Description of LON SNVTs

| SNVT        | Command Supported | Action            |  |
|-------------|-------------------|-------------------|--|
| nviRoomMode | 0                 | Negative Mode     |  |
| nvoRoomMode | 1                 | Positive Mode     |  |
|             | 2                 | No Isolation Mode |  |
|             | 2                 | NO ISOIALION MODE |  |

| SNVT           | Value Sent / Received | Action                           |
|----------------|-----------------------|----------------------------------|
| nviRequest     | CLEAR_ALARM           | Clears alarm (See SNVT nvoAlarm) |
| object_request |                       |                                  |

# Model RPM10 and RPM20 BACnet<sup>®</sup> MS/TP Protocol Implementation Conformance Statement

Date: March 5, 2013 Vendor Name: TSI Incorporated Product Name: PresSura Product Model Number: RPM10 and RPM20 Application Software Version: 1.00 Firmware Revision: 1.00.00 BACnet Protocol Revision: Version 1, Revision 8

### **Product Description:**

TSI's PresSura monitors are designed to maintain the room pressure differential of isolation rooms, operating rooms and other critical environments. These models are capable of acting as a stand-alone devices or as part of a building automation system via BACnet<sup>®</sup> MS/TP protocol.

### **BACnet Standardized Device Profile (Annex L):**

BACnet Operator Workstation (B-OWS)

BACnet Building Controller (B-BC)

□ BACnet Advanced Application Controller (B-AAC)

■ BACnet Application Specific Controller (B-ASC)

□ BACnet Smart Sensor (B-SS)

BACnet Smart Actuator (B-SA)

### All BACnet Interoperability Building Blocks Supported (Annex K):

| Application Service                                 | Designation |
|-----------------------------------------------------|-------------|
| Data Sharing – ReadProperty - B                     | DS-RP-B     |
| Data Sharing – WriteProperty - B                    | DS-WP-B     |
| Data Sharing – ReadPropertyMultiple - B             | DS-RPM-B    |
| Device Management – Dynamic Device Binding - B      | DM-DDB-B    |
| Device Management – Dynamic Object Binding - B      | DM-DOB-B    |
| Device Management – DeviceCommunicationsControl - B | DM-DCC-B    |
| Device Management – ReinitializeDevice - B          | DM-RD-B     |

### Segmentation Capability:

Segmented requests supported
 Segmented responses supported
 Standard Object Types Supported:

### Analog Input Object

Dynamically Create: Dynamically Delete: Optional Properties: Writable properties:

Proprietary Properties: Property Range Restrictions: Data Type: Window Size: 480 Window Size: 480

□Yes ■ No □Yes ■ No Reliability Present\_Value when Out\_Of\_Service is true, Out\_Of\_Service None None Real

### **Analog Value Object**

Dynamically Create: Dynamically Delete: Optional Properties: Writable properties: Proprietary Properties: Property Range Restrictions: Data Type:

### **Binary Input Object**

Dynamically Create: Dynamically Delete: Optional Properties: Writable properties: Proprietary Properties: Property Range Restrictions: Data Type:

### **Binary Value Object**

Dynamically Create: Dynamically Delete: Optional Properties: Writable properties: Proprietary Properties: Property Range Restrictions: Data Type:

### **Device Object**

Dynamically Create: Dynamically Delete: Optional Properties: Writable properties: Proprietary Properties: Property Range Restrictions: Data Type:

### **Multistate Input Object**

Dynamically Create: Dynamically Delete: Optional Properties: Writable properties: Proprietary Properties: Property Range Restrictions: Data Type:

### **Multistate Value Object**

Dynamically Create: Dynamically Delete: Optional Properties: Writable properties: Proprietary Properties: Property Range Restrictions: Data Type: □Yes ■ No □Yes ■ No Reliability Present\_Value, Out\_Of\_Service None None Real

□Yes ■ No □Yes ■ No Reliability, Active\_Text, Inactive\_Text Present\_Value when Out\_Of\_Service is true, Out\_Of\_Service None None Enumerated

□Yes ■ No □Yes ■ No Reliability, Active\_Text, Inactive\_Text Present\_Value, Out\_Of\_Service None None Enumerated

### □Yes ■ No

□Yes ■ No Max\_Master, Max\_Info\_Frames Max\_Master None None Unsigned Int

### □Yes ■ No

□Yes ■ No Reliability, State\_Text Present\_Value when Out\_Of\_Service is true, Out\_Of\_Service None None Unsigned Int

### □Yes ■ No

□Yes ■ No Reliability, State\_Text Present\_Value, Out\_Of\_Service None None Unsigned Int

## Data Link Layer Options:

| BACnet IP, (Annex J      | )                                               |                          |             |      |
|--------------------------|-------------------------------------------------|--------------------------|-------------|------|
| BACnet IP, (Annex J      | , Foreign Device                                |                          |             |      |
| □ ISO 8802-3, Etherne    | (Clause 7)                                      |                          |             |      |
| ANSI/ATA 878.1, 2.5      | Mb. ARCNET (Clause 8)                           |                          |             |      |
| □ ANSI/ATA 878.1, RS     | -485 ARCNET (Clause 8), baud rate(s)            |                          |             |      |
| MS/TP master (Clause)    | e 9), baud rate(s): 9600, 19200, 38400          | ), 76800                 |             |      |
| □ MS/TP slave (Clause    | 9), baud rate(s):                               |                          |             |      |
| □ Point-To-Point, EIA 2  | 32 (Clause 10), baud rate(s):                   |                          |             |      |
| Point-To-Point, mode     | em, (Clause 10), baud rate(s):                  |                          |             |      |
| Lon Talk, (Clause 11)    | , meaium:                                       |                          |             |      |
|                          |                                                 |                          |             |      |
| Device Address Bindi     | na:                                             |                          |             |      |
| Is static device binding | supported?                                      |                          | □Yes        | ■ No |
| Networking Options:      |                                                 |                          |             |      |
| Router, Clause 6 - Li    | st all routing configurations, e.g., ARCN       | IET-Ethernet, Ethernet-  | MS/TP, etc. |      |
| Annex H, BACnet Tu       | nneling Router over IP                          | ,                        | ,           |      |
| BACnet/IP Broadcas       | Management Device (BBMD)                        |                          |             |      |
| Does the BBM             | o support registrations by Foreign Devi         | ces?                     | □ Yes       | □ No |
| Character Sets Suppo     | rted:                                           |                          |             |      |
| Indicating support for m | ultiple character sets does not imply the       | at they can all be suppo | orted       |      |
| ANSI X3.4                | □ IBM <sup>™</sup> /Microsoft <sup>™</sup> DBCS |                          |             |      |

| ANSI X3.4           | □ IBM <sup>™</sup> /Microsoft <sup>™</sup> DBCS | □ ISO 8859-1 |
|---------------------|-------------------------------------------------|--------------|
| □ ISO 10646 (UCS-2) | □ ISO 10646 (UCS-4)                             | □ JIS C 6226 |

# BACnet<sup>®</sup> MS/TP Object Set

|              | Device   |                                |                          | Writable |       |                                       |  |
|--------------|----------|--------------------------------|--------------------------|----------|-------|---------------------------------------|--|
| Object Type  | Instance | *Units                         | Description              | Object   | Value | Notes and Range                       |  |
| Analog Input | 1        | in H₂O, Pa                     | Room1 Pressure           | Ý        |       |                                       |  |
| Analog Input | 2        | cfm, l/s, m³/hr                | Supply Flow Rate         |          |       |                                       |  |
| Analog Input | 3        |                                | Air Changes Per          |          |       |                                       |  |
|              |          |                                | Hour                     |          |       |                                       |  |
| Analog Input | 6        | cfm, l/s, m³/hr                | Exhaust Flow Rate        |          |       |                                       |  |
| Analog Input | 10       |                                | Room 1 Label             | Y        |       | Writing to Object name will           |  |
|              |          |                                |                          |          |       | change Rm1 Label item.                |  |
|              |          |                                |                          |          |       | Room 1 Label object has not           |  |
|              |          |                                |                          |          |       | applicable in H <sub>2</sub> O units. |  |
|              |          |                                |                          |          |       | Updating Room 1 Label                 |  |
|              |          |                                |                          |          |       | Object name will not                  |  |
|              |          |                                |                          |          |       | affect other Room 1                   |  |
|              |          |                                |                          |          |       | Object names.                         |  |
| Analog Value | 1        | in H₂O, Pa                     | Room 1 Neg Low           |          | Y     | -0.19500 to + 0.19500                 |  |
|              |          |                                | Alarm                    |          | N/    | $In H_2O$                             |  |
| Analog Value | 2        | In $H_2O$ , Pa                 | Room 1 Neg High          |          | Y     | -0.19500 to + 0.19500                 |  |
|              | 2        |                                | Alarm                    |          | V     | In H <sub>2</sub> U                   |  |
| Analog value | 3        | In $H_2O$ , Pa                 | Room 1 Pos Low           |          | Ŷ     | -0.19500 to + 0.19500                 |  |
|              | 4        |                                | Alarm<br>Deem 1 Dee High |          | V     | $111 H_2 U$                           |  |
| Analog value | 4        | In $H_2O$ , Pa                 | Alorm                    |          | ř     | -0.19500 t0 + 0.19500                 |  |
|              | 5        | ofm 1/0 m <sup>3</sup> /br     |                          |          | V     | $\Pi \Pi_2 O$                         |  |
| Analog value | 5        | Cim, 1/S, m /m                 | Exhaust Alarm            |          | T     | 0 10 30,000 cim                       |  |
|              | 11       | ft <sup>3</sup> m <sup>3</sup> |                          |          | V     | 0 to 20 000                           |  |
| Analog Value | 39       |                                | Alarm Delay              |          | Y     | 20 to 600 seconds                     |  |
| Analog Value | 40       |                                | Mute Timeout             |          | Y     | 1 to 60 minutes                       |  |
| Analog Value | 41       |                                | Door Delay               |          | Ý     | 20 to 600 seconds                     |  |
| Analog Value | 42       |                                | Address                  |          | Ý     | 1 to 127                              |  |
| Analog Value | 43       |                                | MACID                    |          | Ý     | 0 to 999                              |  |
|              |          |                                |                          |          | -     | Device ID =                           |  |
|              |          |                                |                          |          |       | 1000*MAC ID + Address                 |  |
| Binary Input | 1        |                                | Room 1 Door Switch       |          |       | 0 Door Closed (Normal)                |  |
|              |          |                                |                          |          |       | 1 Door Open                           |  |
| Binary Input | 4        |                                | Room 1 Occupancy         |          |       | 0 Occupied (Normal)                   |  |
|              |          |                                |                          |          |       | 1 Unoccupied                          |  |
| Binary Value | 1        |                                | Room 1 High Alarm        |          |       | 0 Disable                             |  |
|              |          |                                |                          |          |       | 1 Enable                              |  |
| Binary Value | 2        |                                | Room 1 Low Alarm         |          |       | 0 Disable                             |  |
|              |          |                                |                          |          |       | 1 Enable                              |  |
| Multi-State  | 3        |                                | Passcode Enable          |          | Y     | 1 No Password                         |  |
| Value        |          |                                |                          |          |       | 2 Room Mode Password                  |  |
|              |          |                                |                          |          |       | 3 Menu Password                       |  |
|              |          |                                |                          |          |       |                                       |  |
| Multi Otata  | A        |                                | lanut d                  |          |       | Passwords                             |  |
| Wulti-State  | 4        |                                |                          |          |       | 1 ISI Sensor                          |  |
| value        | 1        |                                | Conliguration            | 1        |       | ∠ Pressure Fransoucer                 |  |

|                      | Device   |        |                          | Writ   | able  |        |                        |
|----------------------|----------|--------|--------------------------|--------|-------|--------|------------------------|
| Object Type          | Instance | *Units | Description              | Object | Value |        | Notes and Range        |
| Multi-State<br>Value | 5        |        | Input 2<br>Configuration |        |       | 4      | None                   |
| Multi-State          | 6        |        | Input 3                  |        |       | 1      | Supply Pressure Flow   |
| Value                |          |        | Configuration            |        |       | 2      | Supply Linear Flow     |
|                      |          |        |                          |        |       | 3      | Supply Venturi Flow    |
|                      |          |        |                          |        |       | 4      | Supply Switch          |
| M IC Otata           |          |        |                          |        |       | 1      | None                   |
| Multi-State          | /        |        | Input 4                  |        |       | 1      | Room 1 Door Switch     |
| value                |          |        | Configuration            |        |       | 2      | Room 1 Occupancy       |
|                      |          |        |                          |        |       | 3      | None                   |
| Multi-State          | 8        |        | Input 5                  |        |       | 1      | Room 1 Key Switch      |
| Value                | 0        |        | Configuration            |        |       | 3      | None                   |
| Multi-State          | 9        |        | Input 6                  |        |       | 6      | None                   |
| Value                | C C      |        | Configuration            |        |       | •      |                        |
| Multi-State          | 10       |        | Input 7                  |        |       | 2      | Exhaust Pressure Flow  |
| Value                |          |        | Configuration            |        |       | 3      | Exhaust Linear Flow    |
|                      |          |        | -                        |        |       | 4      | Exhaust Venturi Flow   |
|                      |          |        |                          |        |       | 5      | Exhaust Switch         |
|                      |          |        |                          |        |       | 8      | None                   |
| Multi-State          | 11       |        | Room 1 Mode              |        | Y     | 1      | Positive               |
| Value                |          |        |                          |        |       | 2      | Negative               |
|                      | 40       |        |                          |        | Ň     | 3      | No Isolation           |
| Multi-State          | 12       |        | ACH Duct                 |        | Y     | 1      | Supply                 |
| value                |          |        |                          |        |       | 2      | Off                    |
| Multi-State          | 16       |        | Status Index             |        |       | ა<br>1 | Normal                 |
| Value                | 10       |        |                          |        |       | 2      | Room 1 Negative Low    |
| Value                |          |        |                          |        |       | 2      | Alarm                  |
|                      |          |        |                          |        |       | 3      | Room 1 Negative High   |
|                      |          |        |                          |        |       | •      | Alarm                  |
|                      |          |        |                          |        |       | 4      | Room 1 Positive Low    |
|                      |          |        |                          |        |       | 5      | Room 1 Positive High   |
|                      |          |        |                          |        |       |        | Alarm                  |
|                      |          |        |                          |        |       | 6      | Low Exhaust Alarm      |
|                      |          |        |                          |        |       | 7      | Low Supply Alarm       |
|                      |          |        |                          |        |       | 20     | Data Error             |
| Multi-State<br>Value | 17       |        | Device Type              |        |       | 3      | RPM10                  |
| Multi-State          | 18       |        | Units Value              |        | Y     | 1      | in H₂O, cfm            |
| Value                |          |        |                          |        |       | 2      | Pa, Ips                |
|                      |          |        |                          |        |       | 3      | Pa, m <sup>3</sup> /hr |

\*The units are based on the value of the Units Value object. When the Units Value is set to 1 or 3, the units are in English form. When the Units Value is set to 2 or 4, the units are metric. English is the default value.
 \*\*The device instance is 010000, summed with the MAC address of the device.

|              | Device   |                              |                             | Writable |       |                                                                                                    |
|--------------|----------|------------------------------|-----------------------------|----------|-------|----------------------------------------------------------------------------------------------------|
| Object Type  | Instance | *Units                       | Description                 | Object   | Value | Notes and Range                                                                                                    |
| Analog Input | 1        | in H <sub>2</sub> O, Pa      | Room1 Pressure              | Y        |       |                                                                                                    |
| Analog Input | 2        | cfm, l/s, m <sup>3</sup> /hr | Supply Flow Rate            |          |       |                                                                                                    |
| Analog Input | 3        |                              | Air Changes Per<br>Hour     |          |       |                                                                                                    |
| Analog Input | 4        | % RH                         | Relative Humidity           |          |       |                                                                                                    |
| Analog Input | 5        | °F, °C                       | Room Temperature            |          |       |                                                                                                    |
| Analog Input | 6        | cfm, l/s, m³/hr              | Exhaust Flow Rate           |          |       |                                                                                                    |
| Analog Input | 7        | in H₂O, Pa                   | Anteroom Pressure           | Y        |       | 1 Room with Anteroom or<br>2 Room with Anteroom<br>configurations only                                                                                                    |
| Analog Input | 8        | in H₂O, Pa                   | Room 2 Pressure             | Y        |       | 2 Room with Anteroom<br>configuration only                                                                                                    |
| Analog Input | 10       |                              | Room 1 Label                | Y        |       | <ul> <li>Writing to Object name will<br/>change Rm1 Label item.</li> <li>Room 1 Label object has not<br/>applicable in H<sub>2</sub>O units.</li> <li>Updating Room 1 Label<br/>Object name will not<br/>affect other Room 1<br/>Object names.</li> </ul>                  |
| Analog Input | 11       |                              | Anteroom Label              | Y        |       | <ul> <li>Writing to Object name will<br/>change AnteRm Label<br/>item.</li> <li>Anteroom Label object has<br/>not applicable in H<sub>2</sub>O<br/>units.</li> <li>Updating Anteroom Label<br/>Object name will not<br/>affect other Anteroom<br/>Object names.</li> </ul> |
| Analog Input | 12       |                              | Room 2 Label                | Y        |       | Writing to Object name will<br>change Rm2 Label item.<br>Room 2 Label object has not<br>applicable in H <sub>2</sub> O units.<br><b>Updating</b> <i>Room 2 Label</i><br><b>Object name will not</b><br><b>affect other Room 2</b><br><b>Object names.</b>                  |
| Analog Value | 1        | in H <sub>2</sub> O, Pa      | Room 1 Neg Low<br>Alarm     |          | Y     | -0.19500 to + 0.19500 in $H_2O$                                                                                                    |
| Analog Value | 2        | in H <sub>2</sub> O, Pa      | Room 1 Neg High<br>Alarm    |          | Y     | -0.19500 to + 0.19500 in $H_2O$                                                                                                    |
| Analog Value | 3        | in H <sub>2</sub> O, Pa      | Room 1 Pos Low<br>Alarm     |          | Y     | -0.19500 to + 0.19500 in H <sub>2</sub> O                                                                                                    |
| Analog Value | 4        | in H₂O, Pa                   | Room 1 Pos High<br>Alarm    |          | Y     | -0.19500 to + 0.19500 in H <sub>2</sub> O                                                                                                    |
| Analog Value | 5        | cfm, l/s, m³/hr              | Room 1 Low<br>Exhaust Alarm |          | Y     | 0 to 30,000 cfm                                                                                                    |
| Analog Value | 6        | cfm, l/s, m³/hr              | Room 1 Low<br>Supply Alarm  |          | Y     | 0 to 30,000 cfm                                                                                                    |

|              | Device   |                                  |                   | Writable |       |                                             |
|--------------|----------|----------------------------------|-------------------|----------|-------|---------------------------------------------|
| Object Type  | Instance | *Units                           | Description       | Object   | Value | Notes and Range                             |
| Analog Value | 7        | °F, °C                           | Room 1 Low        |          | Y     | 50 to 100 °F                                |
| U U          |          | ,                                | Temperature Alarm |          |       |                                             |
| Analog Value | 8        | °F, °C                           | Room 1 High       |          | Y     | 50 to 100 °F                                |
| U U          |          | ,                                | Temperature Alarm |          |       |                                             |
| Analog Value | 9        | % RH                             | Room 1 Low RH     |          | Y     | 0 to 100                                    |
| Ū            |          |                                  | Alarm             |          |       |                                             |
| Analog Value | 10       | % RH                             | Room 1 High RH    |          | Y     | 0 to 100                                    |
|              |          |                                  | Alarm             |          |       |                                             |
| Analog Value | 11       | ft <sup>3</sup> , m <sup>3</sup> | Room 1 Volume     |          | Y     | 0 to 20,000                                 |
| Analog Value | 31       | in H₂O, Pa                       | Anteroom Neg Low  |          | Y     | -0.19500 to + 0.19500 in H <sub>2</sub> O   |
|              |          |                                  | Alarm             |          |       | 1 Room with Anteroom or                     |
|              |          |                                  |                   |          |       | 2 Room with Anteroom                        |
|              |          |                                  |                   |          |       | configurations only                         |
| Analog Value | 32       | in H₂O, Pa                       | Anteroom Neg High |          | Y     | -0.19500 to + 0.19500 in H <sub>2</sub> O   |
|              |          |                                  | Alarm             |          |       | 1 Room with Anteroom or                     |
|              |          |                                  |                   |          |       | 2 Room with Anteroom                        |
|              |          |                                  |                   |          |       | configurations only                         |
| Analog Value | 33       | in H₂O, Pa                       | Anteroom Pos Low  |          | Y     | -0.19500 to + 0.19500 in H <sub>2</sub> O   |
|              |          |                                  | Alarm             |          |       | 1 Room with Anteroom or                     |
|              |          |                                  |                   |          |       | 2 Room with Anteroom                        |
|              |          |                                  |                   |          |       | configurations only                         |
| Analog Value | 34       | in H₂O, Pa                       | Anteroom Pos High |          | Y     | -0.19500 to + 0.19500 in H <sub>2</sub> O   |
|              |          |                                  | Alarm             |          |       | 1 Room with Anteroom or                     |
|              |          |                                  |                   |          |       | 2 Room with Anteroom                        |
|              |          |                                  |                   |          |       | configurations only                         |
| Analog Value | 35       | in H₂O, Pa                       | Room 2 Neg Low    |          | Y     | -0.19500 to + 0.19500 in H <sub>2</sub> O   |
|              |          |                                  | Alarm             |          |       | 2 Room with Anteroom                        |
|              |          |                                  |                   |          |       | configuration only                          |
| Analog Value | 36       | in H₂O, Pa                       | Room 2 Neg High   |          | Y     | -0.19500 to + 0.19500 in H <sub>2</sub> O   |
|              |          |                                  | Alarm             |          |       | 2 Room with Anteroom                        |
|              |          |                                  |                   |          |       | configuration only                          |
| Analog Value | 37       | in H₂O, Pa                       | Room 2 Pos Low    |          | Y     | -0.19500 to + 0.19500 in H <sub>2</sub> O   |
|              |          |                                  | Alarm             |          |       | 2 Room with Anteroom                        |
|              |          |                                  |                   |          |       | configuration only                          |
| Analog Value | 38       | in H₂O, Pa                       | Room 2 Pos High   |          | Y     | -0.19500 to $+ 0.19500$ in H <sub>2</sub> O |
|              |          |                                  | Alarm             |          |       | 2 Room with Anteroom                        |
|              |          |                                  |                   |          |       | configuration only                          |
| Analog Value | 39       |                                  | Alarm Delay       |          | Y     | 20 to 600 seconds                           |
| Analog Value | 40       |                                  | Mute Timeout      |          | Y     | 1 to 60 minutes                             |
| Analog Value | 41       |                                  | Door Delay        |          | Y     | 20 to 600 seconds                           |
| Analog Value | 42       |                                  | Address           |          | Y     | 1 to 127                                    |
| Analog Value | 43       |                                  | MAC ID            |          | Y     | 0 to 999                                    |
|              |          |                                  |                   |          |       | Device ID =                                 |
|              |          |                                  |                   |          |       | 1000*MAC ID + Address                       |
| Binary Input | 1        |                                  | Room 1 Door       |          |       | 0 Door Closed (Normal)                      |
|              |          |                                  | Switch            |          |       | 1 Door Open                                 |
| Binary Input | 3        |                                  | Room 2 Door       |          |       | 0 Door Closed (Normal)                      |
|              |          |                                  | Switch            |          |       | 1 Door Open                                 |
| Binary Input | 4        |                                  | Room 1 Occupancy  |          |       | 0 Occupied (Normal)                         |
|              |          |                                  |                   |          |       | 1 Unoccupied                                |

|                   | Device   |        |                   | Writ   | able  |   |                       |
|-------------------|----------|--------|-------------------|--------|-------|---|-----------------------|
| Object Type       | Instance | *Units | Description       | Object | Value |   | Notes and Range       |
| Binary Input      | 6        |        | Room 2 Occupancy  |        |       | 0 | Occupied (Normal)     |
|                   |          |        |                   |        |       | 1 | Unoccupied            |
| Binary Value      | 1        |        | Room 1 High Alarm |        | Y     | 0 | Disable               |
|                   |          |        | _                 |        |       | 1 | Enable                |
| Binary Value      | 2        |        | Room 1 Low Alarm  |        | Y     | 0 | Disable               |
|                   |          |        |                   |        |       | 1 | Enable                |
| Binary Value      | 3        |        | Anteroom High     |        | Y     | 0 | Disable               |
|                   |          |        | Alarm             |        |       | 1 | Enable                |
| Binary Value      | 4        |        | Anteroom Low      |        | Y     | 0 | Disable               |
|                   |          |        | Alarm             |        |       | 1 | Enable                |
| Binary Value      | 5        |        | Room 2 High Alarm |        | Y     | 0 | Disable               |
|                   |          |        |                   |        |       | 1 | Enable                |
| Binary Value      | 6        |        | Room 2 Low Alarm  |        | Y     | 0 | Disable               |
|                   |          |        |                   |        |       | 1 | Enable                |
| Multi-State Value | 1        |        | Number of Rooms   |        |       | 1 | 1 Room                |
|                   |          |        |                   |        |       | 2 | 1 Room with Anteroom  |
|                   |          |        |                   |        |       | 3 | 2 Rooms with Anteroom |
| Multi-State Value | 3        |        | Passcode Enable   |        | Y     | 1 | No Password           |
|                   |          |        |                   |        |       | 2 | Room Mode Password    |
|                   |          |        |                   |        |       | 3 | Menu Password         |
|                   |          |        |                   |        |       | 4 | Menu & Room Mode      |
|                   |          |        |                   |        |       |   | Passwords             |
| Multi-State Value | 4        |        | Input 1           |        |       | 1 | TSI Sensor            |
|                   |          |        | Configuration     |        |       | 2 | Pressure Transducer   |
| Multi-State Value | 5        |        | Input 2           |        |       | 1 | TSI Sensor            |
|                   |          |        | Configuration     |        |       | 2 | Pressure Transducer   |
|                   |          |        |                   |        |       | 4 | None                  |
| Multi-State Value | 6        |        | Input 3           |        |       | 1 | Supply Pressure Flow  |
|                   |          |        | Configuration     |        |       | 2 | Supply Linear Flow    |
|                   |          |        |                   |        |       | 3 | Supply Venturi Flow   |
|                   |          |        |                   |        |       | 4 | Supply Switch         |
|                   |          |        |                   |        |       | 5 | TSI Sensor            |
|                   |          |        |                   |        |       | 6 | Pressure Transducer   |
|                   |          |        |                   |        |       | 7 | None                  |
| Multi-State Value | 7        |        | Input 4           |        |       | 1 | Room 1 Door Switch    |
|                   |          |        | Configuration     |        |       | 2 | Room 1 Occupancy      |
|                   |          |        |                   |        |       | - | Sensor                |
|                   | _        |        |                   |        |       | 3 | None                  |
| Multi-State Value | 8        |        | Input 5           |        |       | 1 | Room 1 Key Switch     |
|                   |          |        | Configuration     |        |       | 2 | Room 1 Relative       |
|                   |          |        |                   |        |       | - | Humidity              |
|                   |          |        |                   |        |       | 3 | None                  |
| Multi-State Value | 9        |        | Input 6           |        |       | 1 | Room 1 Temp Sensor    |
|                   |          |        | Configuration     |        |       | 3 | Room 2 Occupancy      |
|                   |          |        |                   |        |       |   | Sensor                |
|                   |          |        |                   |        |       | 4 | Room 2 Door Switch    |
|                   |          |        |                   |        |       | 6 | None                  |

|                   | Device   |        |               | Writa  | able  |    |                               |
|-------------------|----------|--------|---------------|--------|-------|----|-------------------------------|
| Object Type       | Instance | *Units | Description   | Object | Value |    | Notes and Range               |
| Multi-State Value | 10       |        | Input 7       |        |       | 2  | Exhaust Pressure Flow         |
|                   |          |        | Configuration |        |       | 3  | Exhaust Linear Flow           |
|                   |          |        |               |        |       | 4  | Exhaust Venturi Flow          |
|                   |          |        |               |        |       | 5  | Exhaust Switch                |
|                   |          |        |               |        |       | 6  | Room 2 Key Switch             |
|                   |          |        |               |        |       | 8  | None                          |
| Multi-State Value | 11       |        | Room 1 Mode   |        | Y     | 1  | Positive                      |
|                   |          |        |               |        |       | 2  | Negative                      |
|                   |          |        |               |        |       | 3  | No Isolation                  |
| Multi-State Value | 12       |        | ACH Duct      |        | Y     | 1  | Supply                        |
|                   |          |        |               |        |       | 2  | Exhaust                       |
|                   |          |        |               |        |       | 3  | Off                           |
| Multi-State Value | 14       |        | Anteroom Mode |        | Y     | 1  | Positive                      |
|                   |          |        |               |        |       | 2  | Negative                      |
|                   |          |        |               |        |       | 3  | No Isolation                  |
| Multi-State Value | 15       |        | Room 2 Mode   |        | Y     | 1  | Positive                      |
|                   |          |        |               |        |       | 2  | Negative                      |
|                   | 40       |        |               |        |       | 3  | No Isolation                  |
| Multi-State Value | 16       |        | Status Index  |        |       | 1  | Normal                        |
|                   |          |        |               |        |       | 2  | Room T Negative Low           |
|                   |          |        |               |        |       | 2  | Alarm                         |
|                   |          |        |               |        |       | 3  | Alarm                         |
|                   |          |        |               |        |       | Λ  | Room 1 Positive Low           |
|                   |          |        |               |        |       | -  | Alarm                         |
|                   |          |        |               |        |       | 5  | Room 1 Positive I ow          |
|                   |          |        |               |        |       | U  | Alarm                         |
|                   |          |        |               |        |       | 6  | Low Exhaust Flow              |
|                   |          |        |               |        |       | -  | Alarm                         |
|                   |          |        |               |        |       | 7  | Low Supply Flow Alarm         |
|                   |          |        |               |        |       | 8  | Low Temperature Alarm         |
|                   |          |        |               |        |       | 9  | High Temperature              |
|                   |          |        |               |        |       |    | Alarm                         |
|                   |          |        |               |        |       | 10 | Low RH Alarm                  |
|                   |          |        |               |        |       | 11 | High RH Alarm                 |
|                   |          |        |               |        |       | 12 | Anteroom Negative Low         |
|                   |          |        |               |        |       | 13 | Anteroom Negative             |
|                   |          |        |               |        |       | 10 | High Alarm                    |
|                   |          |        |               |        |       | 14 | Anteroom Positive Low         |
|                   |          |        |               |        |       |    | Alarm                         |
|                   |          |        |               |        |       | 15 | Anteroom Positive High        |
|                   |          |        |               |        |       | 16 | Alalin<br>Room 2 Nogotivo Low |
|                   |          |        |               |        |       | 10 | Alarm                         |
|                   |          |        |               |        |       | 17 | Room 2 Negative High<br>Alarm |
|                   |          |        |               |        |       | 18 | Room 2 Positive Low           |
|                   |          |        |               |        |       | 19 | Room 2 Positive High          |
|                   |          |        |               |        |       | 20 | Alaim<br>Data Error           |

|                   | Device   |        |             | Writa  | able  |   |                           |
|-------------------|----------|--------|-------------|--------|-------|---|---------------------------|
| Object Type       | Instance | *Units | Description | Object | Value |   | Notes and Range           |
| Multi-State Value | 17       |        | Device Type |        |       | 2 | RPM20                     |
| Multi-State Value | 18       |        | Units Value |        | Y     | 1 | in H₂O, cfm, F            |
|                   |          |        |             |        |       | 2 | Pa, Ips, C                |
|                   |          |        |             |        |       | 3 | Pa, m <sup>3</sup> /hr, C |

\*The units are based on the value of the Units Value object. When the Units Value is set to 1, the units are in English form. When the Units Value is set to 2 or 3, the units are metric. English is the default value. \*\*The Device Instance defaults 606,The device index is the Device Instance multiplied by 1000 plus the MAC Address The default device index is therefore 606001.

# Wiring Information

# **Back Panel Wiring**

| PIN #      | Input / Output<br>/ Comm | Signal                         | Description                                                                  |
|------------|--------------------------|--------------------------------|------------------------------------------------------------------------------|
| 1, 2       | Input                    | 24 VAC/DC                      | Power in Digital Interface Module (DIM).                                     |
| 3, 4       | Output                   | 24 V                           | Power for TSI Pressure Sensors 24 VAC                                        |
| 5, 6       | Input                    | 0 to 10 VDC                    | Input 1                                                                      |
| 7, 8       | Comm                     | RS-485                         | Communications between DIM and TSI Pressure<br>Sensors                       |
| 9, 10      | Output                   | Open / Closed                  | Relay 1 Output (Low Alarm)                                                   |
| 11, 12     | Output                   | Open / Closed                  | Relay 2 Output (High Alarm or Room Mode)                                     |
| 13, 14     | Input                    | 0 to 10 VDC                    | Input 2                                                                      |
| 15, 16     | Input                    | 0 to 10 VDC<br>Open / Closed   | Input 3                                                                      |
| 17, 18     | Input                    | Open / Closed                  | Input 4                                                                      |
| 19, 20     | Input                    | 0 to 10 VDC<br>Resistance      | Input 5                                                                      |
| 21, 22     | Input                    | Resistance<br>Open / Closed    | Input 6                                                                      |
| 23, 24     | Input                    | 0 to 10 VDC<br>Resistance      | Input 7                                                                      |
| 25, 26     | Output                   | 0 to 10 VDC                    | Analog Out 1                                                                 |
| 27, 28     | Output                   | 0 to 10 VDC<br>4-20 mA         | Analog Out 2                                                                 |
| 29, 30     | Output                   | 0 to 10 VDC<br>4-20 mA         | Analog Out 3                                                                 |
| 31, 32, 33 | Comm                     | RS-485                         | Nurse Station Display<br>31: B<br>32: A<br>33: Ref                           |
| 34, 35, 36 | Comm                     | Modbus / Bacnet<br>MS/TP / LON | BAS Communications<br>34: B<br>35: A<br>36: Ref (Modbus / BAcnet MS/TP only) |

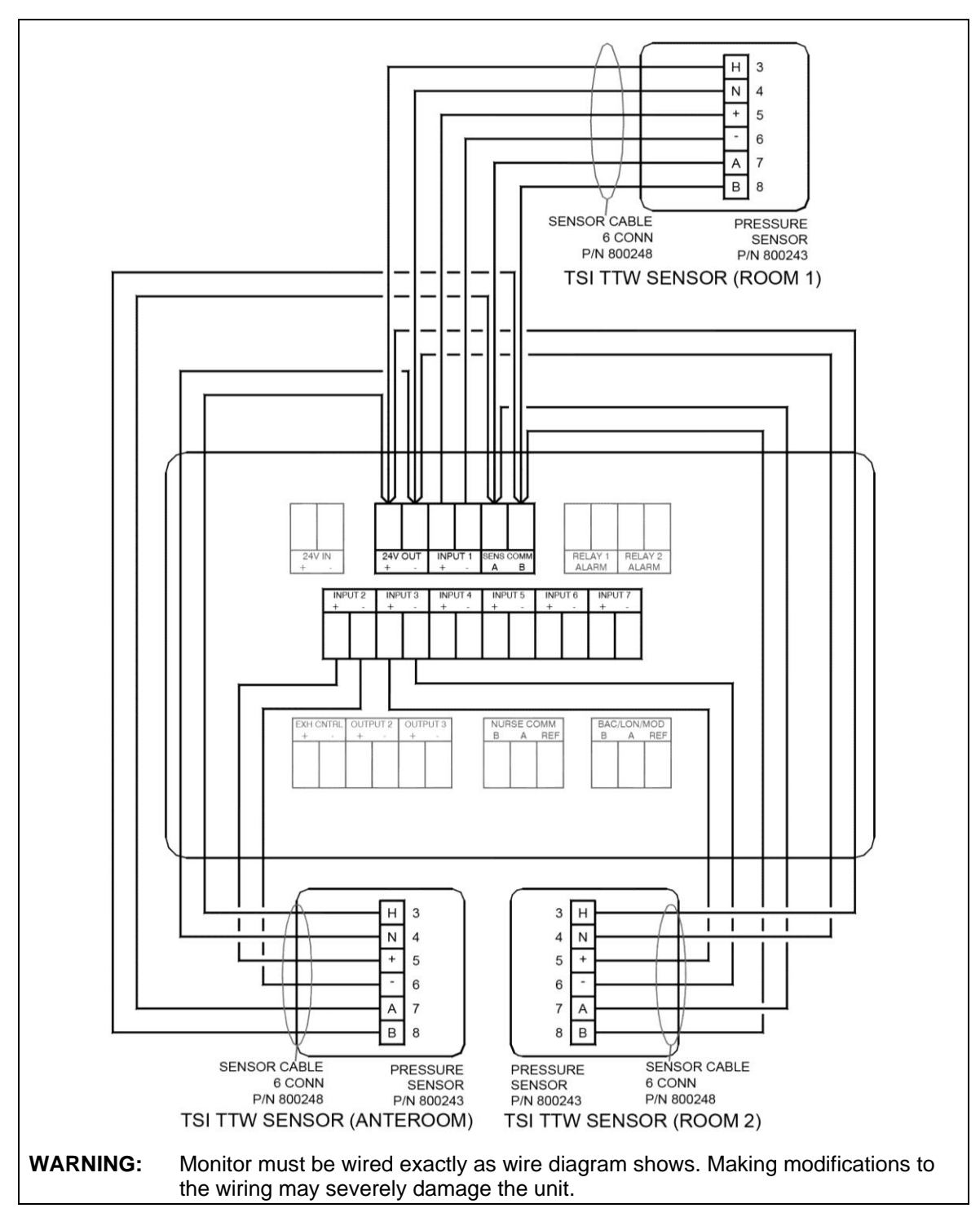

Figure 19: Wiring Diagram – Through-The-Wall Sensors Wiring to Model RPM10/RPM20

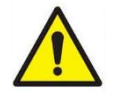

**NOTE**: Model RPM10 does *not* support Room 2 or Anteroom Through-The-Wall Sensors. **NOTE**: Number of sensors will vary per application.

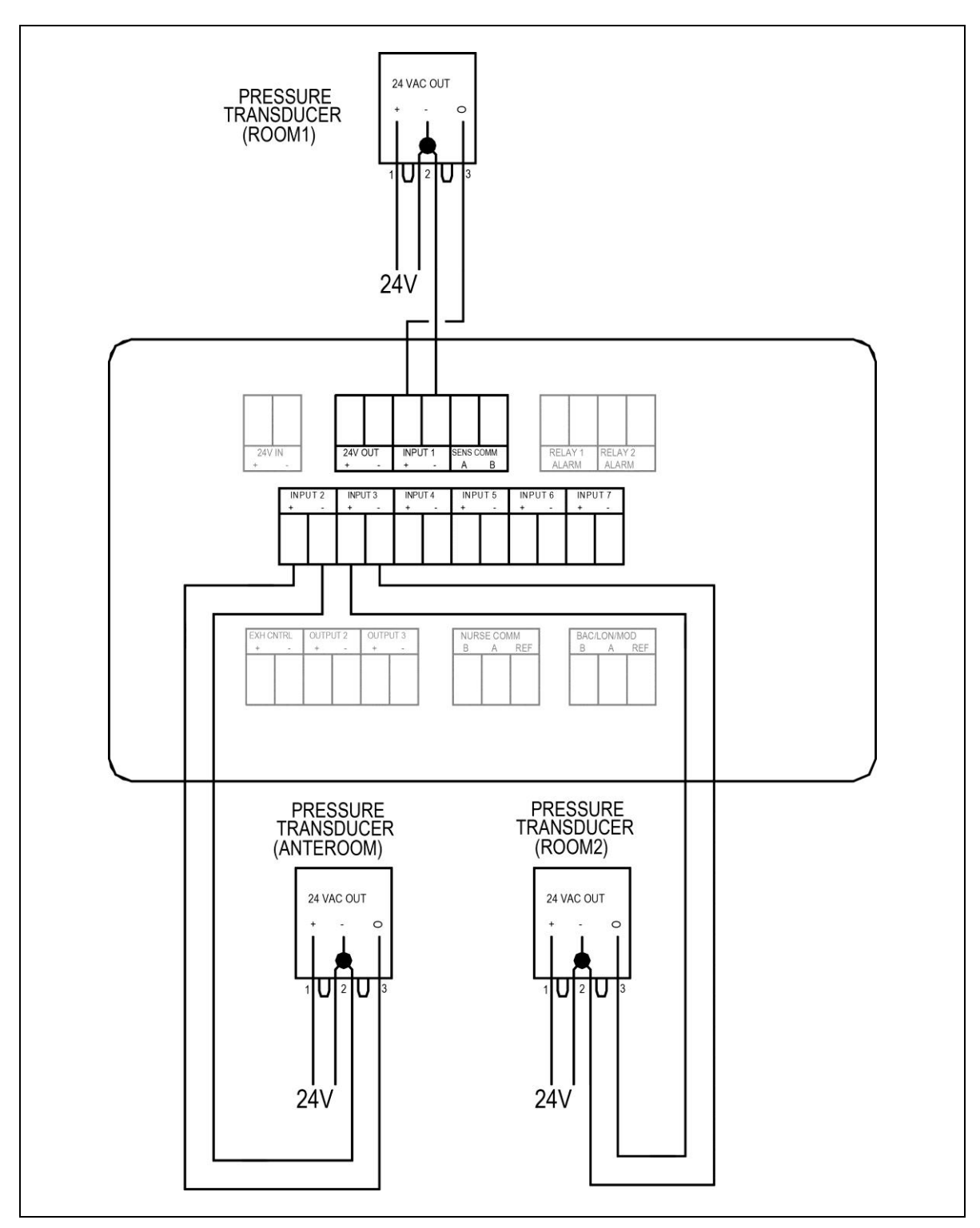

Figure 20. Pressure Transducer Sensors Wiring to Model RPM10/RPM20

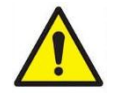

**NOTE**: Model RPM10 does *not* support Room 2 or Anteroom Pressure Transducer Sensors.

NOTE: Number of sensors will vary per application.

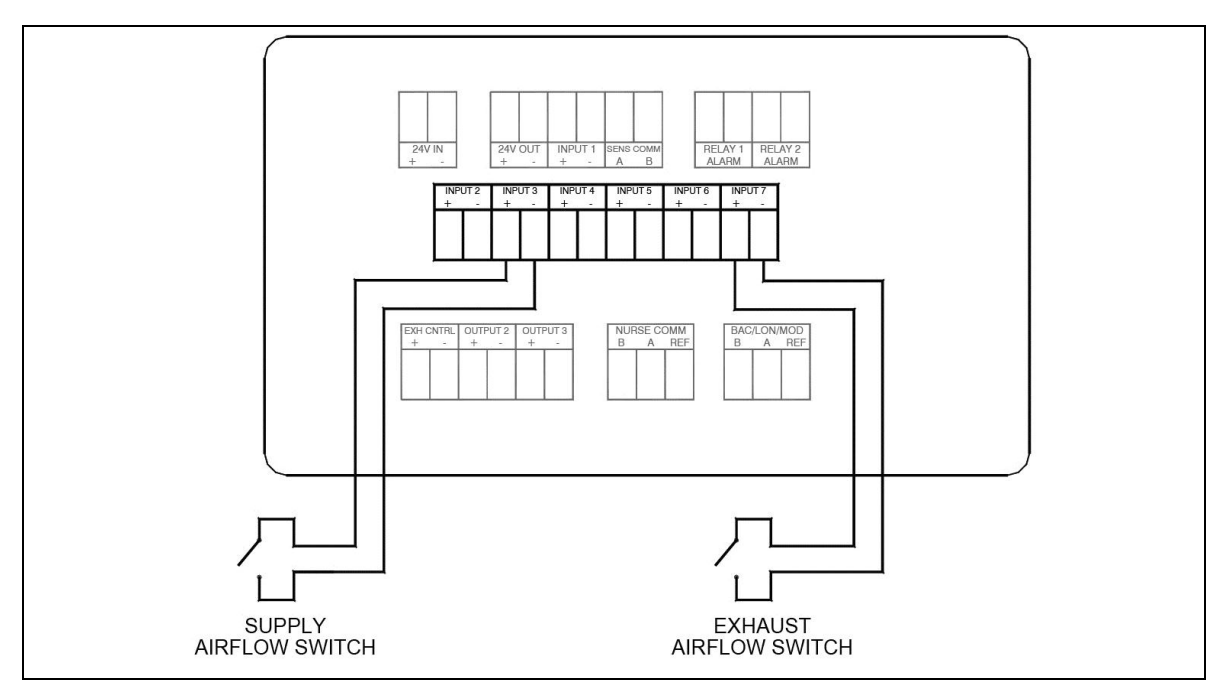

Figure 21. Optional Supply / Exhaust Flow Switch Wiring to Model RPM10/RPM20

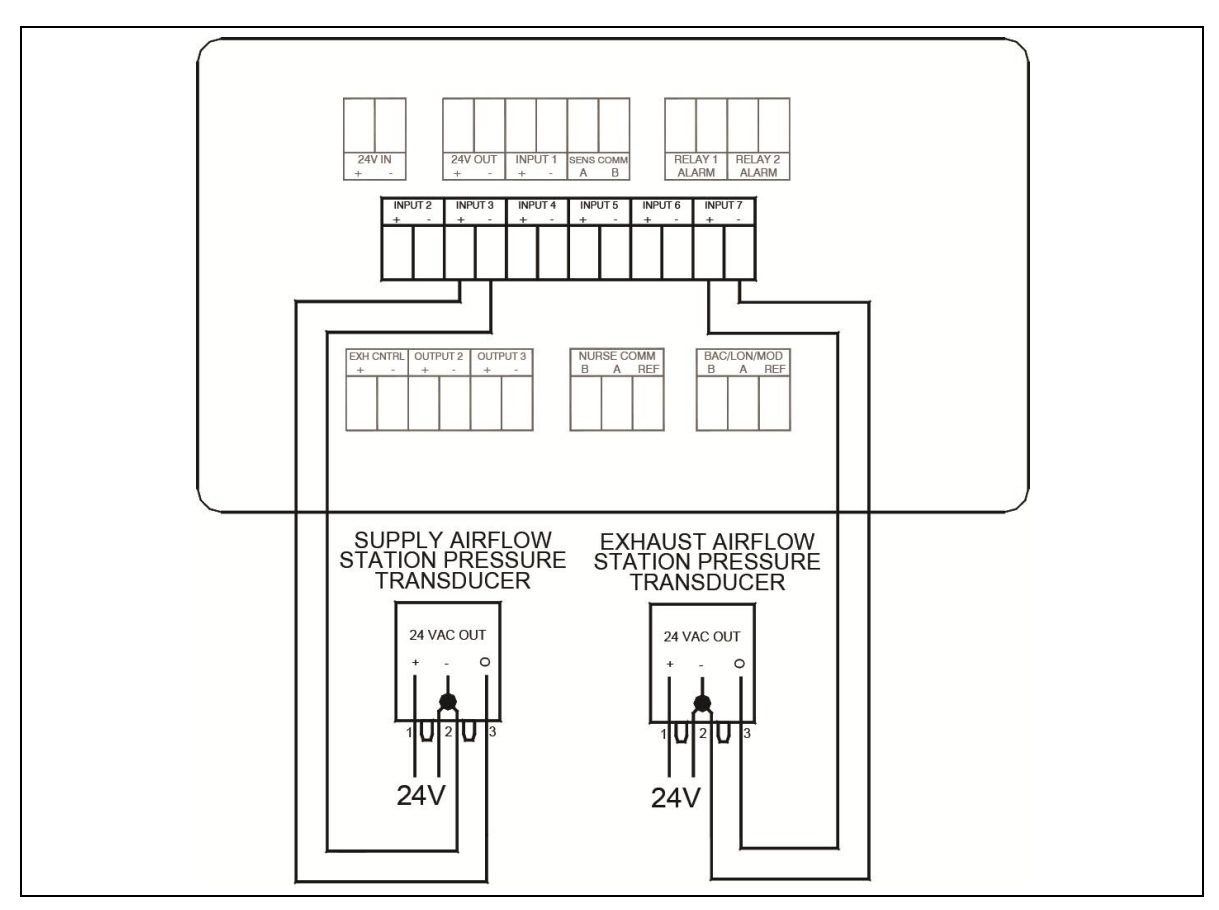

Figure 22. Optional Supply/Exhaust Pressure-Based Flow Station Wiring to Model RPM10/RPM20

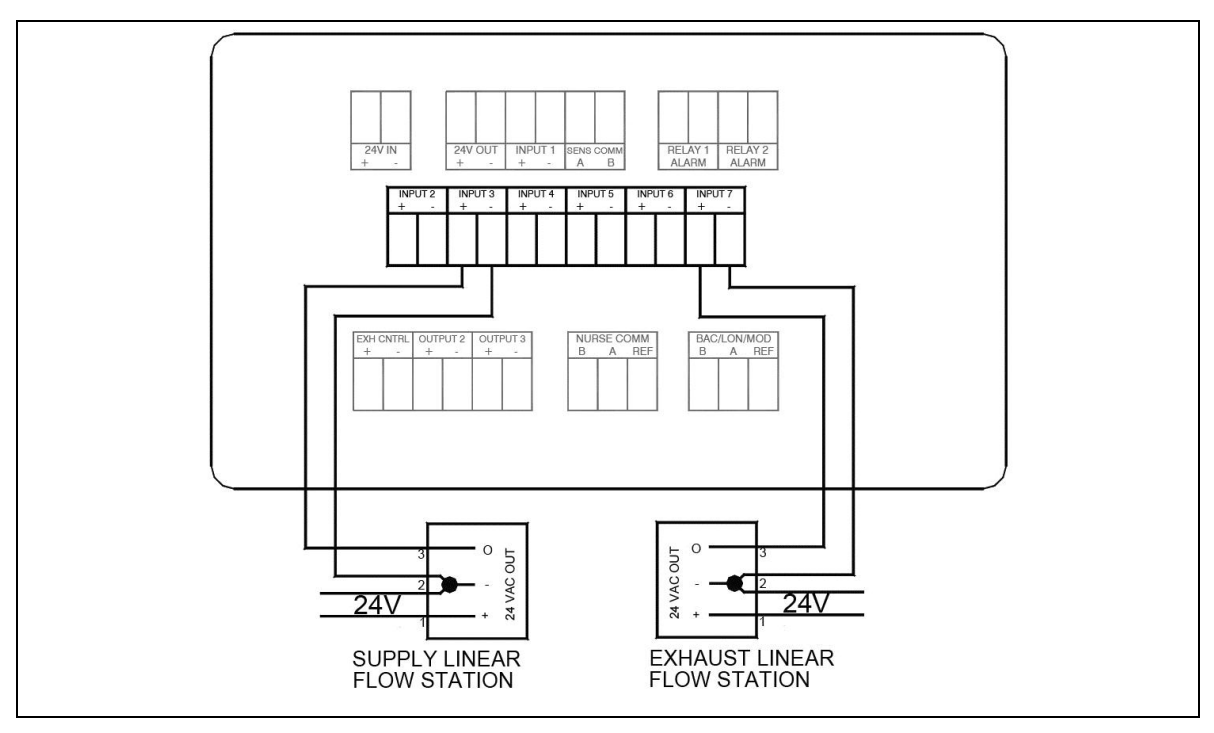

Figure 23. Optional Supply/Exhaust Linear Flow Station Wiring to Model RPM10/RPM20

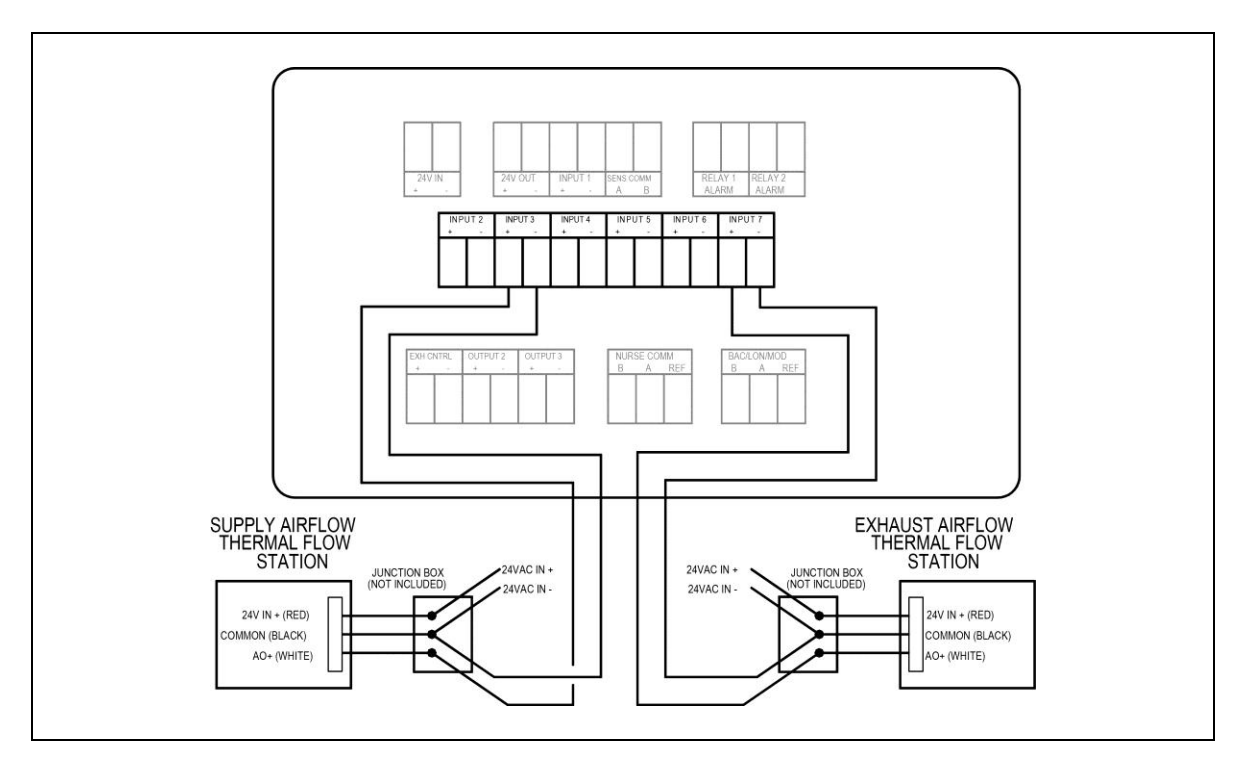

Figure 24. Optional Supply/Exhaust Thermal Flow Station Wiring to Model RPM10/RPM20

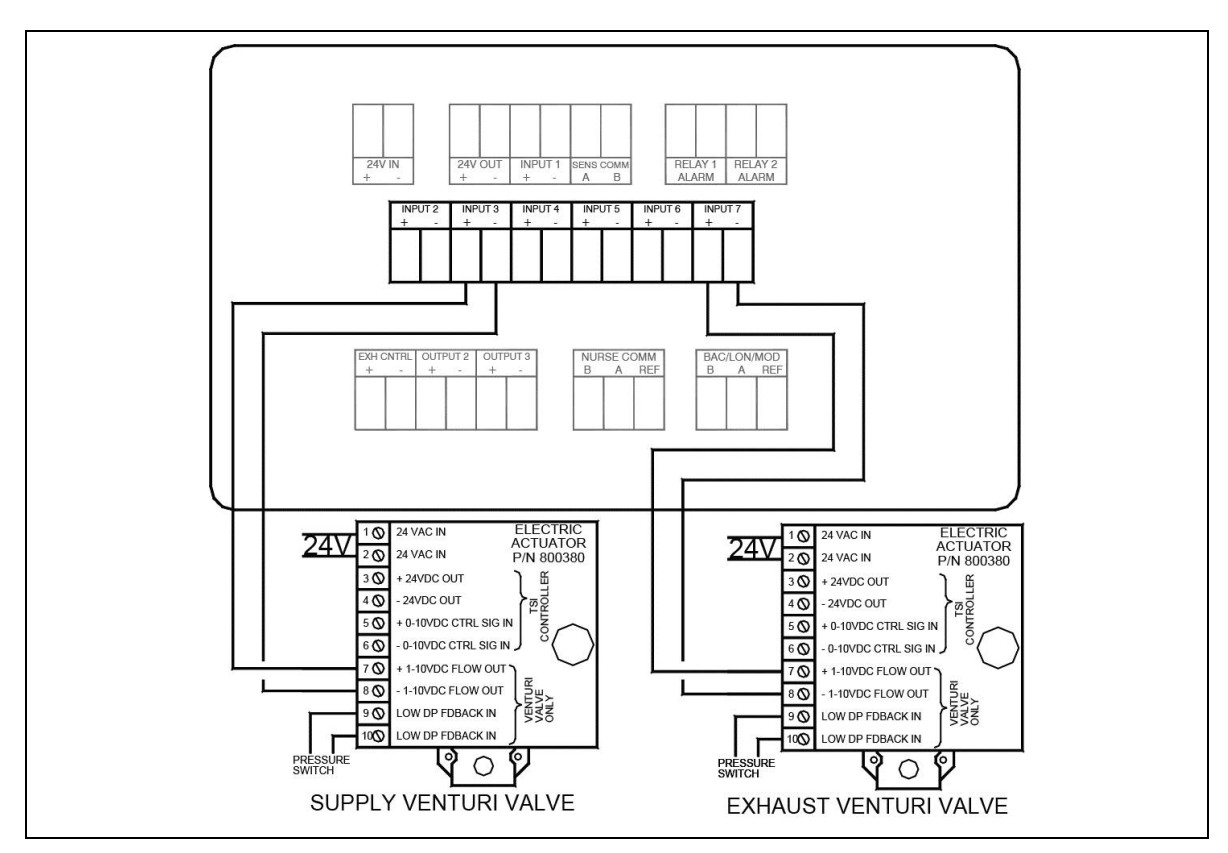

Figure 25. Optional Supply/Exhaust Venturi Valve Wiring to Model RPM10/RPM20

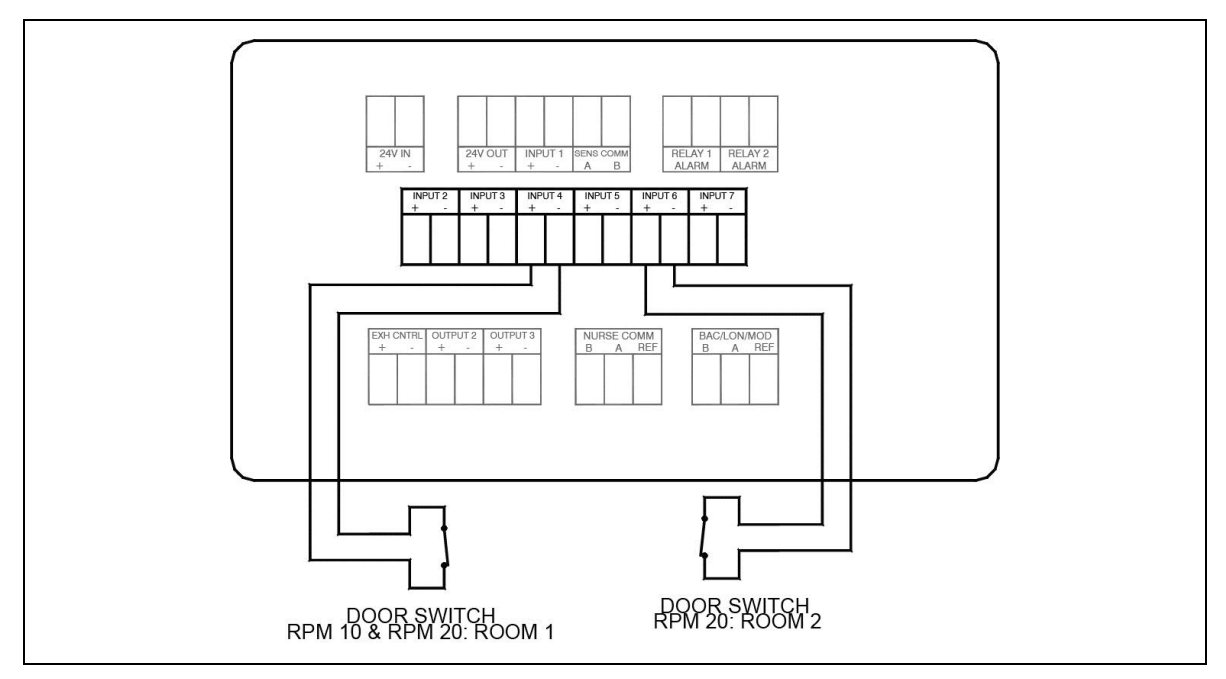

Figure 26. Optional Door Switch Wiring to Model RPM10/RPM20

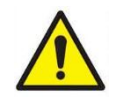

NOTE: Model RPM10 does *not* support Room 2 Door Switch.
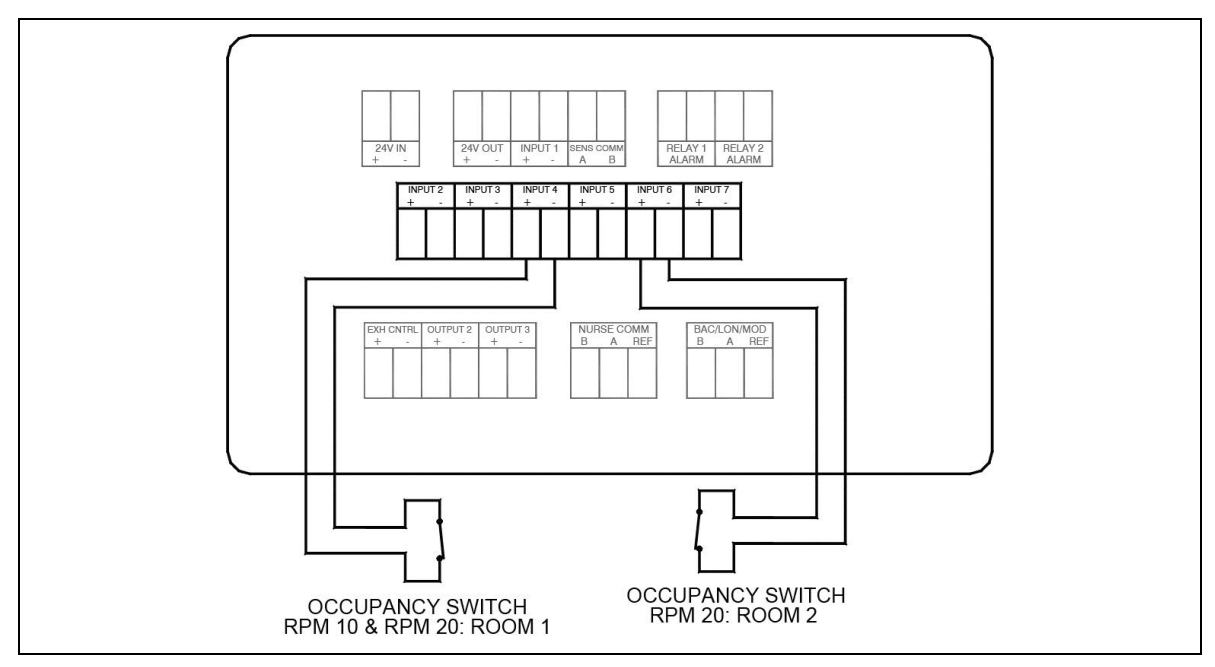

Figure 27. Optional Occupancy Sensor Wiring to Model RPM10/RPM20

**NOTE**: Model RPM10 does *not* support Room 2 Occupancy Sensor.

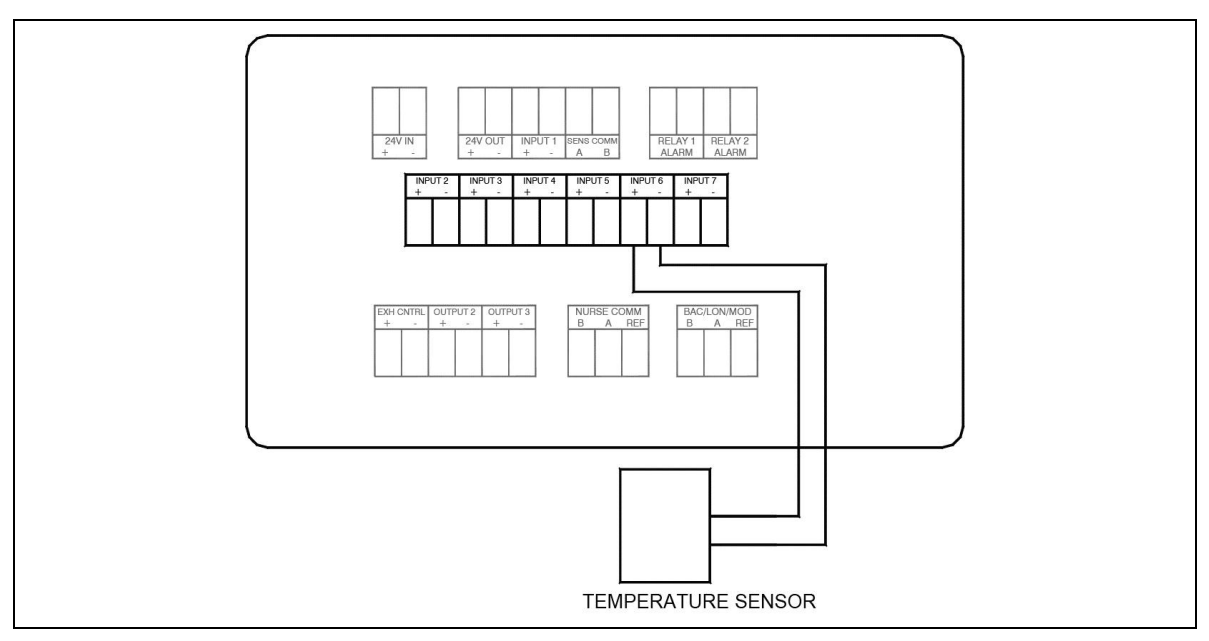

Figure 28. Optional Temperature Sensor Wiring to Model RPM20

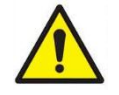

**NOTE**: Model RPM10 does *not* support Temperature Sensor.

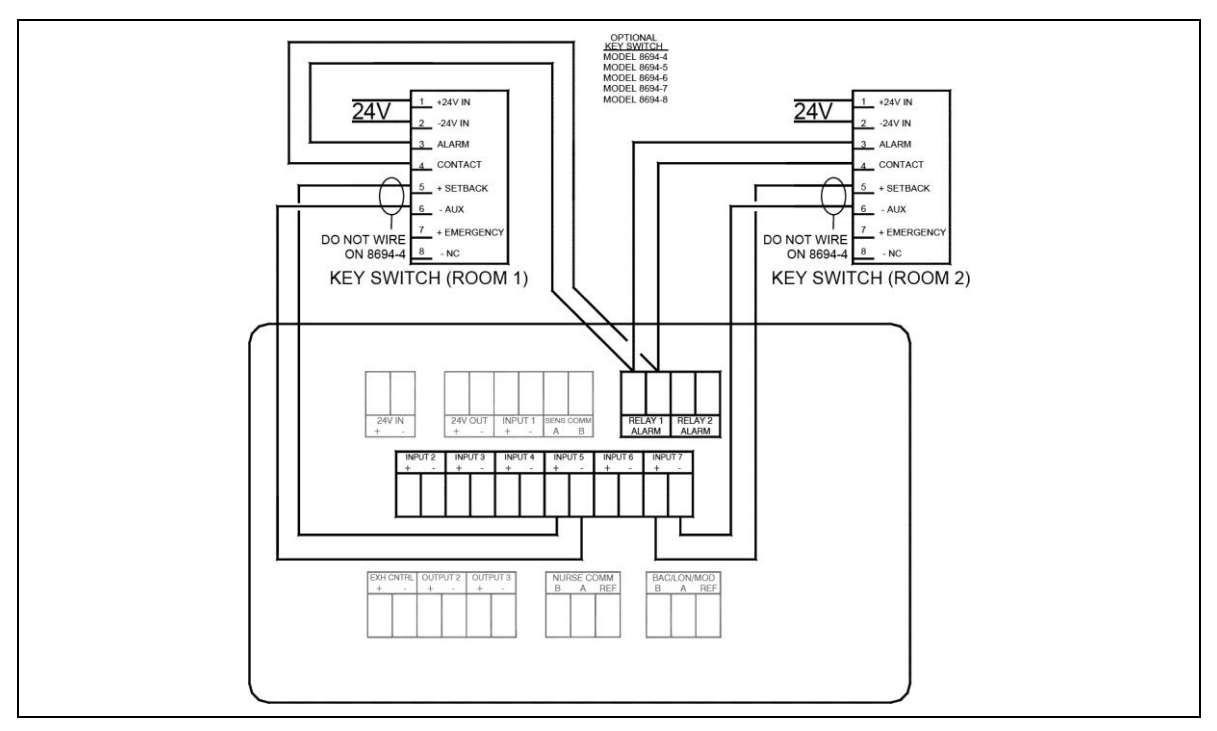

Figure 29. Optional Key Switch Wiring to Model RPM10/RPM20

**NOTE**: Model RPM10 does *not* support Room 2 Key Switch.

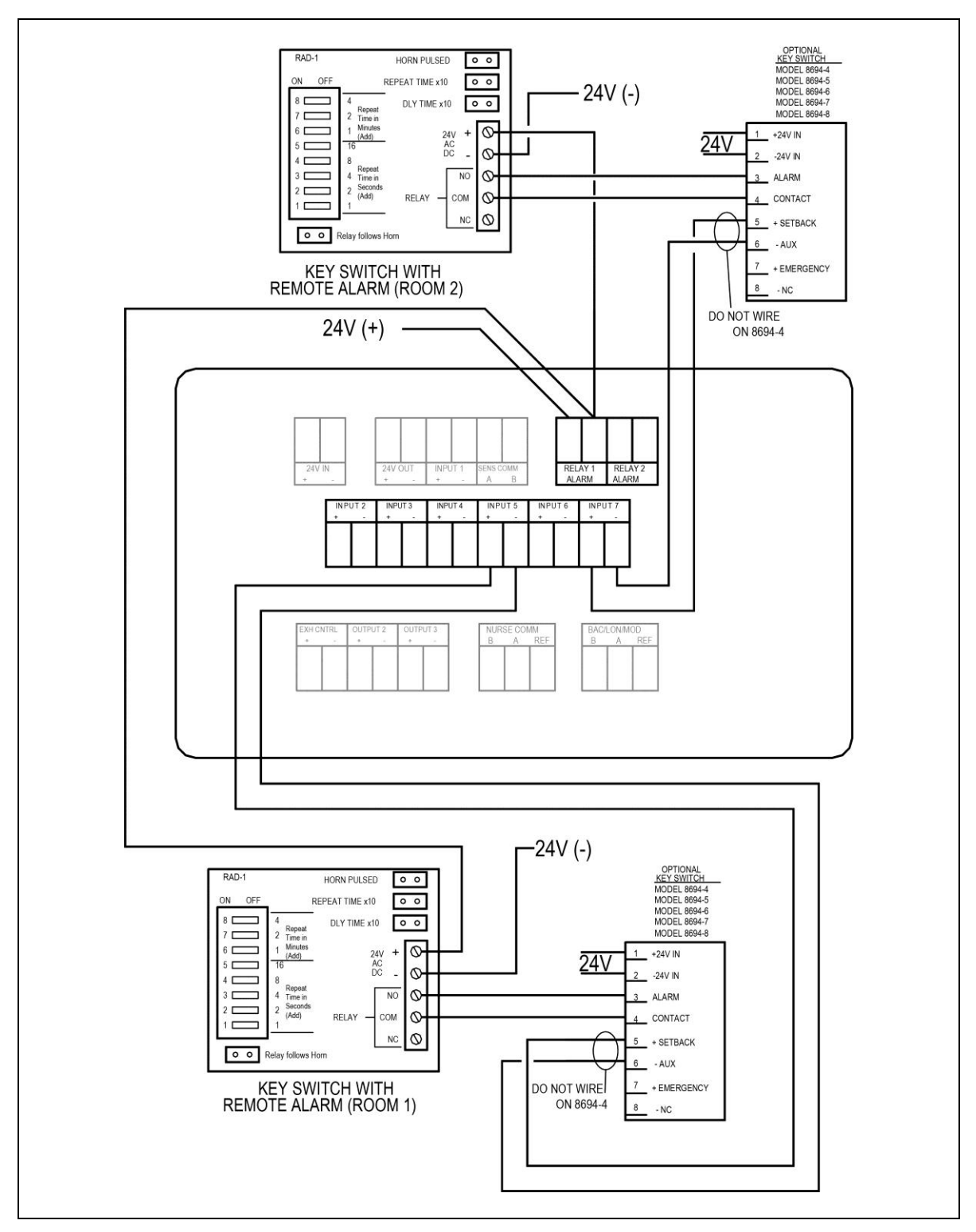

Figure 30. Optional Key Switch with Remote Alarm Wiring to Model RPM10/RPM20

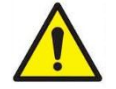

NOTE: Model RPM10 does not support Room 2 Key Switch with remote alarm.

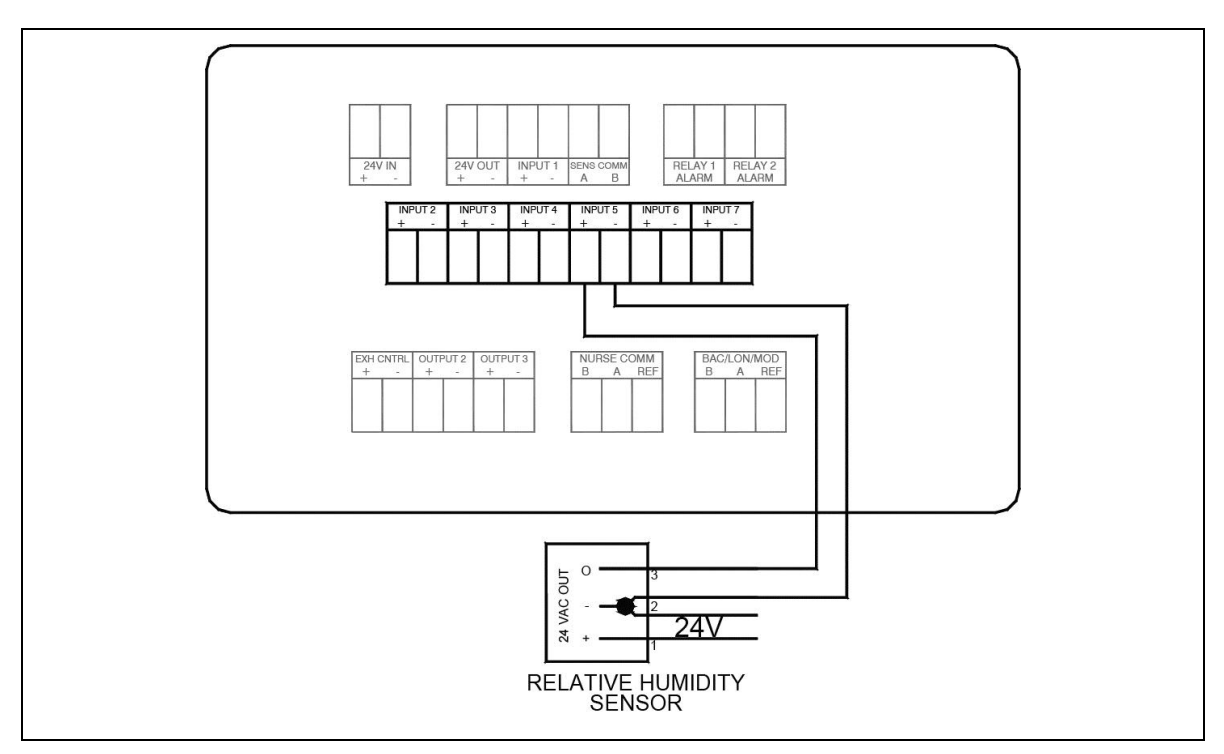

Figure 31. Optional Relative Humidity Sensor Wiring to Model RPM20

**NOTE**: Model RPM10 does *not* support Relative Humidity Sensor.

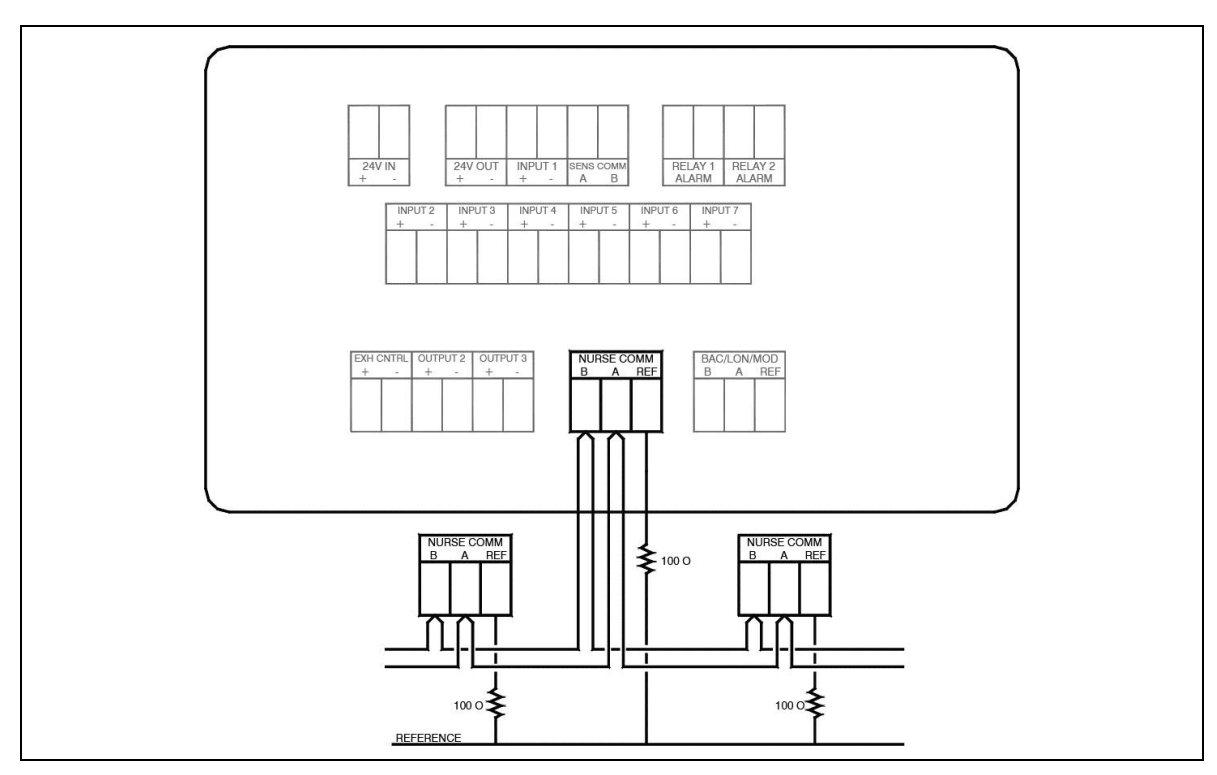

Figure 32. Optional Nurses Station Communications Wiring to Model RPM10/RPM20

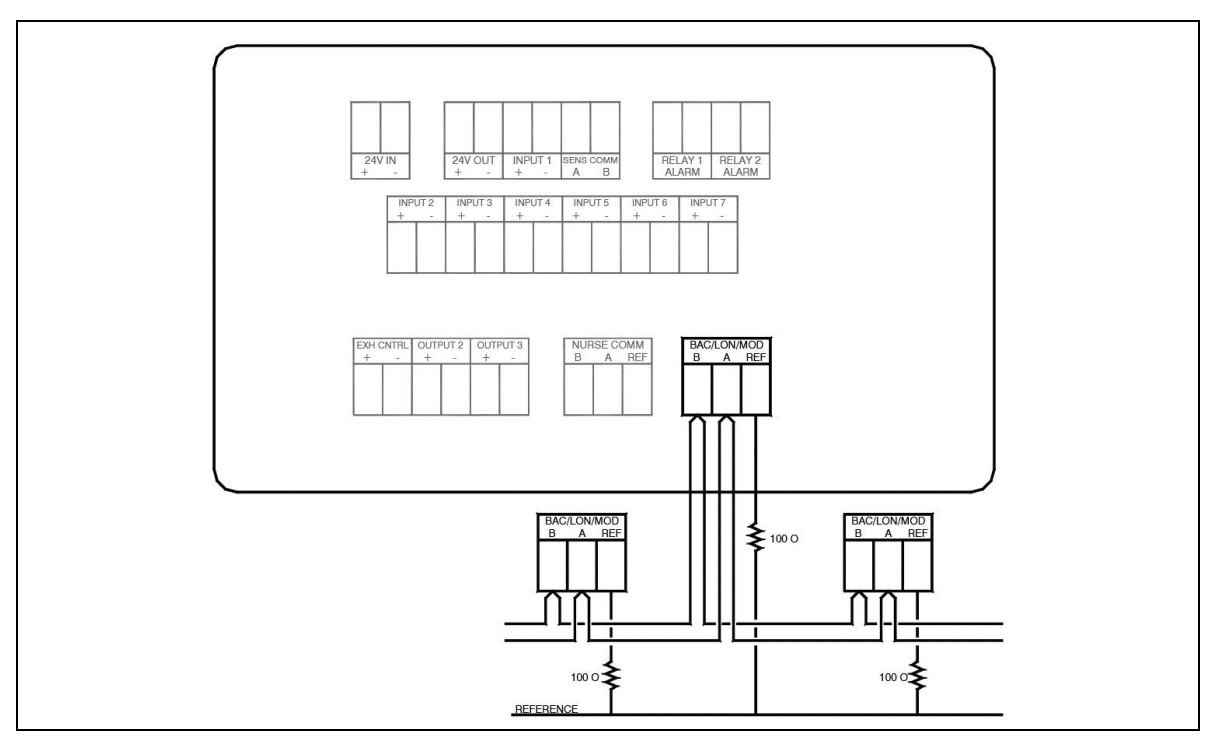

Figure 33. Optional Modbus and BACnet MS/TP Communications Wiring to Model RPM10/RPM20

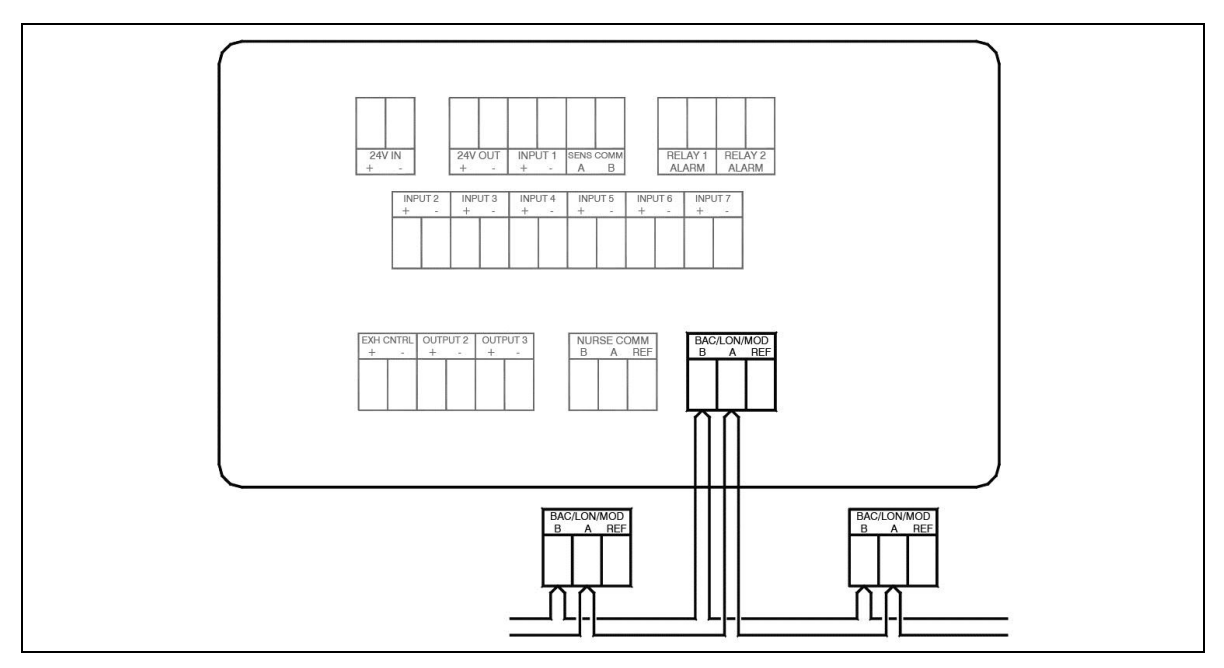

Figure 34. Optional LONworks Communications Wiring to Model RPM20-LON

(This page intentionally left blank)

## Appendix D

## Access Codes / Passcode

The Model RPM10 and RPM20 Room Monitors may prompt you to enter an access code to change the room mode or to enter the menu system. The access code screen is shown below in **Error! Reference source not found.**. To enter the access code, type in the 4-digit passcode shown below and press **Save**.

The PresSura room monitors and controllers feature two levels of passcode access:

- To change the **room mode**, use the passcode **0317**.
- To access the menu system, use the passcode 2887.

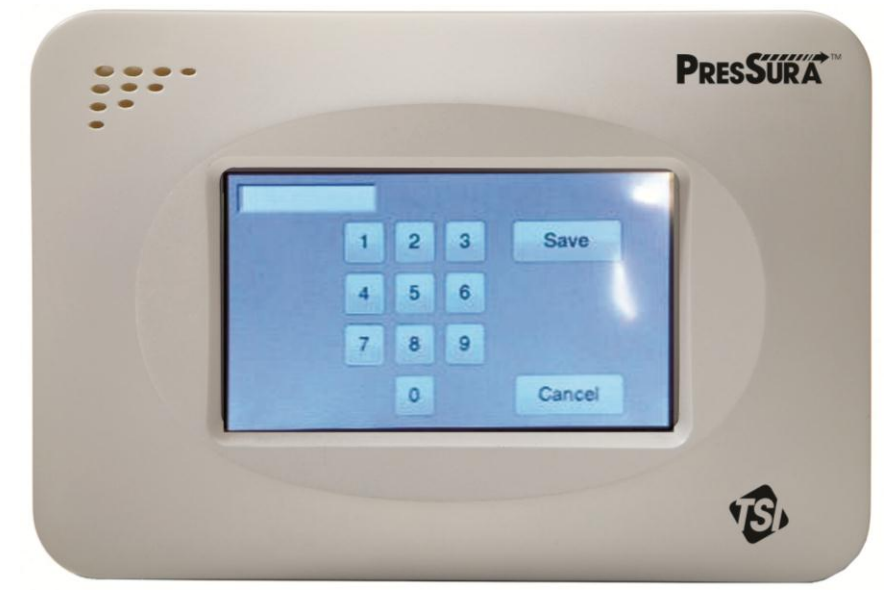

Figure 35. Access Code Screen

(This page intentionally left blank)

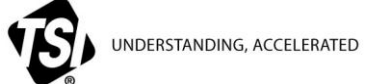

TSI Incorporated – Visit our website www.tsi.com for more information.

| USA     | Tel: +1 800 874 2811   | India     | Tel: +91 80 67877200  |
|---------|------------------------|-----------|-----------------------|
| UK      | Tel: +44 149 4 459200  | China     | Tel: +86 10 8219 7688 |
| France  | Tel: +33 1 41 19 21 99 | Singapore | Tel: +65 6595 6388    |
| Germany | Tel: +49 241 523030    |           |                       |

P/N 6006644 Rev. C ©2015 TSI Incorporated Printed in U.S.A.